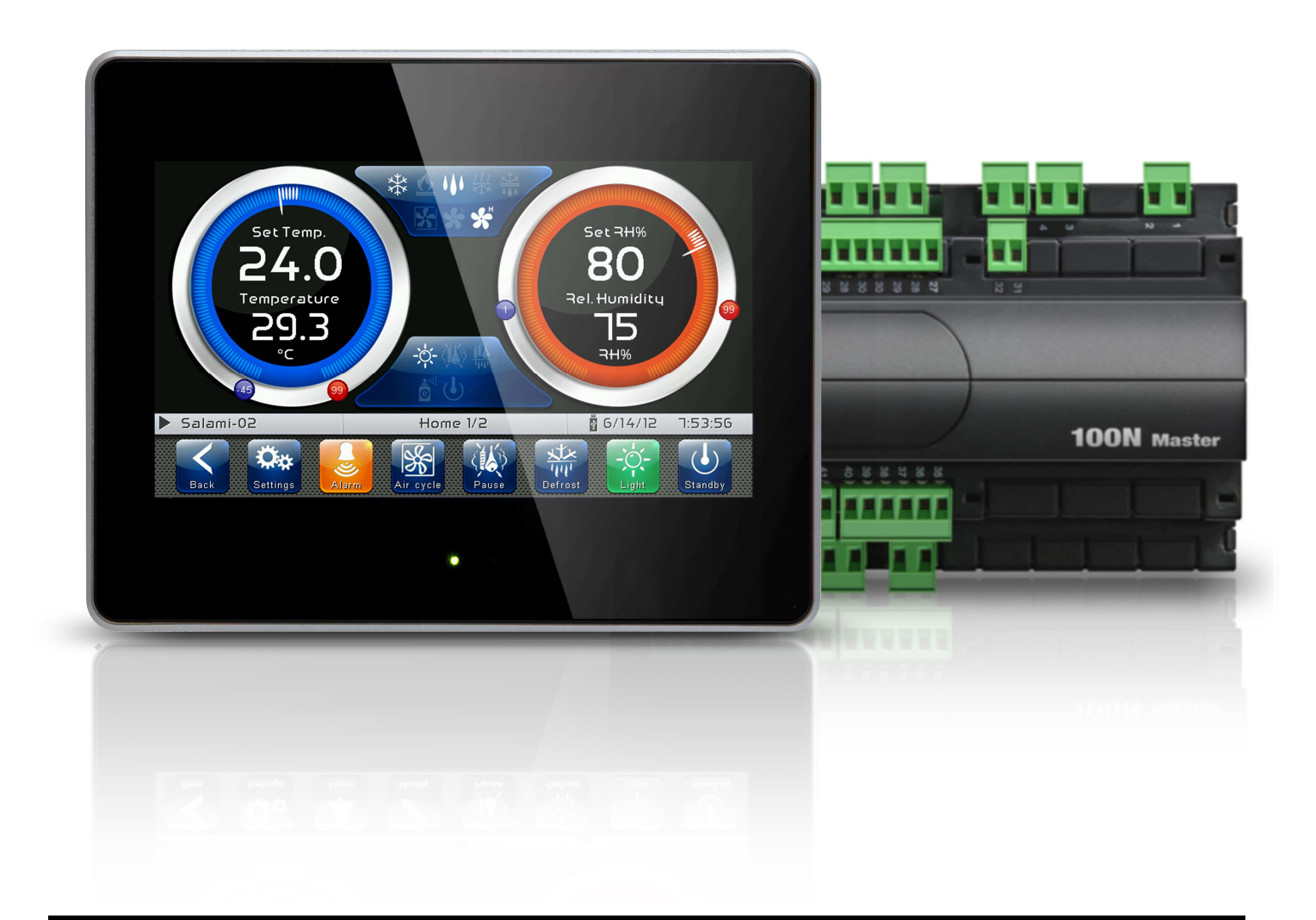

## User and maintenance manual

## ENGLISH

### READ AND KEEP

Rel. Software: VT\_THR\_1\_0\_0\_5

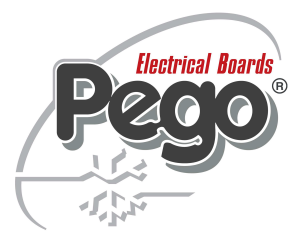

REV. 02-13 EN ELECTRICAL BOARDS FOR REFRIGERATING INSTALLATIONS

Thank you for choosing PEGO'S VISION TOUCH THR controller.

Reading this manual thoroughly will guide you through proper installation and better use of the various features. We therefore recommend keeping this manual near the controller to make use of it during the device installation, configuration and use.

#### Waste disposal guidelines:

The Vision Touch controller consists of glass parts, plastic parts and metal parts. With reference to the Directive 2002/96/EC of the European Parliament and of the Council of 27 January 2003 and related national legislation, please note that:

- A. There is the obligation not to dispose of WEEE as urban waste and to perform separate collection of this waste.
- B. Public or private waste collection facilities foreseen by local laws must be used to dispose of the materials. It is also possible to give the device back to the distributor at the end of its life when purchasing a new one.
- C. This equipment can contain dangerous substances: improper use or incorrect waste disposal could have negative affects on human health and on the environment.
- D. the symbol (crossed-out waste bin on wheels) applied to the pack, product and instructions indicates that the appliance was placed on the market after August 13, 2005, and must be disposed of separately.
- E. In case of abusive disposal of electrical and electronic waste, there are sanctions established by local standards in force concerning waste disposal.

## CONTENTS

| INTROL  | ουςτιά  | N                 |                                          | CHAPTER 1 |
|---------|---------|-------------------|------------------------------------------|-----------|
| Page 5  | 1.1     | General inform    | nation                                   |           |
| Page 6  | 1.2     | Product identi    | ication codes                            |           |
| Page 7  | 1.3     | Overall dimen     | sions                                    |           |
| Page 7  | 1.4     | Identification of | lata                                     |           |
| Page 8  | 1.5     | Technical feat    | ures                                     |           |
| INSTAL  | LATIO   | v                 |                                          | CHAPTER 2 |
| Page 9  | 3.1     | General rules     | for the installer                        |           |
| Page 9  | 2.2     | Standard equi     | pment for assembly and use               |           |
| Page 10 | 2.3     | Installation an   | d assembly                               |           |
| ELECT   | RICAL ( | ONNECTIONS        |                                          | CHAPTER 3 |
| Page 11 | 3.1     | Console / 100     | N Master3 power supply and connection    |           |
| Page 13 | 3.2     | Connection of     | digital outputs on 100N Master3          |           |
| Page 14 | 3.3     | Connection of     | digital inputs on 100N Master3           |           |
| Page 15 | 3.4     | Connection of     | analogue inputs on 100N Master3          |           |
| Page 16 | 3.5     | Connection of     | analogue outputs on 100N Master3         |           |
| Page 17 | 3.6     | Connection to     | RS-485 for TeleNET or Modbus- RTU        |           |
| SWITCH  | HING O  | V                 |                                          | CHAPTER 4 |
| Page 18 | 4.1     | Commissionin      | g                                        |           |
| Page 19 | 4.2     | Switch-on con     | troller                                  |           |
| USER I  | NTERF   | ACE               |                                          | CHAPTER 5 |
| Page 20 | 5.1     | Console funct     | onal zones                               |           |
| Page 21 | 5.2     | Main display      |                                          |           |
| Page 21 | 5.3     | Status bar        |                                          |           |
| Page 22 | 5.4     | Button bar        |                                          |           |
| Page 24 | 5.4     | Gesture           |                                          |           |
| HOME    | PAGES   |                   |                                          | CHAPTER 6 |
| Page 27 | 6.1     | Home 1 Tempe      | ature/Humidity, I/O status Visualization |           |
| Page 32 | 6.2     | Home 1 Tempe      | rature/Humidity Set point Modification   |           |
| Page 33 | 6.3     | Home 2 Loaded     | program visualization (Recipe)           |           |
| Page 35 | 6.4     | Home 2 Enter H    | ome2 Edit Mode                           |           |

| Page | 36 | 6.5 | Home 2 | Home2 Edit Mode with Program Stopped |
|------|----|-----|--------|--------------------------------------|
| Page | 36 | 6.6 | Home 2 | Program start                        |

| 0       |     |        | 0                                     |
|---------|-----|--------|---------------------------------------|
| Page 37 | 6.7 | Home 2 | Load / Save / Export / Import program |
| Page 38 | 6.8 | Home 2 | Add / Edit / Cancel program phases    |
| Page 41 | 6.9 | Home 2 | Home2 Edit Mode with Program Playing  |

Page 41 6.10 Home 2 Stop program / Skip phase

#### ACCESS LEVELS

| ACCES   | S LEVELS |                                               | CHAPTER 7 |
|---------|----------|-----------------------------------------------|-----------|
| Page 42 | 7.1      | Access levels to parameters (User/ installer) |           |
| Page 42 | 7.2      | Lock screen and User / installer login        |           |

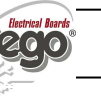

#### PARAMETERS

#### Page 43 Access to the "Parameters" menu 8.1 Page 44 8.2 Description of parameters setting page Page 45 8.3 Parameters menu items list Page 47 - 8.3.1 Process adjustment Page 47 - 8.3.2 Defrost cycles Page 49 - 8.3.3 Ventilation Page 50 - 8.3.4 Air change Page 50 - 8.3.5 Automatic air change Page 51 - 8.3.6 Recoveries Page 51 - 8.3.7 Configure THR Page 52 - 8.3.8 Machine protection Page 53 - 8.3.9 Alarms adjustment Page 53 - 8.3.10 Cold water management Page 54 - 8.3.11 Hot water management Page 54 - 8.3.12 pH probe Page 55 - 8.3.13 Piercing probe Page 55 - 8.3.14 Probes calibration Page 56 - 8.3.15 Essence Page 56 - 8.3.16 **Configuration RS458** Page 57 Language - 8.3.17 Page 57 - 8.3.18 Date and time Page 58 - 8.3.19 General settings Page 59 - 8.3.20 Software Page 60 - 8.3.21 Info Page 61 - 8.3.22 Password Page 63 - 8.3.23 Test centre Page 68 - 8.3.24 Configure I/O

#### DIAGNOSTICS

| DIAGNO  | STICS |                   | CHAPTER 9 |
|---------|-------|-------------------|-----------|
| Page 73 | 9.1   | Diagnostics       |           |
| Page 76 | 9.2   | Alarms management |           |
| Page 77 | 9.3   | Pop-up management |           |

| <b>OPERA</b> | TION |                                                          | CHAPTER 10 |
|--------------|------|----------------------------------------------------------|------------|
| Page 78      | 10.1 | Cold/hot: preservation of ambient temperature            |            |
| Page 79      | 10.2 | Humidify/dehumidification: preservation of ambient humid | ity        |

| APPEN   | DICES |                              |  |
|---------|-------|------------------------------|--|
| Page 80 | A.1   | EC Declaration of Conformity |  |
| Page 81 | A.2   | Waranty terms                |  |

**CHAPTER 8** 

## **CHAPTER 1: INTRODUCTION**

#### **GENERAL INFORMATION**

1.1

#### DESCRIPTION

The **VISION TOUCH THR controller** manages the temperature and humidity in seasoning, storage and industrial process environments.

The system consists of the 100N Master3 unit, on which all the electrical connections are made, and the VISION TOUCH THR control console, equipped with 7" TFT display with capacitive touch screen combined with a highly advanced software and a highly user friendly interface that allows easy use.

As a whole, it allows a control of the following features: temperature (hot / cold) and humidity (humidification/dehumidification), defrosting (electric or hot gas), recoveries, dripping, air exchange either programmed or automatic with energy saving function and with a reading of external temperature / humidity probes, modular valves hot/cold water management, essence input in automatic programs management, evaporator fans speed adjustment (digital outputs slow / fast or with 0-10V signal), activation of internal air recirculation for destratification.

#### **APPLICATIONS:**

- Seasoning/drying cells.
- Storage cells with or without humidity control.
- Climatic cells for humidostatic tests, temperature and climatic cycles.

#### MAIN FEATURES:

- 7" TFT display with high resolution (800x480 WVGA), LED backlighting and capacitive touch screen.
- Front with 3 mm hardened glass with shatterproof safety film.
- Devices: USB 2.0, microSD, RS485.
- Acoustic signals.
- IP65 frontal protection.
- High quality design and icons.
- Touch screen interface with gestures, for an even more intuitive control.
- Clock and calendar (RTC).
- Password function.
- Multilingual.
- Customizable user parameter menu (unused features can be hidden, simplifying the menu).
- Contextual help in the parameter configuration menu.
- Software updating from microSD or USB.
- Alarm history combined with popup warning messages.
- Advanced HACCP function with detailed memory of temperature / humidity alarms triggered.
- 20 completely customizable programs can be stored on the device.
- Ability to export and import programs and parameters on USB or microSD media.

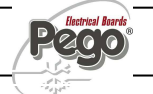

- Automatic management of 21 phases for each program.
- Manual or automatic functioning with execution of the selected program.
- Ability to force a manual skipping phase during the execution of a program.
- Ability to set the execution modality at the end of an automatic program such as: preservation/ cyclical / standby (this last one with the ability to enable an end program warning).
- Diagram of the program in execution with progress display (completed phases, phases in progress and phases yet to be executed) and a representation of the set values and of all the remaining times.
- Temperature adjustment range: -45°C/+99°C; humidity adjustment range: 0-100 R.H.%
- Possibility of excluding heat and humidity for managing cell-only storage with the activation of the defrost cycles.
- Dehumidification program with cold / hot / indipendent free voltage contact.
- Features managed: temperature (hot / cold) and humidity (humidification/dehumidification), defrosting (electric or hot gas), recoveries, dripping, air exchange either programmed or automatic with energy saving function and with a reading of external temperature / humidity probes, modular valves hot/cold water management, essence input in automatic programs management, evaporator fans speed adjustment (digital outputs slow / fast or with 0-10V signal), activation of internal air recirculation for destratification.
- "Test center" mode to check, in a simple and intuitive way, all the digital and analogical inputs/outputs.
- RS485 serial connection with TeleNET or Modbus protocol which can be selected in the parameters.

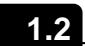

#### **PRODUCT IDENTIFICATION CODES**

#### 200VT100THR1

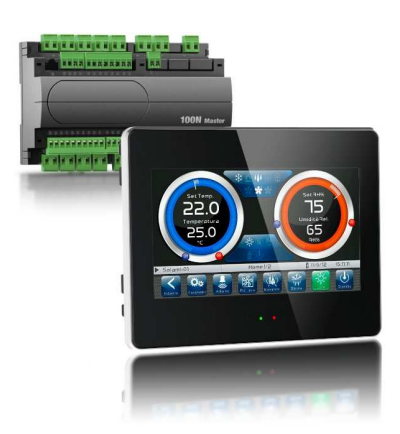

TOUCH electronic control for temperature and humidity adjustment complete with all the seasoning functions. It has a stylish 7" TFT display with capacitive touch screen combined with a highly advanced software and a highly user friendly interface that allows for easy use.

5 m telephone cord included. 2 NTC probes (1x1.5 m + 1x3 m) included. Humidity probe is separate.

#### **OVERALL DIMENSIONS**

1.3

#### Dimensions in mm.

**VISION TOUCH THR** 

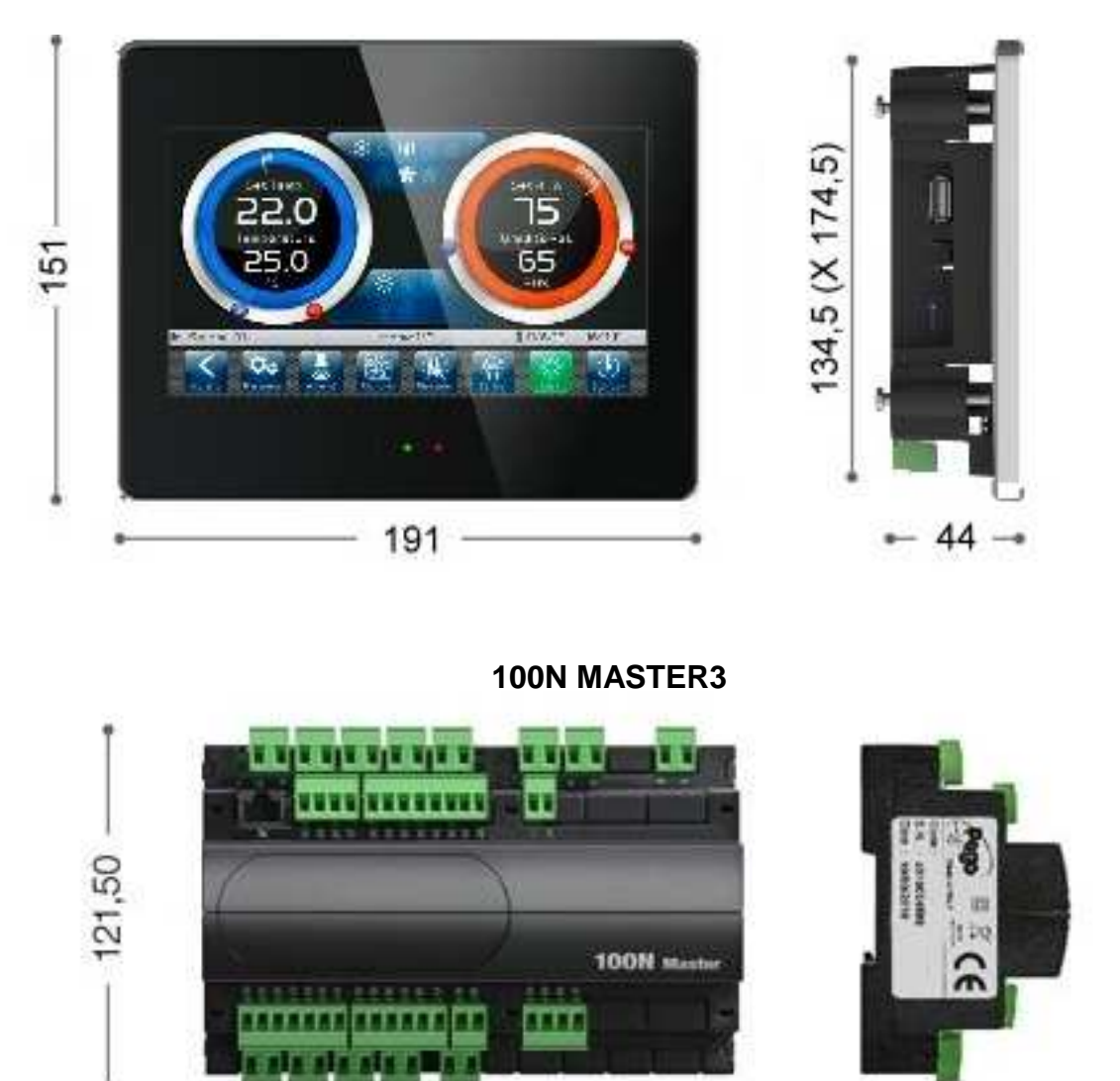

#### **IDENTIFICATION DATA**

175

1.4

The device described in this manual has, on the side of 100N MASTER3 and on the back of the VISION TOUCH THR console, a plate bearing its identification data:

- Name of Manufacturer
- Description of device
- Serial number of device
- Date of manufacture

71

#### **TECHNICAL FEATURES**

| Power supply                                              |                              |                                                  |                          |  |  |
|-----------------------------------------------------------|------------------------------|--------------------------------------------------|--------------------------|--|--|
| Voltage                                                   |                              | 110 - 230 V~ ± 10% 50Hz / 60Hz                   |                          |  |  |
| Max power consumption                                     | (electronic controller only) | ~ 15 VA                                          |                          |  |  |
| <b>Climatic conditions</b>                                |                              |                                                  |                          |  |  |
| Operating temperature                                     |                              | -5 ÷ +50°C                                       |                          |  |  |
| Storage temperature                                       |                              | -10 ÷ +70°C                                      |                          |  |  |
| Relative ambient humidity                                 | /                            | Less than 90% RH                                 |                          |  |  |
| General features                                          |                              |                                                  |                          |  |  |
| Type of connectable prob                                  | es (temperature)             | NTC 10K 1%                                       |                          |  |  |
| Resolution (ambient temp                                  | perature)                    | 0,1 °C.                                          |                          |  |  |
| Precision of probe detecti                                | on (ambient temperature)     | ± 0,5 °C                                         |                          |  |  |
| Reading range                                             |                              | -45 ÷ +99 °C                                     |                          |  |  |
| Humidity probe                                            |                              | analogue input 4-20 mA                           |                          |  |  |
| Precision of humidity prob                                | be detection                 | see humidity probe features                      |                          |  |  |
| Range of humidity probe                                   | detection                    | 0-99 rH%                                         |                          |  |  |
| Output features                                           |                              |                                                  |                          |  |  |
| Description                                               | Relay installed              | Features of output board                         | Notes                    |  |  |
| output 3-4                                                | (30A AC1 relay)              | 10A 250V~ (AC3) <b>(</b> 2HP)<br>(100000 cycles) | All the outputs are      |  |  |
| n°11 outputs from 5 to<br>26 (see connections<br>diagram) | (16A AC1 relay)              | 16A 250V~ (AC1)                                  | voltage-free<br>contacts |  |  |
| Dimensional feature                                       | es                           |                                                  |                          |  |  |
| Dimensions 100 MASTE                                      | R                            | 121,50mm x 71mm x 175mm (HxDxL)                  |                          |  |  |
| Dimensions VISION TOL                                     | JCH THR                      | 151mm x 44mm x 191mm (HxPxL)                     |                          |  |  |
| Insulation and mech                                       | nanical properties           |                                                  |                          |  |  |
| Degree of protection of di                                | splay                        | IP65                                             |                          |  |  |
| Material of box                                           |                              | Self-extinguishing ABS                           |                          |  |  |

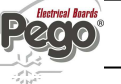

## **CHAPTER 2: INSTALLATION**

#### GENERAL RULES FOR THE INSTALLER

2.1

**1.** If the program is used in applications with the risk of harming persons, machines or materials, it must be coupled with auxiliary alarm devices;

**2.** The programmer must NOT be installed in environments with dangerous atmospheres (flammable or explosive); it can only be connected to elements which operate in this atmosphere by means of appropriate and suitable types of interface compliant with safety standards in force;

3. Install the appliance in places which respect the degree of protection;

**4.** Avoid using multi-pole cables with conductors connected to inductive and power conductors and signal conductors like probes and digital inputs;

**5.** Avoid housing power cables in the same conduits as signal cables (probes, digital or analogue inputs, communication cables)

**6.** Minimize the length of the connecting cables to prevent these from coiling up and adversely affecting the electronics through induction;

**7.** All the conductors of the cables must be of an appropriate size to withstand the required load;

8. Place a general protection fuse upstream the electronic controller;

**9**. Provide a two-phase disconnecting switch compliant with foreseen safety requirements (CE marked) to shut off the power supply upstream the controller.

The switch must be placed in the immediate vicinity of the regulator and must be easily reachable by the operator.

**10.** Should the length of the probes need to be extended, it is necessary to use conductors with an appropriate cross-section and however no less than 1 mm<sup>2</sup>. Extension or shortening of the probes may alter the factory settings; use an external thermometer, therefore, for testing and calibration.

**11.** When using the console at low temperatures there could be a visible slow down in the response from the display; this can be considered normal.

#### STANDARD EQUIPMENT FOR ASSEMBLY AND USE

2.2

The **VISION TOUCH THR** electronic controller is provided with the following for assembly and use:

2 temperature probes;

- 1 plug telephone cable (5m);
- 1 user manual;
- 1 Vision Touch THR (200VTOUCHTHR) console;
- 4 media for Vision Touch console;
- N° 1 100N MASTER3 (200100NMSTH3);

Pag. 9

#### 2.3

#### **INSTALLATION AND ASSEMBLY**

**Fig. 1:** Install the 100N MASTER3 module on the DIN guide and close the bottom clamps to hold it in place.

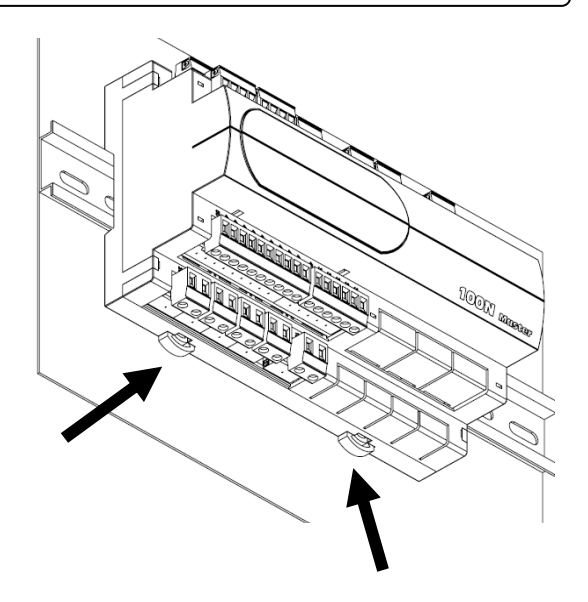

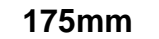

**Drilling template** 

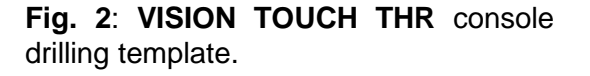

Fig. 3: Fasten the VISION TOUCH THR console by means of the four media to

Tighten each screw until the entire border front of the console rests on the

be inserted in their specific seats.

panel.

135mm

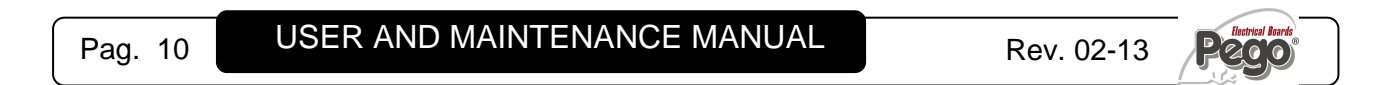

## **CHAPTER 3: ELECTRICAL CONNECTIONS**

Following are the electrical connections of the controller divided by type. The configurations of the inputs and outputs shown below are set by default but can be changed to suit your needs. The connection between the console and 100N-Master3 has two possible variants based on the distance between the two components.

POWER SUPPLY AND CONNECTION CONSOLE/100N Master3

3.1

#### Connect the ground to the GND terminal of M2 in the console Rotten (functional ground). This connection helps to limit the effects of the electromagnetic noise on the control system. The earth connection must be made in а manner consistent with applicable regulations. p<sub>2</sub> $\otimes$ J3 000 Connect the power to terminals 1 and 2 of 100N-Master3. Switching power supply: Power 115÷230Vac ±10% 50/60 Hz supply Demand: 20 VA max. 垭口 27 Use the supplied telephone cord and connect the 8-pin Plugs to J1in the console and to J1 in the 100N Master (it includes communication and power). 100N Master

#### 1) Connection between the console and 100N Master3 with distance within 10m:

## 2) Connection between the console and 100N Master3 with distance within 500m:

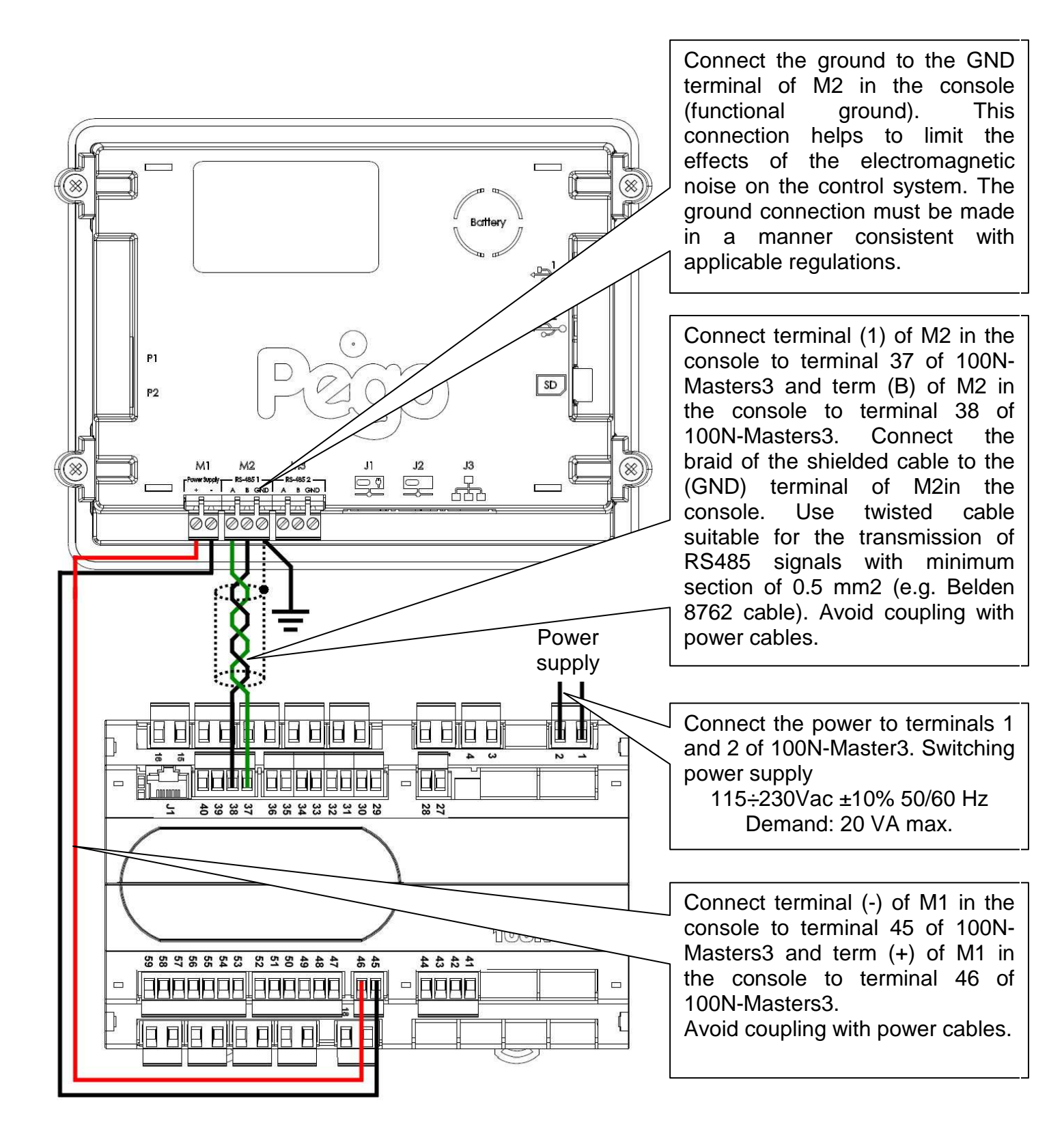

#### **DIGITAL OUTPUT CONNECTION ON 100N MASTER3**

3.2

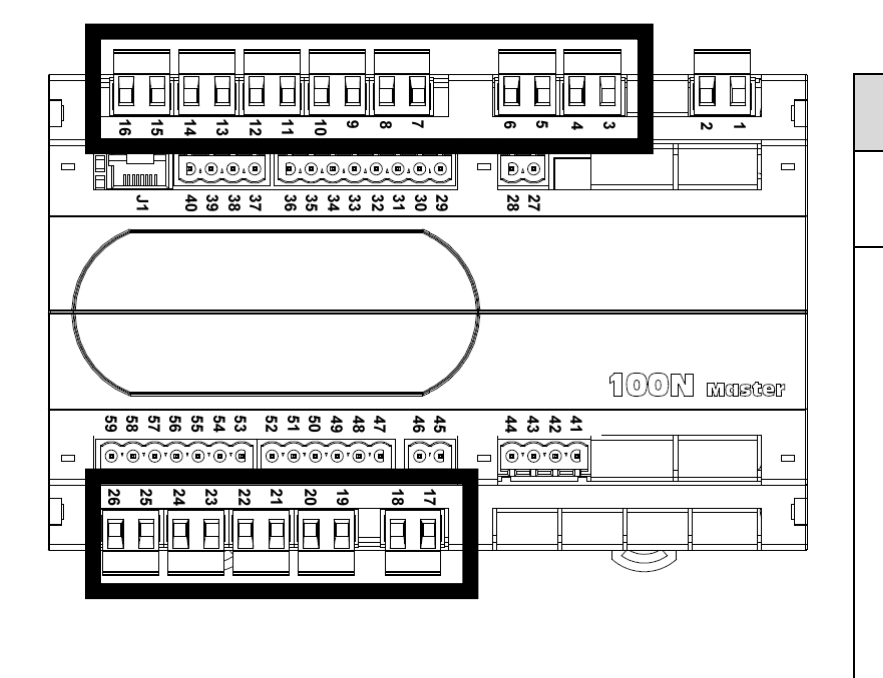

| POSSIBLE CONFIGURATIONS                                                                                                    |
|----------------------------------------------------------------------------------------------------|
| DIGITAL OUTPUTS DO1÷DO12                                                                                                    |
| Access menu:<br>Parameters > Configure I/O > Digital<br>outputs                                                                                                    |
| 0 = Disabled $1 = Hot$ $2 = Cold$ $3 = Fan high speed$ $4 = Fan low speed$ $5 = Humidification$ $6 = Dehumidification$ $7 = Light$ $8 = Air Renewal$ $9 = Pause$ $10 = Defrosting$ $11 = Essence$ $12 = End recipe$ $13 = Alarm (only DO12)$ |
| Positive values = Contact N.O.                                                                                                    |

Negative values = Contact N.C. Negative values = Contact N.C.

| PIN<br>TERMINALS | DIGITAL<br>OUTPUT | DEFAU<br>DIGITA | ILT SETTINGS         |               | RELAY OUTPUT FEATURES<br>(Voltage-free contacts) |
|------------------|-------------------|-----------------|----------------------|---------------|--------------------------------------------------|
| 3-4              | DO1               | 并               | 2=Cold               | (contact N.O) | 30A AC1 relay<br>10 (10) A 250V~ (AC3) (2HP)     |
| 5-6              | DO2               | <b>€</b>        | 1=Hot                | (contact N.O) | 16A AC1 relay<br>10 (4) A 250V~ (AC3)            |
| 7-8              | DO3               | *               | 3=Fans<br>high speed | (contact N.O) | 16A AC1 relay<br>10 (4) A 250V~ (AC3)            |
| 9-10             | DO4               | *               | 4= Fans<br>low speed | (contact N.O) | 16A AC1 relay<br>10 (4) A 250V~ (AC3)            |
| 11-12            | DO5               | 111             | 5=Humidify           | (contact N.O) | 16A AC1 relay<br>10 (4) A 250V~ (AC3)            |
| 13-14            | DO6               | 11              | 6=Dehumidify         | (contact N.O) | 16A AC1 relay<br>10 (4) A 250V~ (AC3)            |
| 15-16            | D07               | -ÿ:-            | 7=Light              | (contact N.O) | 16A AC1 relay<br>10 (4) A 250V~ (AC3)            |
| 25-26            | DO8               | *               | 8=Air renewal (      | contact N.O)  | 16A AC1 relay<br>10 (4) A 250V~ (AC3)            |
| 23-24            | DO9               | (ل)<br>ا        | 9= Recovery (c       | ontact N.O)   | 16A AC1 relay<br>10 (4) A 250V~ (AC3)            |
| 21-22            | DO10              | ₩.              | 10=Defrosting (      | contact N.O)  | 16A AC1 relay<br>10 (4) A 250V~ (AC3)            |
| 19-20            | DO11              | ≞<br>®          | 11=Essence           | (contact N.O) | 16A AC1 relay<br>10 (4) A 250V~ (AC3)            |
| 17-18            | DO12              |                 | 13=Alarm             | (contact N.O) | 16A AC1 relay<br>10 (4) A 250V~ (AC3)            |

Pag. 13

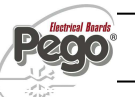

#### 3.3

#### **DIGITAL INPUT CONNECTION ON 100N MASTER3**

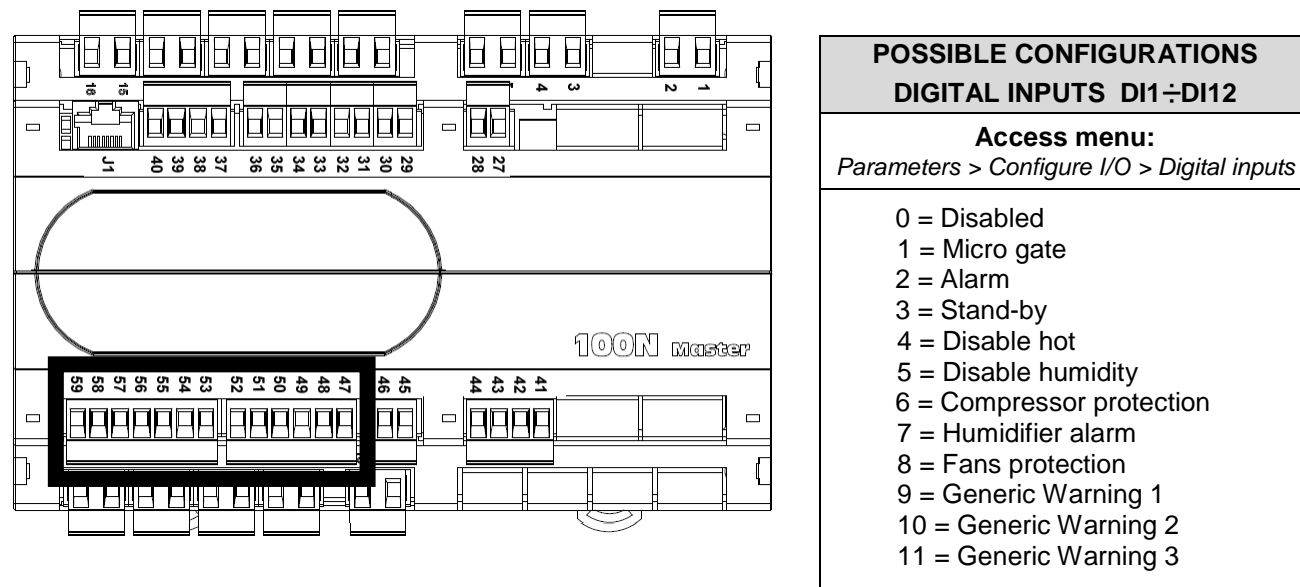

Positive values = Contact N.O. Negative values = Contact N.C.

| PIN<br>TERMINALS | DIGITAL<br>INPUT | DEFAU<br>(Use v       | DEFAULT SETTINGS DIGITAL INPUTS<br>Use voltage-free contacts) |                                         |  |  |  |
|------------------|------------------|-----------------------|---------------------------------------------------------------|-----------------------------------------|--|--|--|
| 47-59            | DI1              |                       | 1=Micro gate                                                  | (function Not active with contact N.O.) |  |  |  |
| 48-59            | DI2              | Remote                | 2=Alarm                                                       | (function Not active with contact N.O.) |  |  |  |
| 49-59            | DI3              | Remote                | 3=Stand-by from remote                                        | (function Not active with contact N.O.) |  |  |  |
| 50-59            | DI4              | Remote                | 4=Disable hot                                                 | (function Not active with contact N.O.) |  |  |  |
| 51-59            | DI5              | Remote                | 5=Disable humidity                                            | (function Not active with contact N.O.) |  |  |  |
| 52-59            | DI6              | 1<br>1                | 6= Compressor protection                                      | (function Not active with contact N.O.) |  |  |  |
| 53-59            | DI7              |                       | 7= Humidifier alarm                                           | (function Not active with contact N.O.) |  |  |  |
| 54-59            | DI8              | <b>*</b>              | 8= Fans protection                                            | (function Not active with contact N.O.) |  |  |  |
| 55-59            | DI9              | <b>A</b> <sup>1</sup> | 9= Generic Warning 1                                          | (function Not active with contact N.O.) |  |  |  |
| 56-59            | DI10             |                       | 10= Generic Warning 2                                         | (function Not active with contact N.O.) |  |  |  |
| 57-59            | DI11             |                       | 11= Generic Warning 3                                         | (function Not active with contact N.O.) |  |  |  |
| 58-59            | DI12             |                       | 0=Disabled                                                    |                                         |  |  |  |

Pag. 14

3.4

#### ANALOGUE INPUT CONNECTION ON 100N MASTER3

H

22 23

43 42 43

GND

NTC

0-10V

-20mA

29 30 32 33 33 34 35

46 45

38 39 40

48 50 52 53 54 55 55 55 56 57 58

J43 J33 J23 • • • •

Al4 Al3 Al2 Al1

•

**AI5** 

7

**POSSIBLE CONFIGURATIONS** ΗН ANALOGUE INPUTS AI1 + AI5 Access menu: Parameters >Configure I/O >Analogue inputs 0 = Disabled1 = Ambient temperature (NTC) 2 = Evaporator temperature (NTC) 3 = Ambient humidity probe (4-20mA) 100N Master 4 = Hot water temperature (NTC)5 = Cold water temperature (NTC) 6 = External temperature (NTC) 7 = External humidity (4-20mA)8 = pH probe (4-20mA)9 = Piercing probe (NTC)

The selection of the desired function for each analogue input is done by the configuration of the dedicated parameter in the "Parameters > Configure I / O > analogue inputs" menu combined with the correct setting of the Hardware configuration jumpers on the 100N-Master3 under the removable front cover (see the side image).

In particular, the configuration is as follows: For NTC probes : J\*1=1-2, J\*2=2-3, J\*3=open Forr 4-20mA probes : J\*1=2-3, J\*2=1-2, J\*3=open \*= number analogue input

| PIN<br>TERMINALS | DESCRIPT.<br>TERMINALS | TYPE OF<br>SIGNAL | ANALOGUE<br>OUTPUT | DEFAULT SETTINGS<br>ANALOGUE OUTPUTS | DEFAULT<br>BRIDGES<br>MASTER3 | SETTINGS<br>ON 100N- |
|------------------|------------------------|-------------------|--------------------|--------------------------------------|-------------------------------|----------------------|
| 27               | RH                     | 4.00mm            | A14                | 3 = Ambient humidity                 | J11=2-3                       |                      |
| 28               | V+                     | 4-20MA            | AI1                | probe                                | J12=1-2<br>J13= open          |                      |
| 29               |                        | NTO               | 410                |                                      | J21=1-2                       |                      |
| 30               |                        | NIC               |                    | 1 = Ambient temp.                    | J22=2-3<br>J13= open          |                      |
| 31               |                        | NEO               | 410                |                                      | J31=1-2                       |                      |
| 32               |                        | NIC               | A13                | 2 = Evaporator temp.                 | J32=2-3<br>J33= open          |                      |
| 33               |                        |                   |                    |                                      | J41=1-2                       |                      |
| 34               |                        | NIC               | TC AI4             | 0 = Disabled                         | J42=2-3<br>J43= open          |                      |
| 35               |                        |                   |                    |                                      | J51=1-2                       |                      |
| 36               |                        | NTC               | NTC AI5            | 0 = Disabled                         | J52=2-3<br>J53= open          |                      |

#### ANALOGUE OUTPUT CONNECTION ON 100N MASTER3

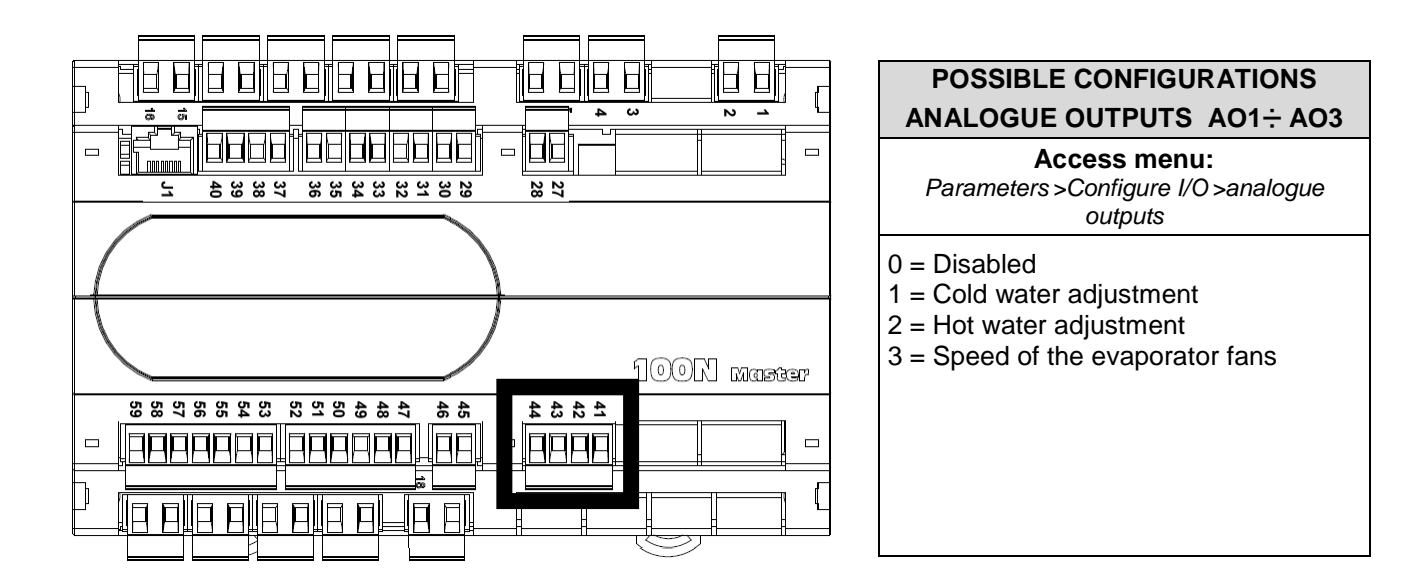

| PIN<br>TERMINALS | DESCRIPT.<br>TERMINALS | TYPE OF<br>SIGNAL | ANALOGUE<br>OUTPUT | DEFAULT SETTINGS<br>ANALOGUE OUTPUTS |  |
|------------------|------------------------|-------------------|--------------------|--------------------------------------|--|
| 41               | Ref.                   | 0.10\/            | 401                | 2=Hot water adjustment               |  |
| 44               | Gnd                    | 0-100             | AUT                |                                      |  |
| 42               | Ref.                   | 0.10\/            | 402                | AO2 1=Cold water adjustment          |  |
| 44               | Gnd                    | 0-100             | AUZ                |                                      |  |
| 43               | Ref.                   | 0.10\/            | 403                | 2-Speed of the evenerator fang       |  |
| 44               | Gnd                    | 0-100             | AUS                |                                      |  |

#### CONNECTION TO RS-485 FOR TELENET OR MODBUS-RTU

3.6

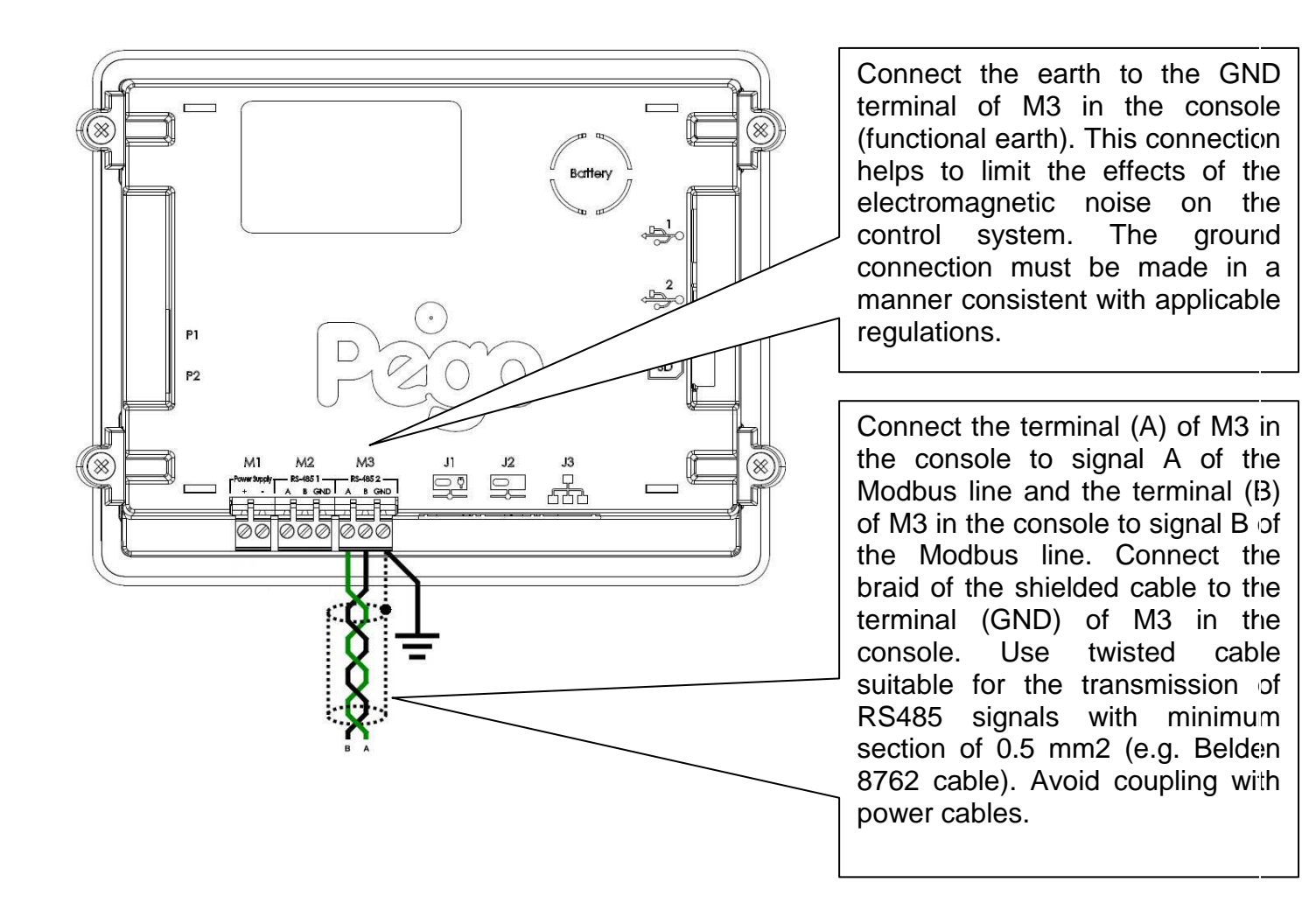

#### 1) Example of connection between the console and the Modbus line:

It is recommended to connect a resistance equal to  $120\Omega$  between A and B at the beginning and end of the line in case of communication problems. For a correct functioning the Master has to have a RS485 polarized.

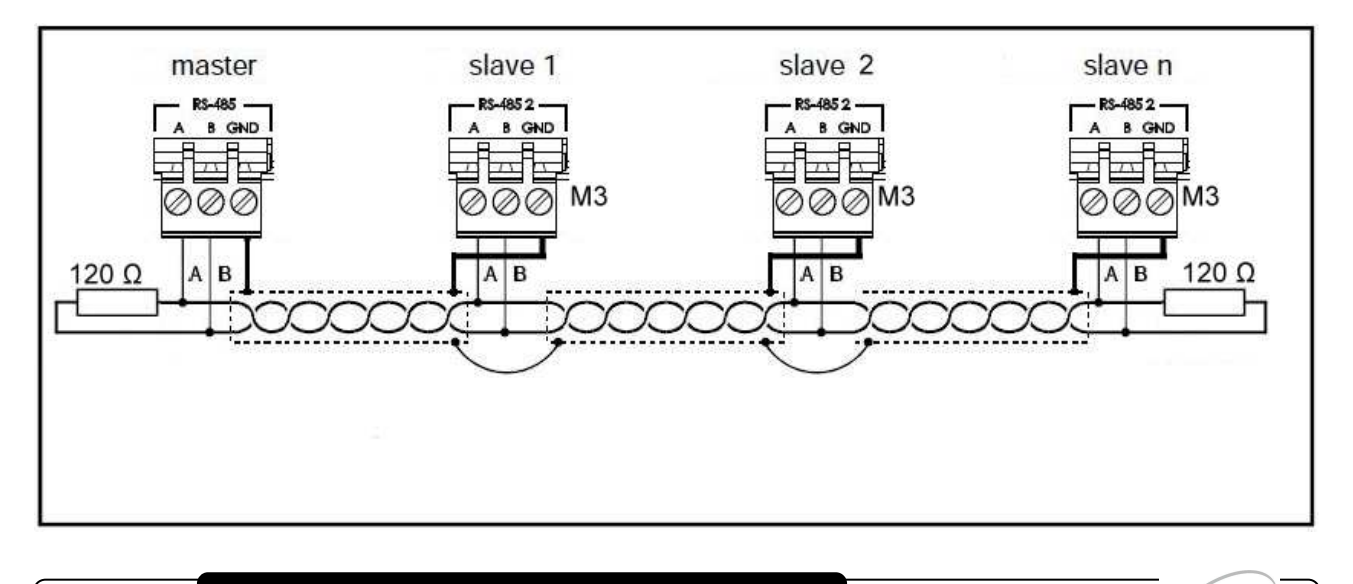

## **CHAPTER 4: SWITCHING ON**

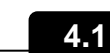

COMMISSIONING

When the controller is switched on for the first time, the "Language Selection" and "time and date setting" pages of the system are displayed to facilitate the user in starting up the controller. These settings can even be modified further on by means of the "Language" and "Date and time" items within the "Parameters" menu.

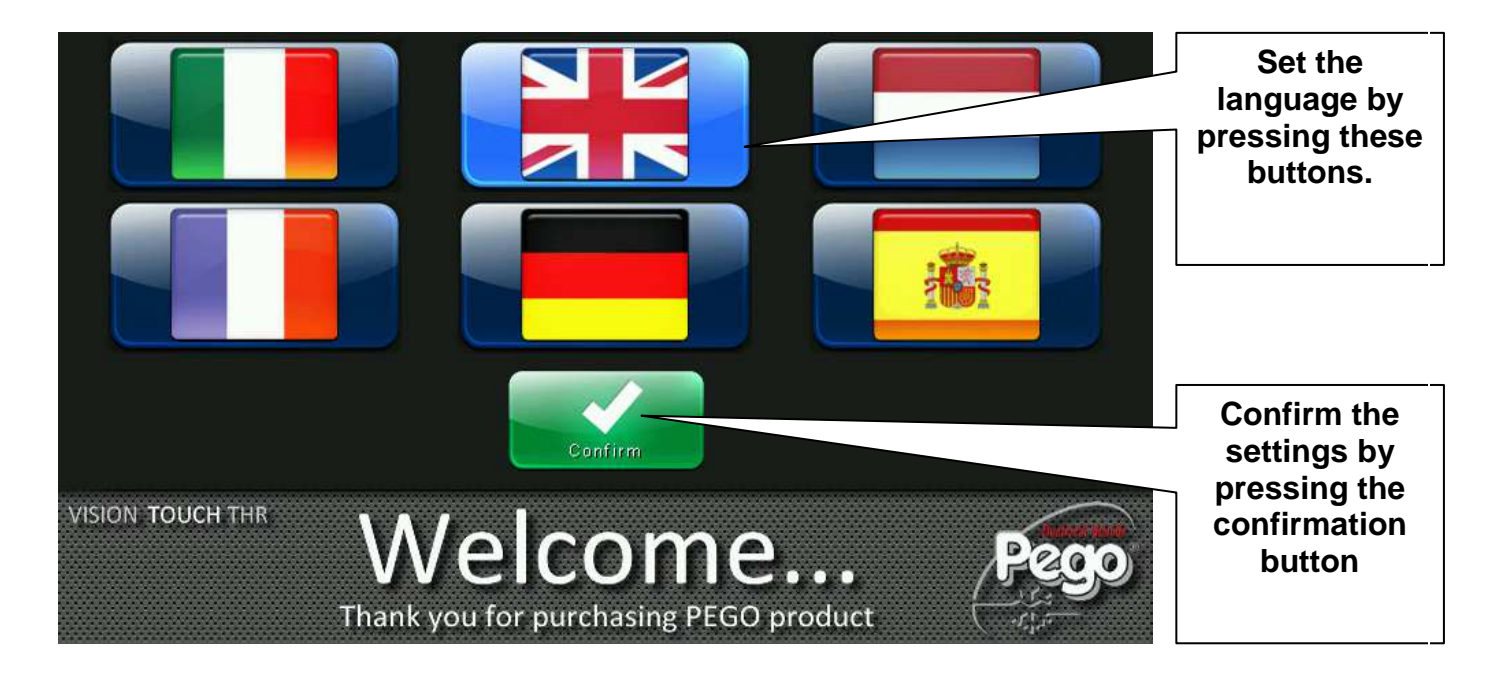

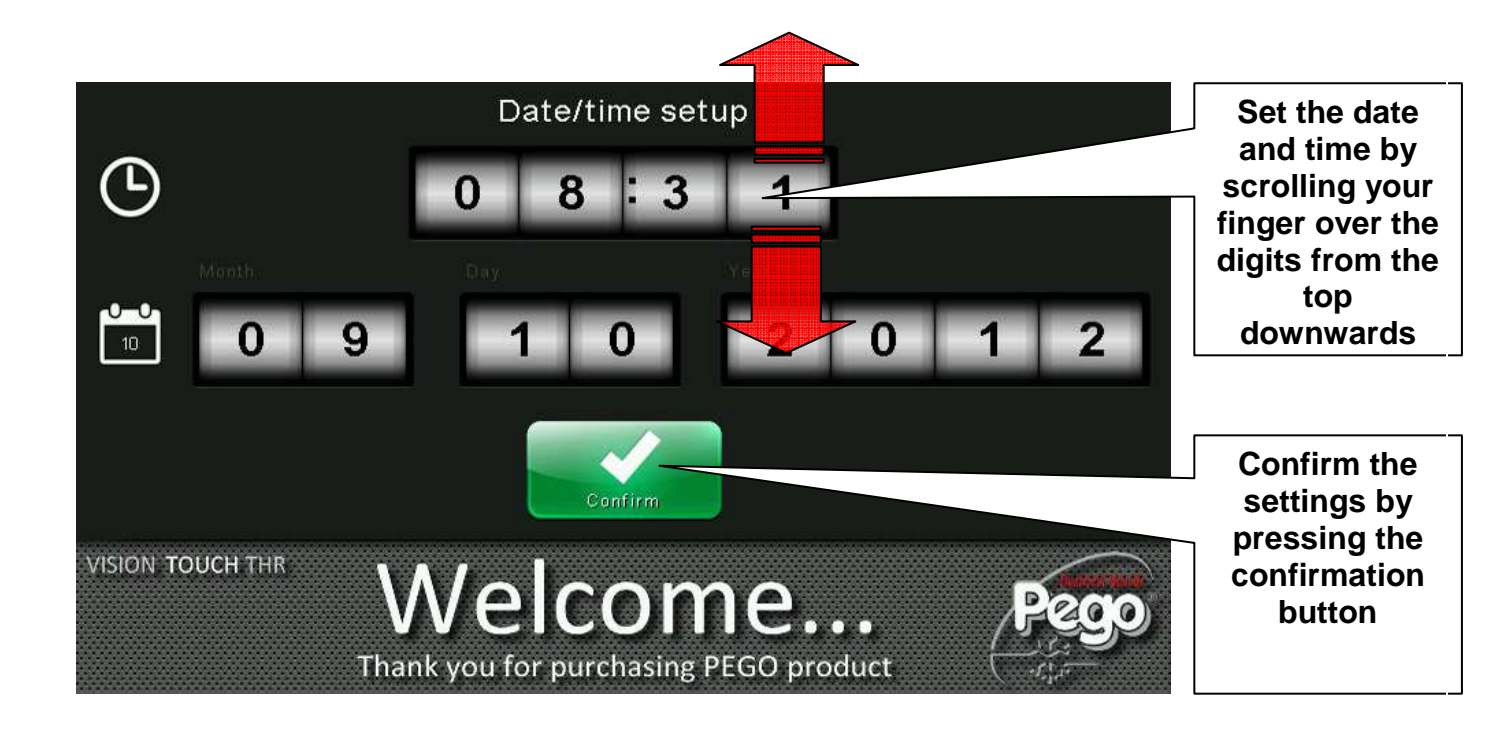

#### SWITCH-ON CONTROL

4.2

Every time the controller is switched on, an information pop-up is displayed with the starting date and time, requesting the user to acquire the information by pressing "OK". This allows to verify the return from an electrical blackout.

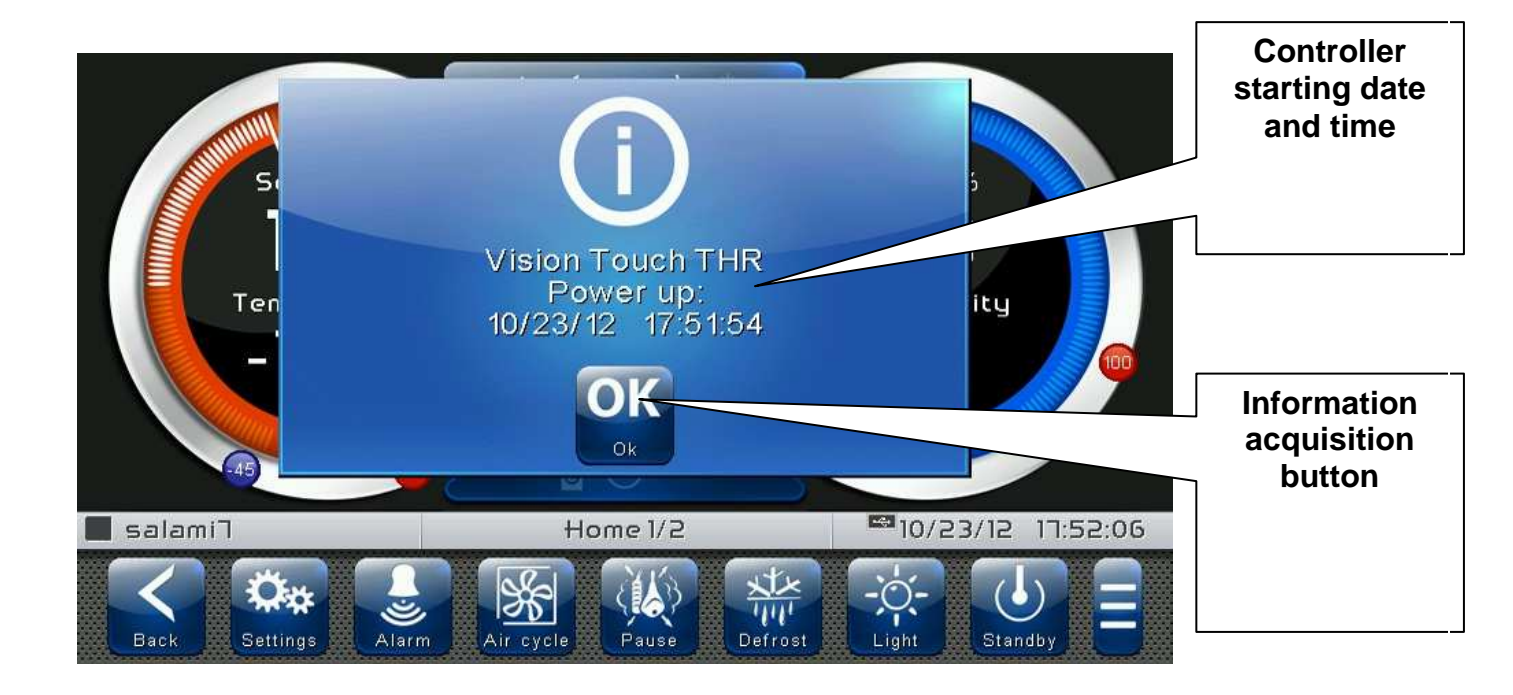

The start-up event is also memorized inside the "alarms" menu to make it possible to verify this information over time.

| <br>Device power on        |  |
|----------------------------|--|
| Begin: 18-12-2012 13:45:24 |  |

## **CHAPTER 5: USER INTERFACE**

This section illustrates the features and instructions for using the display, the light indicators and the buttons making up the user interface of the VISION TOUCH THR, and therefore represent an essential requirement to correctly program and configure the controller.

#### 5.1

#### CONSOLE FUNCTIONAL ZONES

The display is divided into 3 main parts:

- Main display: interactively displays the various home pages and menu items.
- Status bar: it is divided into 3 parts and displays the following data:
  - on the left: running status and name of program in progress.
    - in the middle: description of current visualization of main display.
    - on the right: current date/time, presence of USB key, or access as installer
- Button bar: views the main operating buttons and their status.

At the bottom in the middle there are two LEDs:

**Green LED**: Flashing = controller in stand-by / On fixed = Controller powered **Red LED**: Flashing = controller in Alarm

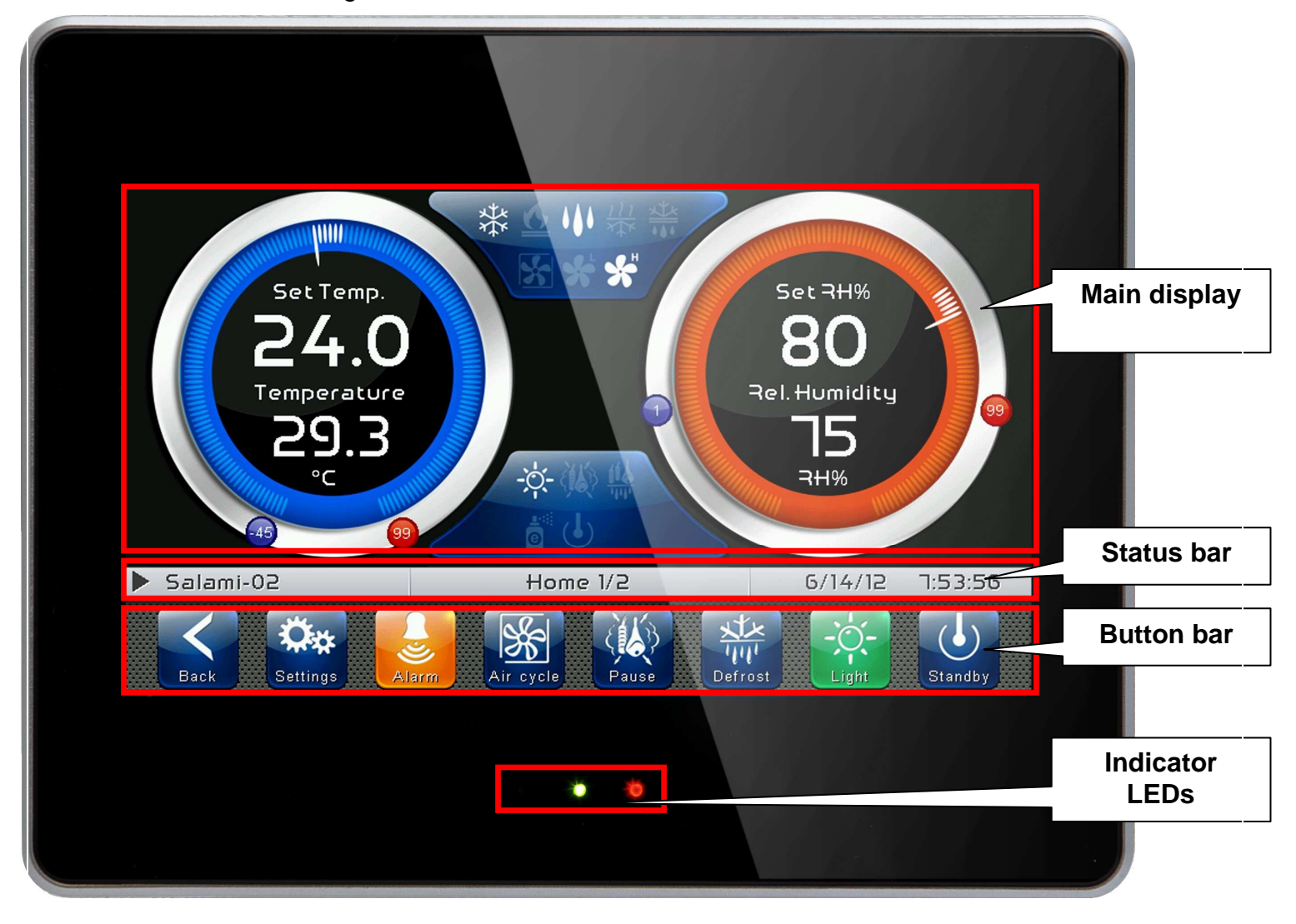

5.3

#### MAIN DISPLAY

The section of the main display views the work and setting pages based on the position (for example Home, Configuration, phase). A detailed description of the various pages will be made further on in this manual.

#### STATUS BAR

The Status Bar is in the lower part of the display (above the Button Bar, if applicable) and displays some important information relating to the status of the device, such as the name of the recipe in progress and the description of the currently displayed page. It is always present except when, in some rare cases, it is temporarily hidden to fully exploit the display.

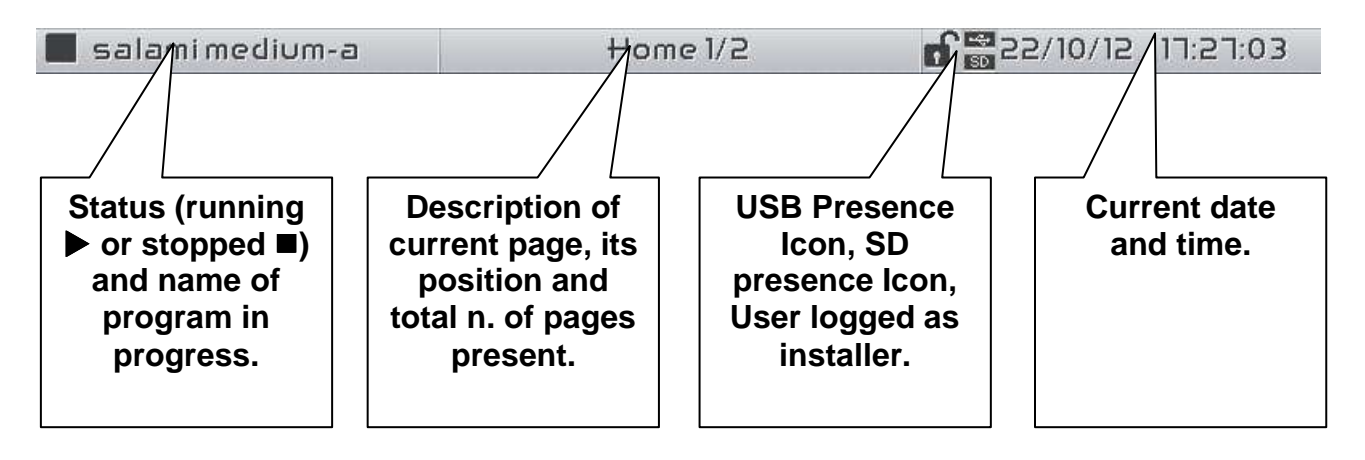

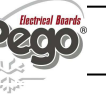

#### **BUTTON BAR**

The Button Bar is at the bottom of the display and views the main operating buttons and their status. It is always present except when, in some rare cases, it is temporarily hidden to fully exploit the display.

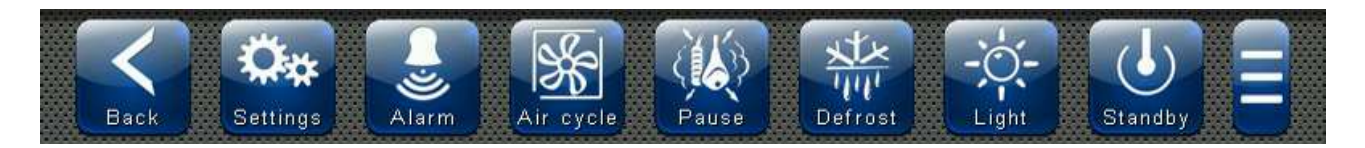

The buttons can have different shapes but always include an icon, a description and the colour identifying the status.

In particular, the colour code of the buttons is the following:

| BLUE:<br>Button which can be enabled                                      |
|---------------------------------------------------------------------------|
| GREY:<br>Button not active (Disabled)                                     |
| <b>GREEN:</b><br>Button function activated or Confirmation button         |
| YELLOW:<br>Cancel button                                                  |
| <b>RED:</b><br>Alarm triggered indication or File elimination button      |
| ORANGE:<br>Indication of alarm no longer triggered but yet to be acquired |

Some buttons have delayed activation to avoid unintentional commands (see standby for example). When pressed the progressive colour change is viewed until the function is activated.

Rev. 02-13

#### Description of buttons in Button Bar:

Pag. 23

| Back         | <b>BACK:</b><br>Inside a menu or level: Go back to previous level or menu.<br>In a HOME page: Go back to the previous Home page.<br>If held for longer than 3 seconds: Go back to HOME1 page                                                                                                    |
|--------------|----------------------------------------------------------------------------------------------------|
| Settings     | PARAMETERS: Enter the parameter setting menu                                                                                                    |
| Alarm        | ALARMS: Enter the alarm log menu<br>Red: Alarm triggered<br>Orange: Alarm over but yet to be acquired<br>Blue: No Alarm triggered or to be acquired<br>If the alarm log menu contains only items already acquired (shown in black) a waste bin will<br>appear inside this button indicating the possibility of cancelling the entire log.                             |
| Air cycle    | MANUAL AIR RENEWAL: Activates a manual air renewal or deactivates an automatic or manual one in progress. (delayed start)<br>Green: Air renewal active<br>Blue: Air renewal not active                                                                                                    |
| Pause        | MANUAL RECOVERY: Activates a manual recovery or deactivates an automatic or manual one in progress. (delayed start)<br>Green: Recovery active<br>Blue: Recovery not active                                                                                                    |
| Defrost      | MANUAL DEFROST: Activates a manual defrost or deactivates an automatic or manual one<br>in progress. (delayed start)<br>Green: Defrost output active<br>Blue: Defrost output not active                                                                                                    |
| -Ö-<br>Light | MANUAL CELL LIGHT BUTTON: Manually activates/deactivates the cell light.<br>Green: Light active<br>Blue: Light not active<br>Flashing light icon: Indicates the forced activation of the light from the digital input of the<br>micro gate open. With the open gate digital input, the manual cell light, defrost, recovery and<br>air cycle buttons are deactivated. |
| Standby      | <b>STANDBY BUTTON:</b> Activates/deactivates the standby status (delayed start)<br>Green: Standby active (System OFF)<br>Blue: Standby not active (System ON)<br>During standby, the program in progress keeps the count of the remaining time.                                                                                                    |
| Essence      | MANUAL ESSENCE:<br>(Included in Extended Button bar)<br>Manually activates/deactivates the essence.<br>Green: Essence active<br>Blue: Essence not active                                                                                                    |
|              | <b>EXTENDED BUTTON BAR OPENING BUTTON:</b><br>Opens or closes the EXTENDED BUTTON BAR that allows access to additional buttons.                                                                                                    |
| Pag. 23      |                                                                                                    |

#### GESTURE

The Vision Touch, aside from normal pressing of keys, on some pages supports gestures which allow the user a more natural and therefore simpler interaction.

**Change Home Page:** On one Home page, move your finger to the left or to the right to pass from one Home page to the next one or to the previous one.

Note: it is also possible to move inside the Home pages by pressing the Back button.

The middle of the status bar has the description of the page currently displayed, its position and the total number of pages displayable (for example 1/2 means you are viewing page 1 of a total number of 2 displayable pages).

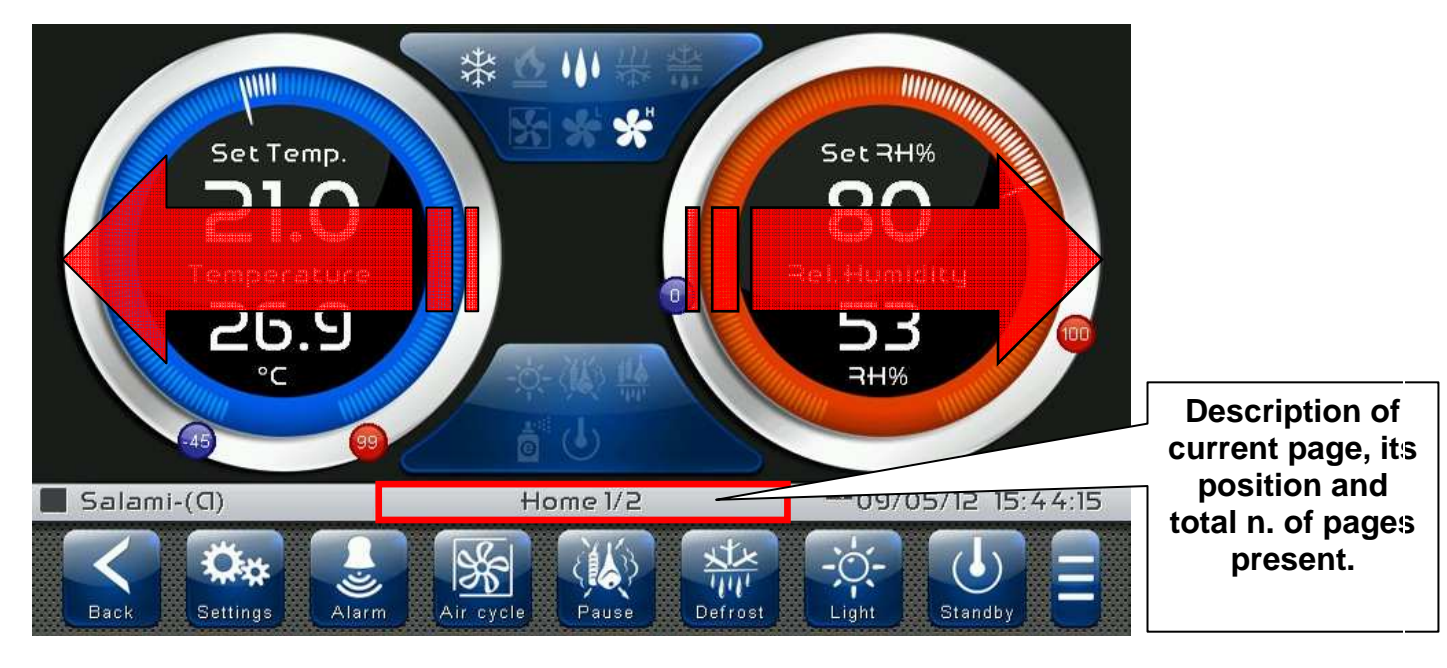

Change Page of a table or parameter list: Move your finger up or down to pass to the next or previous data page.

The middle of the status bar has the description of the page currently displayed, its position and the total number of pages displayable

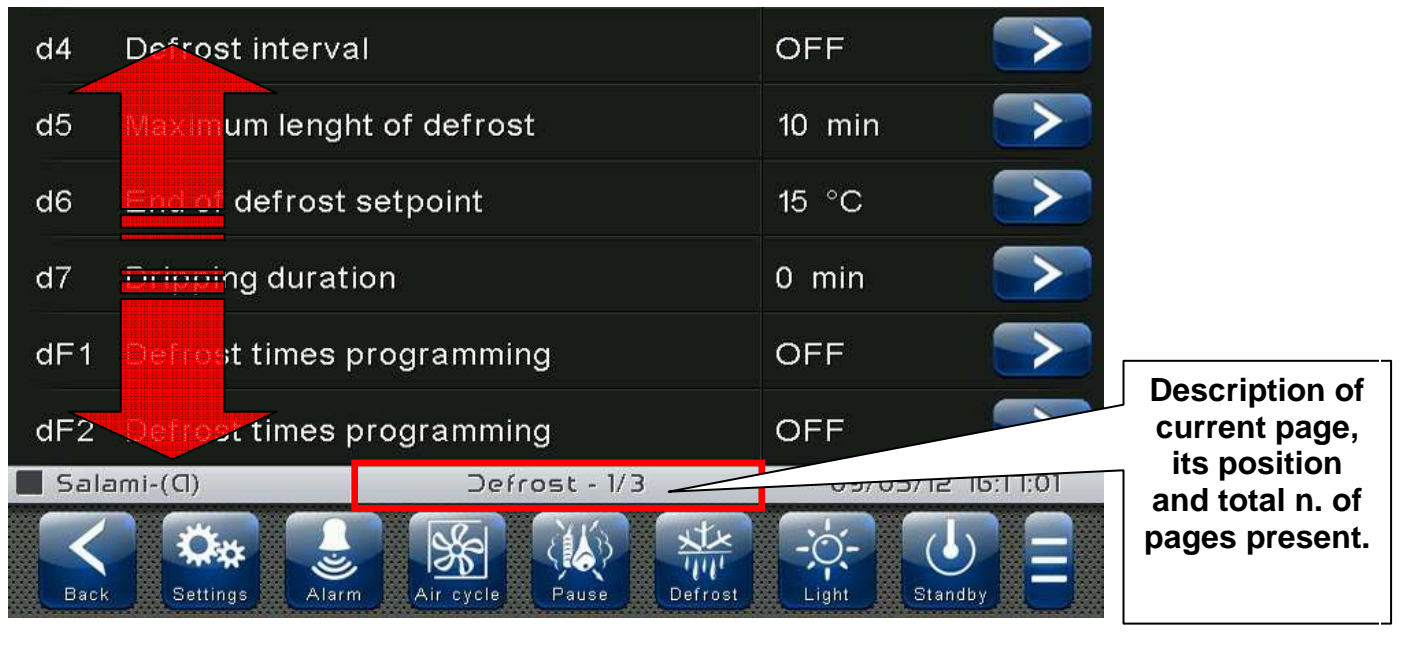

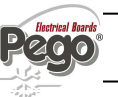

**Change parameters with roll selection:** Move your finger up or down by one roll to change its value. (Suggestion: move your finger starting from the outside of the roll and pass through it completely).

If the value you are trying to set is not allowed and is not included in the range of the variables, the background of the roll will turn red for an instant indicating that the action is not allowed.

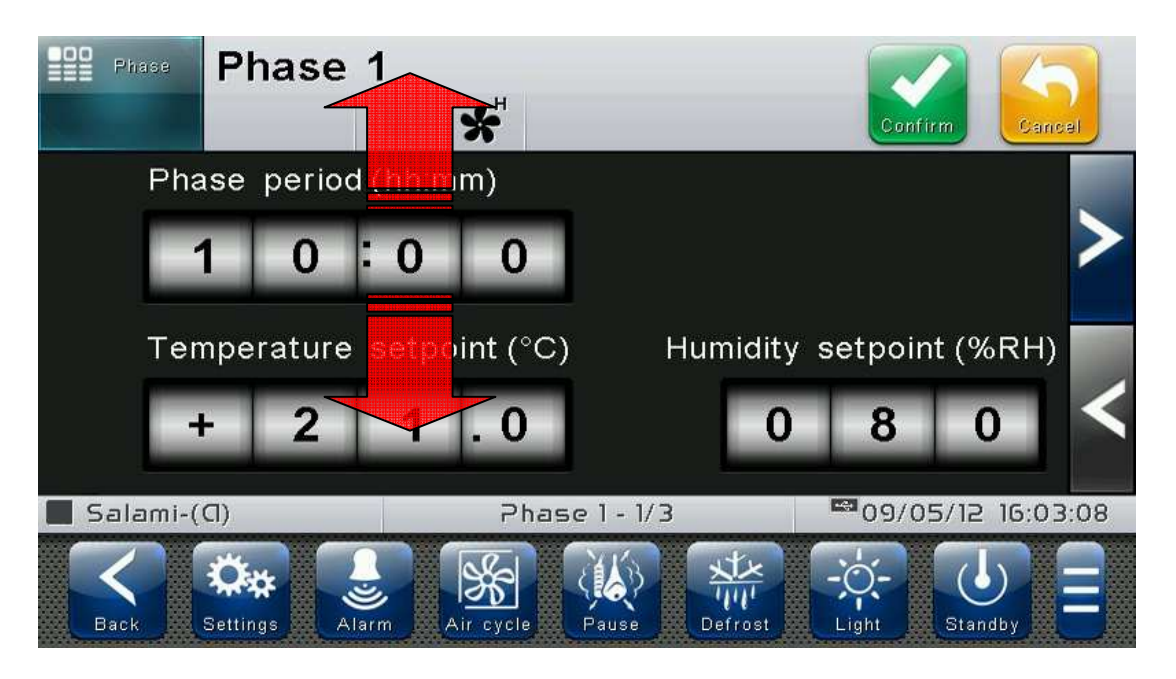

**Changing parameters with a switch:** Move your finger to the right or to the left to activate or deactivate a switch.

**Selection of parameters with Flags:** press the flag to change the status or to select one of the possible options.

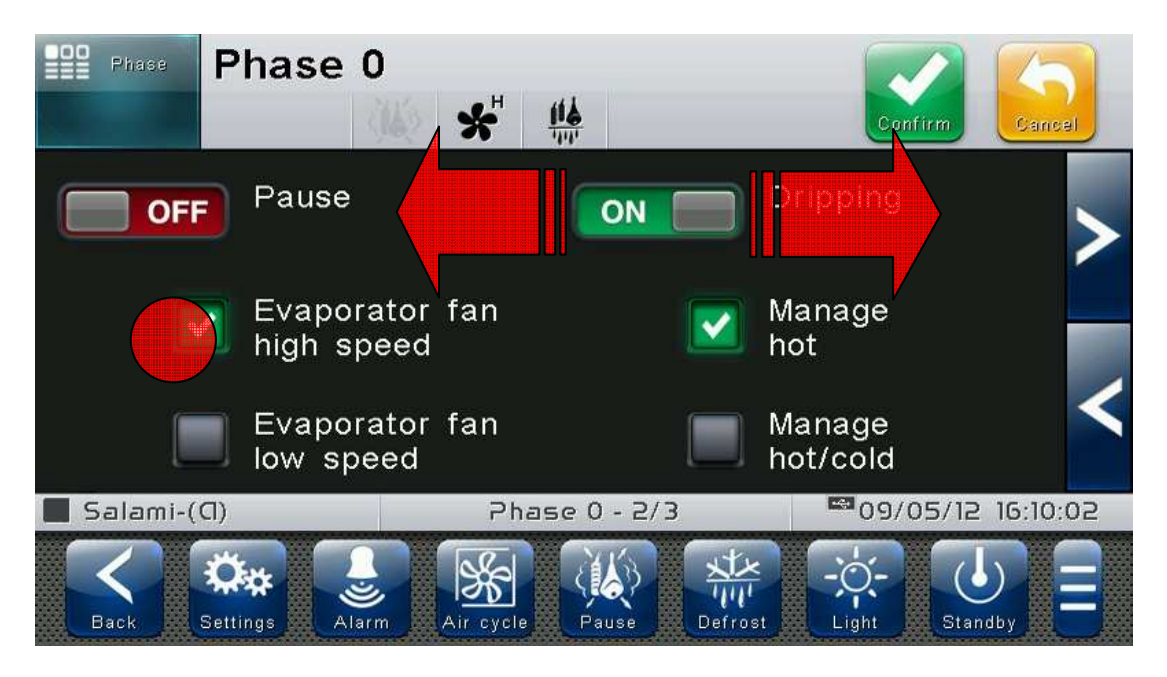

"Edit" mode in Home 1 and 2 pages: When you are on one of the Home pages, touch the screen at a point which is not a button for more than three straight seconds to enter edit mode of the page itself. To exit this mode, press the "Back" button or wait for the automatic exit after one minute of inactivity.

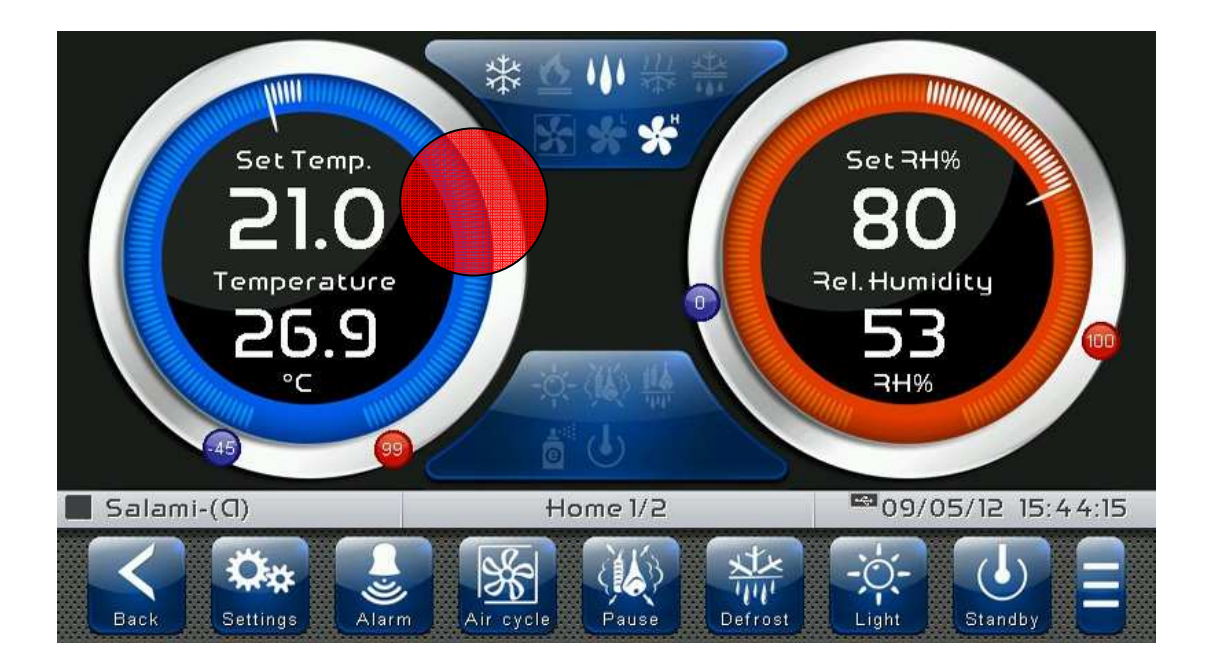

Edit Home 1 Page, Change Set Point with Wheel: Once you have entered edit mode on Home 1, it is possible to change the humidity and temperature Set Points currently in use. The variations are temporary and do not alter the preset program. Turn clockwise to increase or anti-clockwise to decrease the value of the Wheel of the Set Point to be modified or else act on the plus or minus buttons. Then confirm the new values by pressing the green confirmation button.

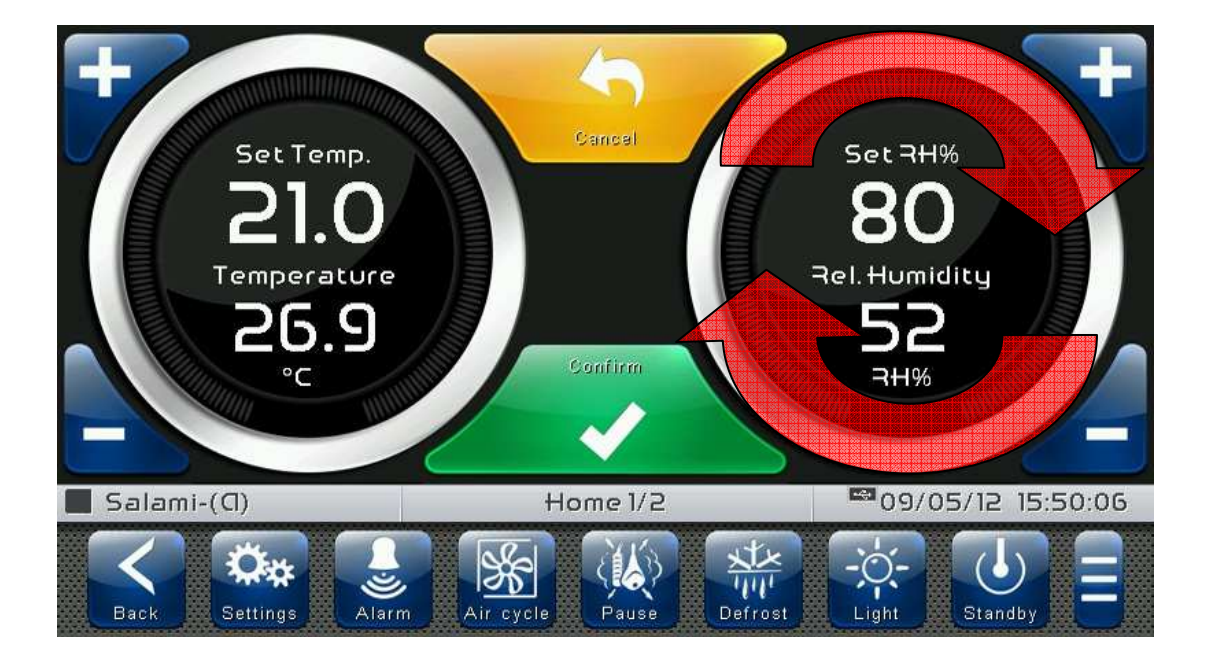

## **CHAPTER 6: HOME PAGES**

The "Home" pages are the main interface of the controller from whence it is possible to access the mostly used features. They are divided as follows:

#### HOME 1

Display and modification of temperature and humidity set points, display of I/O status and secondary or information variables. HOME 2

Complete management of programs (Recipes): Visualization, creation, editing, cancellation, loading, export, import.

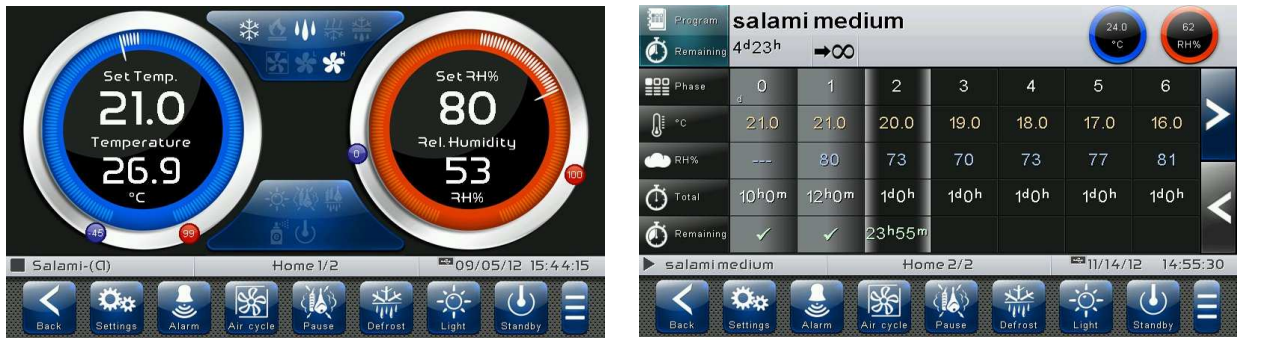

HOME 1 – Temperature / Humidity, I/O status management

6.1

"Home1" allows to view and modify Temperature and Humidity settings, to visualize the digital input/output statuses, additional adjustments and coupled probes, additional inputs such as pH and the status of the recipe being run.

When in visualization, it is divided into 3 main sections:

- Temperature adjustment dial
- Humidity adjustment dial
- Multifunction data visualization dial

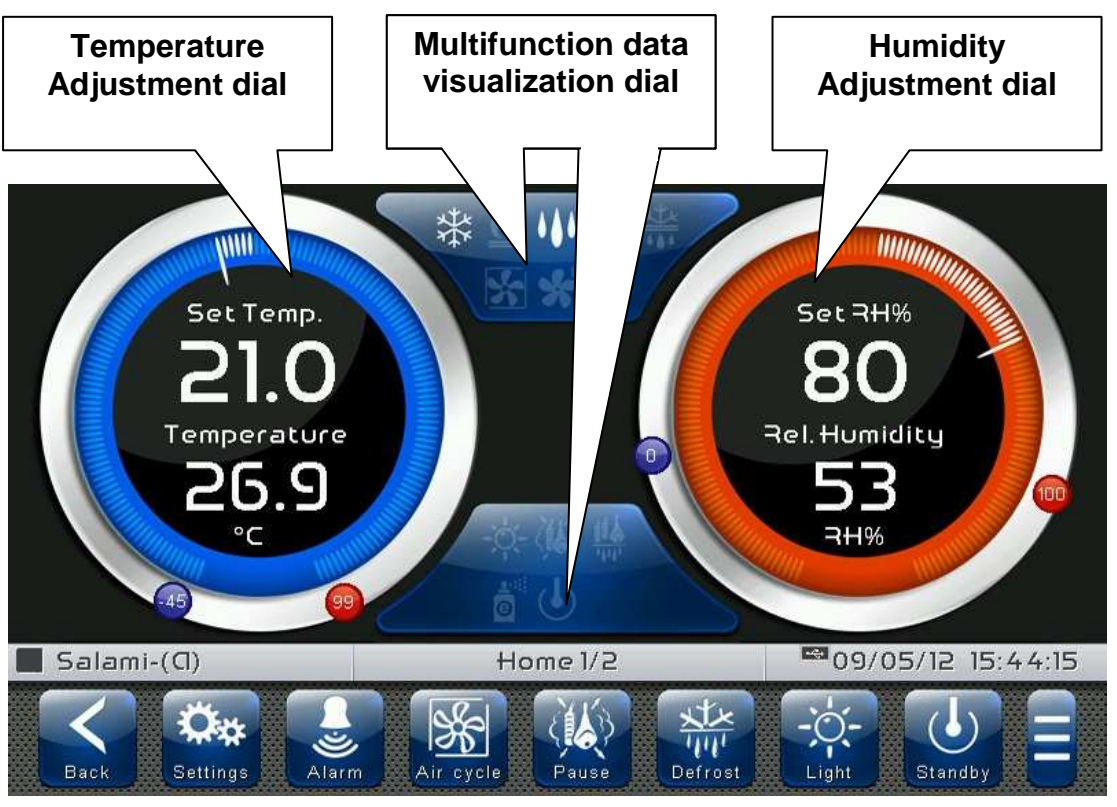

**Temperature adjustment dial:** Displays all that regards temperature adjustment, in particular:

- The temperature set point (can be modified by pressing the dial for 3 sec)
- Adjustment probe temperature measurement
- The status of the call (Cold/Hot/No call)
- The Minimum Temperature alarm set on At1 which can be reached on "Parameters > Alarm adjustments > At1 Minimum temperature alarm" and indicated with the icon
- The Maximum Temperature alarm set on At2 which can be reached on "Parameters > Alarm adjustments > At2 Maximum temperature alarm" and indicated with the icon

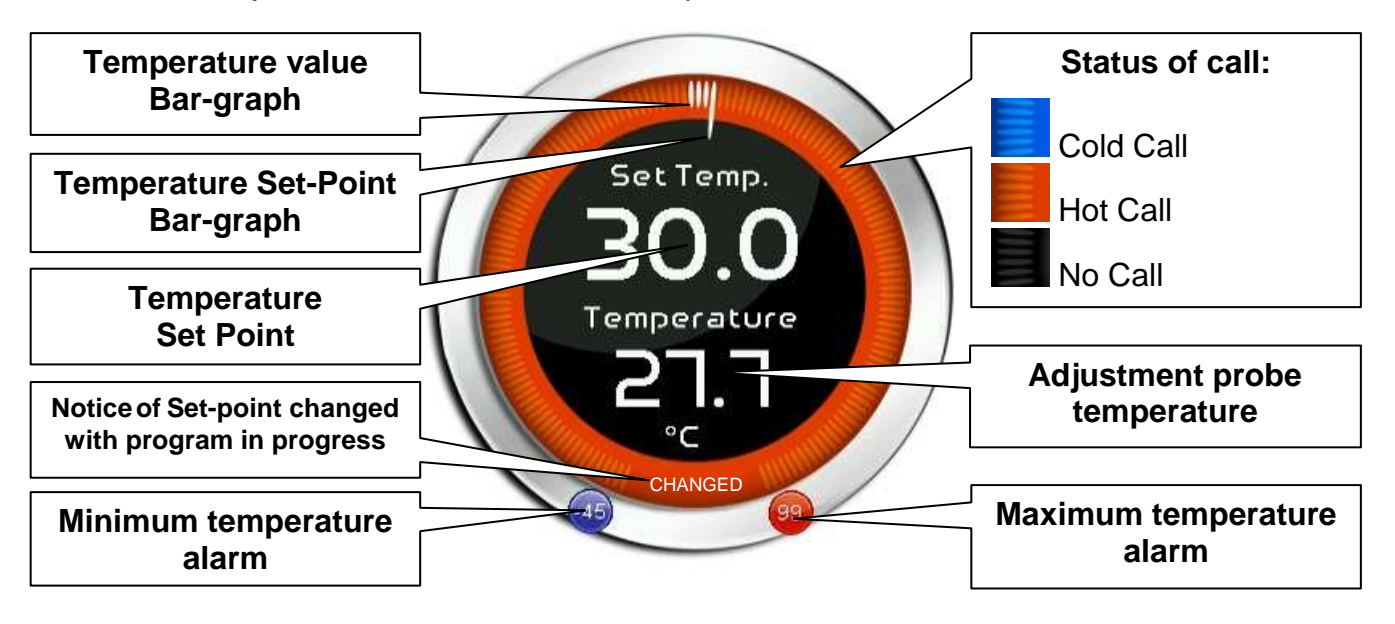

Humidity adjustment dial: Displays all that regards humidity adjustment, in particular:

- The humidity set point (can be modified by pressing the dial for 3 sec)
- Adjustment probe humidity measurement

Pag. 28

- The status of the call (Humidify/Dehumidify/No call)
- The Minimum Humidity alarm set on AU1 which can be reached on "Parameters > Alarm adjustments > AU1 Minimum humidity alarm" and indicated with the icon
- The Maximum Humidity alarm set on AU2 which can be reached on "Parameters > Alarm adjustment >AU2 Maximum humidity alarm" and indicated with the icon

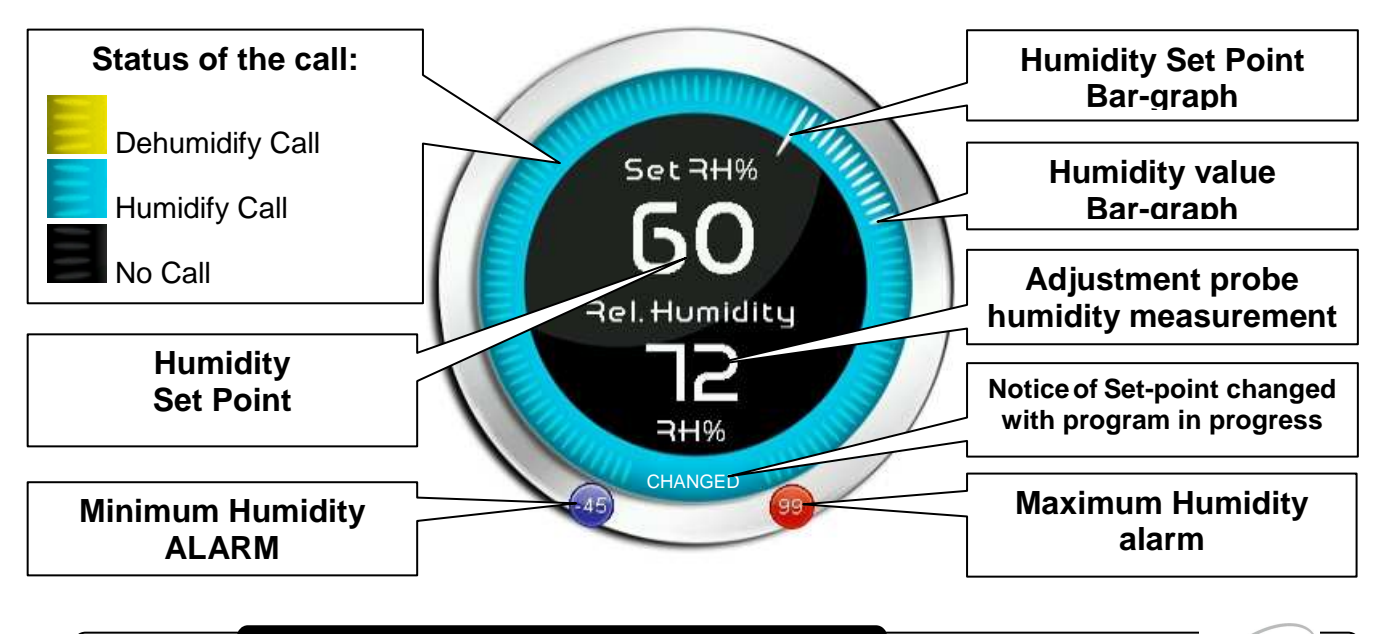

**Multifunction data visualization dial:** it consists of two parts which, when touched, cyclically alternate the data displayed. The following are the various screens and their related meanings. Note: Some data is only viewed if the relative function is enabled in the configuration parameters.

| <b>DIGITAL OUTPUT STATUS</b><br>(Always visible)                                                                                   | 桊                                                                                                    | Cold<br>Flashing= Standby     | *                     | Fans<br>low speed<br>Flashing= Standby        |
|----------------------------------------------------------------------------------------------------|----------------------------------------------------------------------------------------------------|-------------------------------|-----------------------|-----------------------------------------------|
|                                                                                                    | <u>&amp;</u>                                                                                                    | Hot                           | *                     | Fans<br>high speed<br>Flashing= Standby       |
| 後に三条派                                                                                                    | • • •                                                                                                    | Humidify                      | *                     | Fans<br>with 0-10V output<br><sup>0-10V</sup> |
| * * *                                                                                                    | <u>計</u>                                                                                                    | Dehumidify<br>separate        | - <u>ò</u> -          | Light<br>Flashing= micro gate                 |
| she shits and                                                                                                    | 槑                                                                                                    | Dehumidify<br>for heat        | (K)                   | Recovery                                      |
|                                                                                                    | 垛                                                                                                    | Dehumidify<br>for cold        | <u>íí þ</u>           | Dripping                                      |
|                                                                                                    | ¥₩<br>•••                                                                                                    | Defrost<br>Flashing= Dripping | •<br>©                | Essence                                       |
|                                                                                                    | *                                                                                                    | Air change                    | J                     | Standby                                       |
|                                                                                                    | <b>S</b> â                                                                                                    | Air change<br>automatic       |                       |                                               |
| DIGITAL INPUT STATUS<br>(Always visible)                                                                                           | Remote                                                                                                    | Disable heat remotely         |                       | Humidifier alarm                              |
| XXU U S                                                                                                    | Remote                                                                                                    | Disable humidity remotely     | <b>*</b>              | Fans protection                               |
| ** * ***                                                                                                    | Remote                                                                                                    | Standby<br>remotely           |                       | Generic Warning 1                             |
|                                                                                                    |                                                                                                    | Micro gate                    | <b>▲</b> <sup>2</sup> | Generic Warning 2                             |
| $\mathbf{A}^{1} \mathbf{A}^{2} \mathbf{A}^{3}$                                                                                     | Remote                                                                                                    | Generic alarm remotely        | <b>▲</b> <sup>3</sup> | Generic Warning 3                             |
|                                                                                                    | <b>1</b> +1                                                                                                    | Compressor<br>protection      |                       |                                               |
| PROGRAM IN PROGRESS COUNTDOWN<br>(visible while the program is running)<br>salami medium<br>(Visible while the program is running) | This dial is only displayed while the program is running. It indicates the name and the time remaining to the end of the program in progress. |                               |                       |                                               |
| Pag. 29 USER AND MAINTENANCE MANUAL Rev. 02-13                                                                                     |                                                                                                    |                               |                       | 02-13 Peggo                                   |

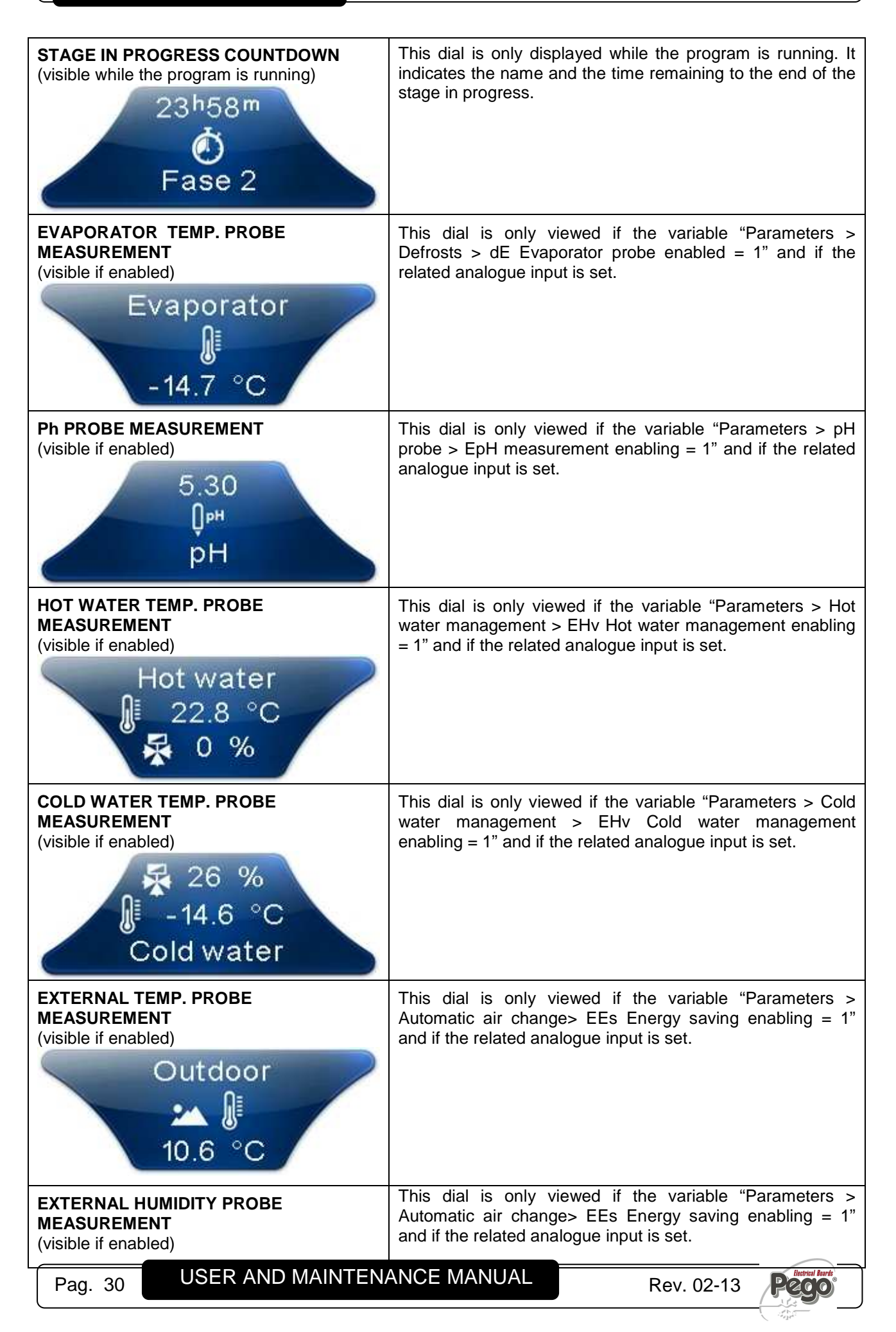

| 41 Rh%<br>Outdoor                                          |                                                                                                    |  |  |
|------------------------------------------------------------|----------------------------------------------------------------------------------------------------|--|--|
| PIERCING PROBE MEASUREMENT<br>(visible if enabled)         | This dial is only displayed if the variable "Parameters > Piercing probe > EnS Pin probe enabled = 1" and if the |  |  |
| Sonda spillone<br>Sonda spillone<br>- 10.0 °C<br>- 10.6 °C | related analogue input is set.                                                                                   |  |  |
| ESSENCE COUNTDOWN                                          | This dial is only displayed while the manual essence is                                                          |  |  |
| (visible if enabled)<br>0m48s<br>Essence                   | enabled. It indicates the time remaining to the end of the manual essence.                                       |  |  |

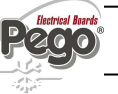

#### 6.2 HOME 1 – Temperature/Humidity Set point Modification

#### "Set point edit" mode on Home 1 page:

Touch one of the adjustment dials on the screen (Temperature or humidity) for more than three consecutive seconds.

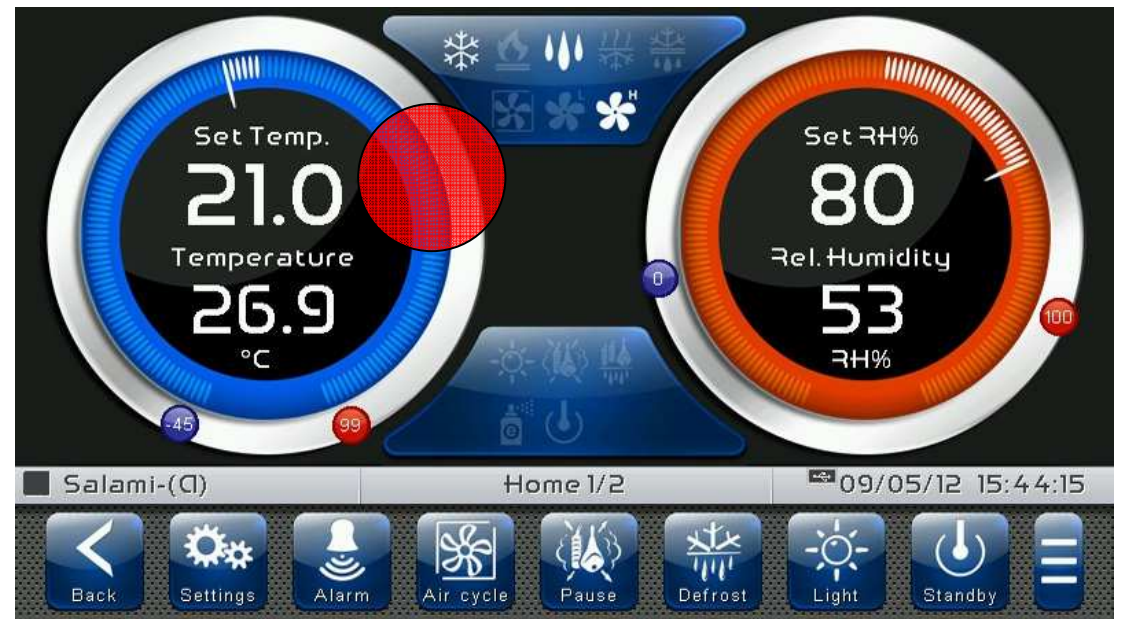

Once you have entered the edit mode, it is possible to change the humidity and temperature Set Points currently in use by rotating the Wheel clockwise to increase or anticlockwise to decrease the value of the Set Point to be modified. Otherwise you can press the plus and minus buttons. Then confirm the new values by pressing the green "Confirm" button or by pressing "Cancel" to go back to the display screen.

To exit this mode, you can also press the "Back" button or wait for the automatic exit after one minute of inactivity.

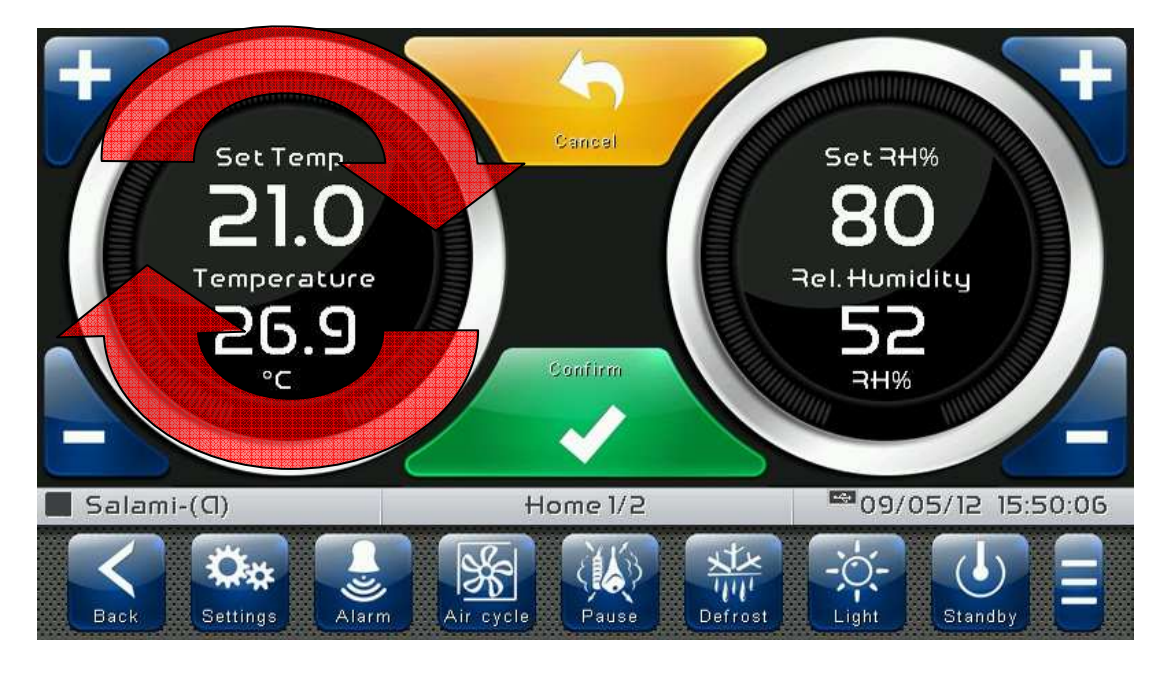

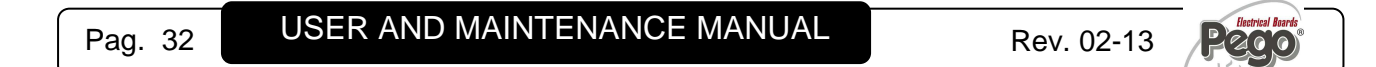

HOME 2 – Loaded program visualisation (Recipe)

6.3

"Home2" allows complete management of the programs (Recipes): status progress display, creation, modification, cancellation, loading from archive and export/import from USB or SD.

When in visualization, it is divided into 2 main sections:

- Program summarizing bar and status of adjustment variables
- Program phases and their state of execution (Time line)

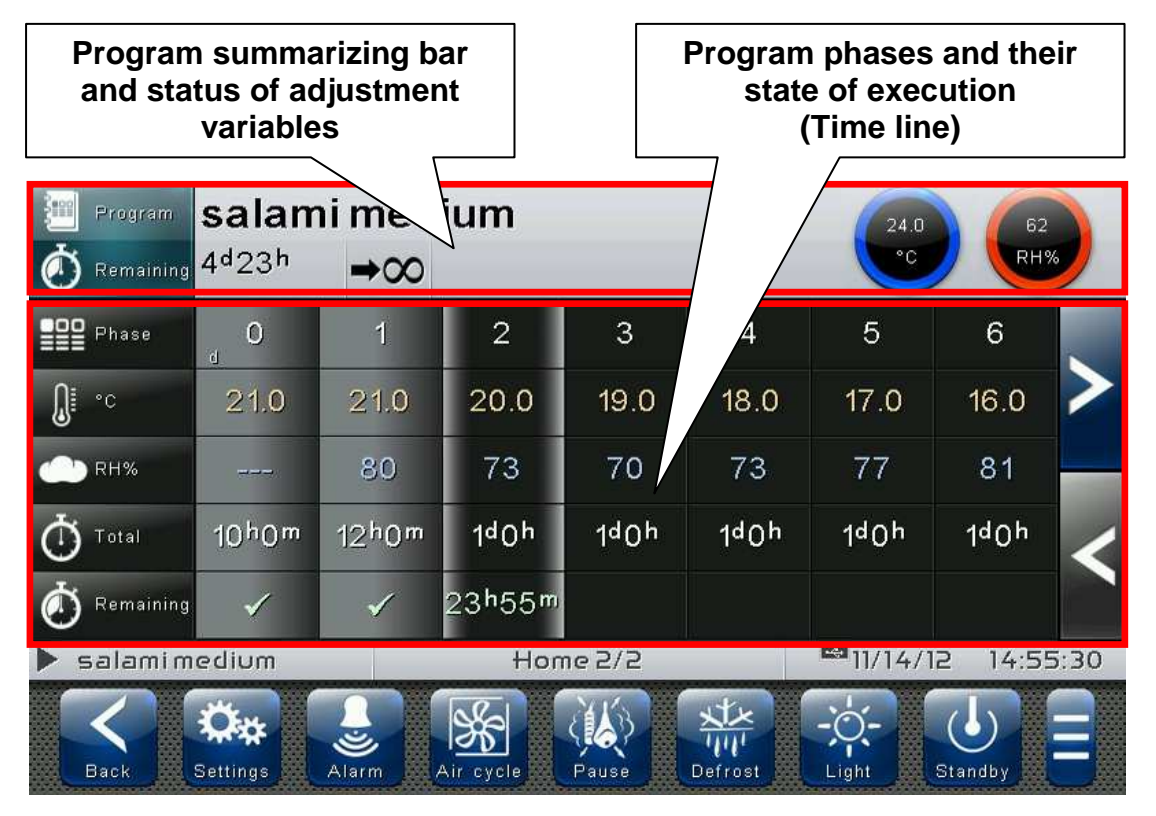

**Program summarizing bar and status of adjustment variables:** Views the summary of the loaded program and the current temperature and humidity values, in particular:

- Name of loaded program and Time remaining to the end of program; the latter is present if the program is running.
- Type of operation at end of program: ( →∞ At end of program preserve settings of last phase carried out / ➡ At end of program repeat phases - cyclical / → U At end of program switch to standby)
- Current temperature and humility values and statuses of calls (see dial colours).

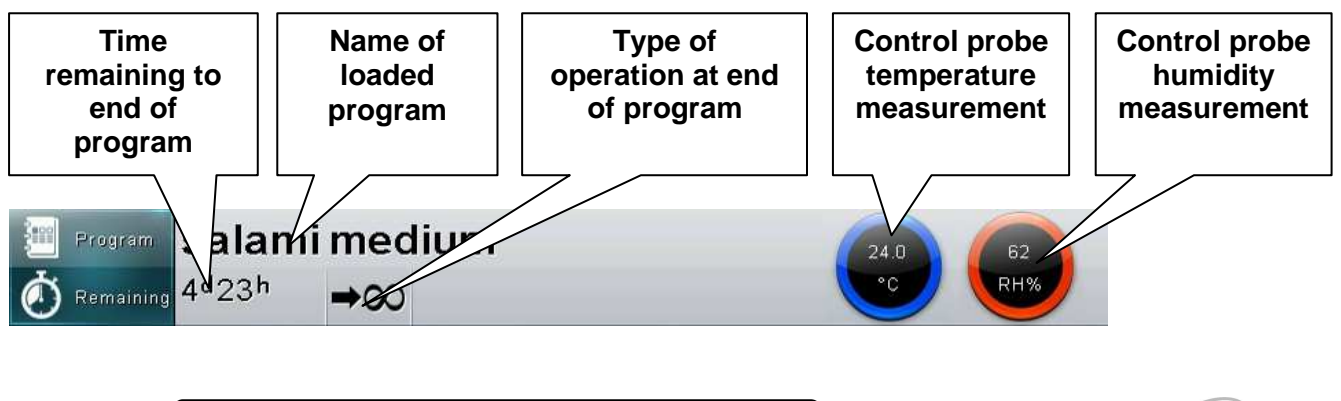

**Program phases and their state of execution (Time line):** Views the phases of a program and all related data, in particular:

- Key of set values in phases
- Phases already carried out (grey background and green check on time remaining; they appear if the program is running)
- Phase in execution (background with grey side bands and green time remaining; they appear if the program is running)
- Phases yet to be carried out (black background)

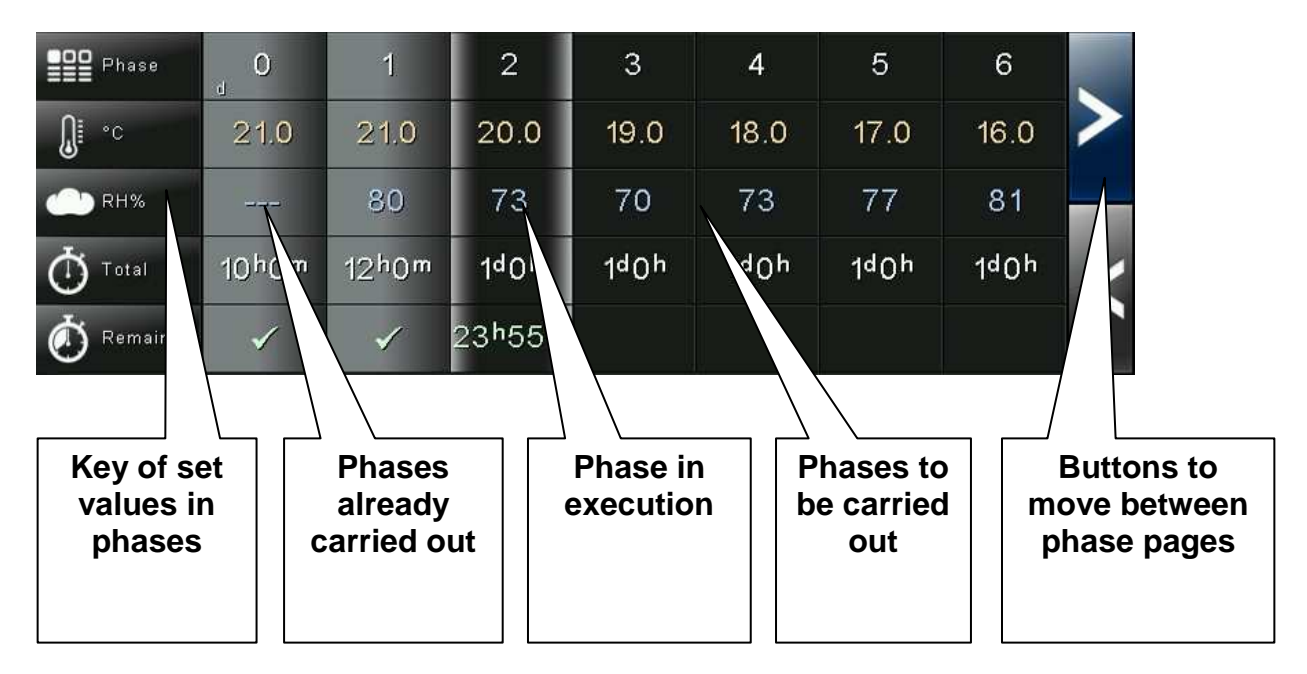

The columns have a summary of the specific settings for each individual phase and, if the program is running, they display the time remaining for the phase in progress (if the phase has already been carried out, a green check appears in the time remaining)

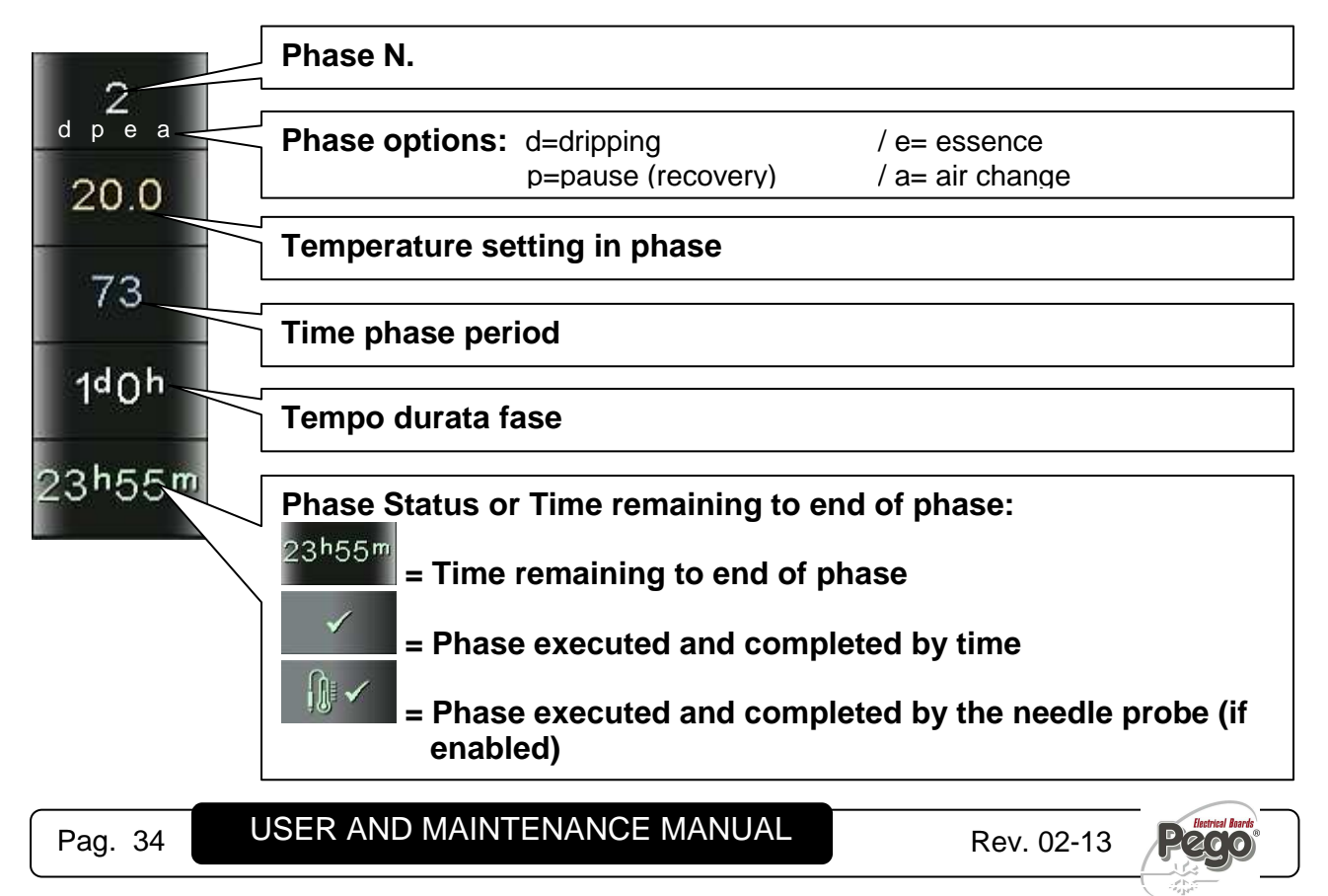

#### HOME 2 – Enter Home2 Edit Mode

By entering edit mode in Home2 it is possible to perform the following features:

With Program stopped (not running)

- Start the program currently loaded
- Start the program manager (save/load/import/export)
- Edit the program currently loaded

With Program running

- Stop the program in progress
- Skip the phase being run
- View the program currently loaded in detail

#### "Program edit" mode on Home2 page:

Touch any part of the Home2 screen (on the program summary bar or on the phase list) for more than three consecutive seconds.

| Program                                  | Program salami medium          |                                |           |       |         | 24.1 62                       |              |   |
|------------------------------------------|--------------------------------|--------------------------------|-----------|-------|---------|-------------------------------|--------------|---|
| 🧑 Remaining                              | STOP                           | →∞                             |           |       |         | C                             |              | 6 |
| Phase                                    | d O                            | 1                              | 2         | 3     | 4       | 5                             | 6            |   |
| <b>0</b> ∎ °c                            | 21.0                           | 21.0                           | 20.0      | 19.0  | 18.0    | 17.0                          | 16.0         | > |
| C RH%                                    |                                | 80                             | 72        | 70    | 73      | 77                            | 81           |   |
| Ō Total                                  | 10 <sup>h</sup> 0 <sup>m</sup> | 12 <sup>h</sup> 0 <sup>m</sup> | 1d0h      | 1q0µ  | 1q0µ    | 1 <sup>d</sup> 0 <sup>h</sup> | 140h         | < |
| O Remaining                              |                                |                                |           |       |         |                               |              |   |
| salami medium Home 2/2 🔤 11/14/12 15:07: |                                |                                |           | 1:33  |         |                               |              |   |
| Back                                     | Settings                       | Alarm                          | Air cycle | Pause | Defrost | -Ö-<br>Light                  | U<br>Standby |   |

To exit this mode, you can also press the "Back" button or wait for the automatic exit after one minute of inactivity.

#### Home 2 – Home2 Edit Mode with Program Stopped

With Program stopped (not running) and entering edit mode in Home2, the following screen appears:

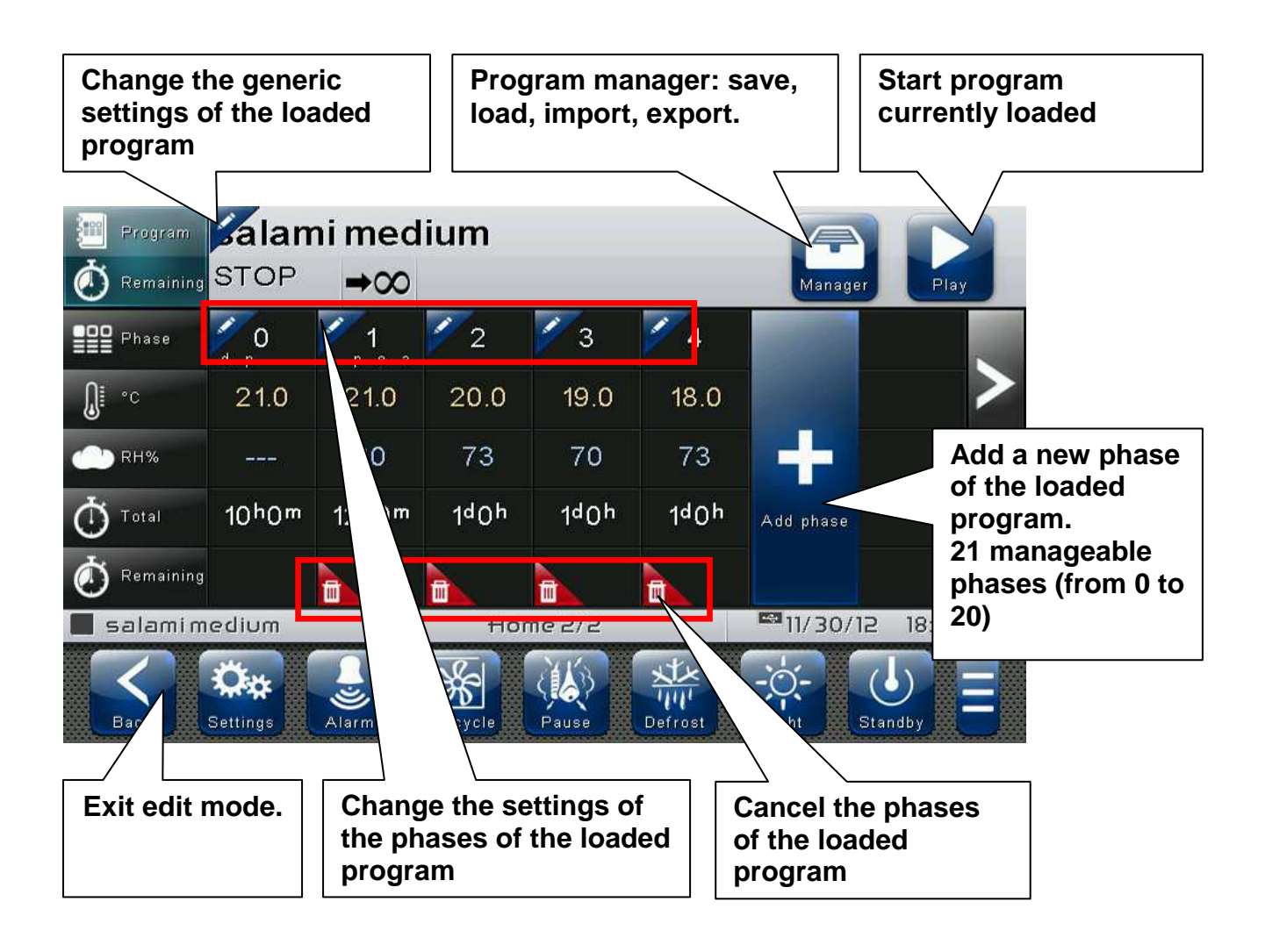

| · - / - | / |
|---------|---|

HOME 2 – Start program

The button appears with the program stopped and entering edit mode in Home2.

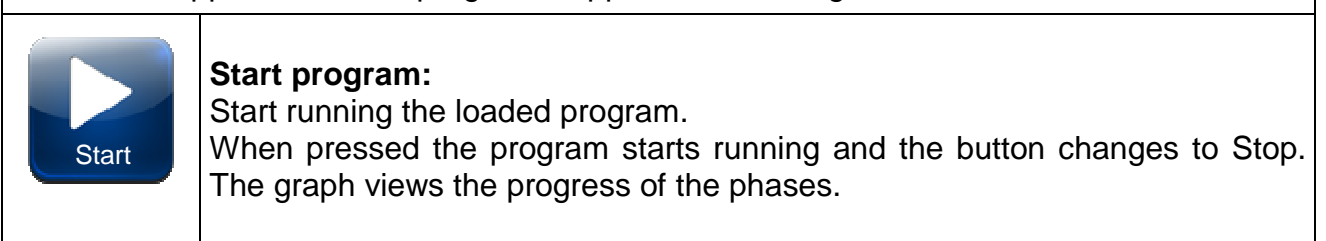
## HOME 2 – Load/Save/Export/Import program

The button appears with the program stopped and entering edit mode in Home2.

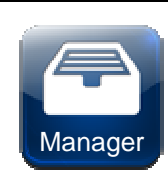

6.7

#### Program manager:

When pressed, the management program shown in the following picture opens up.

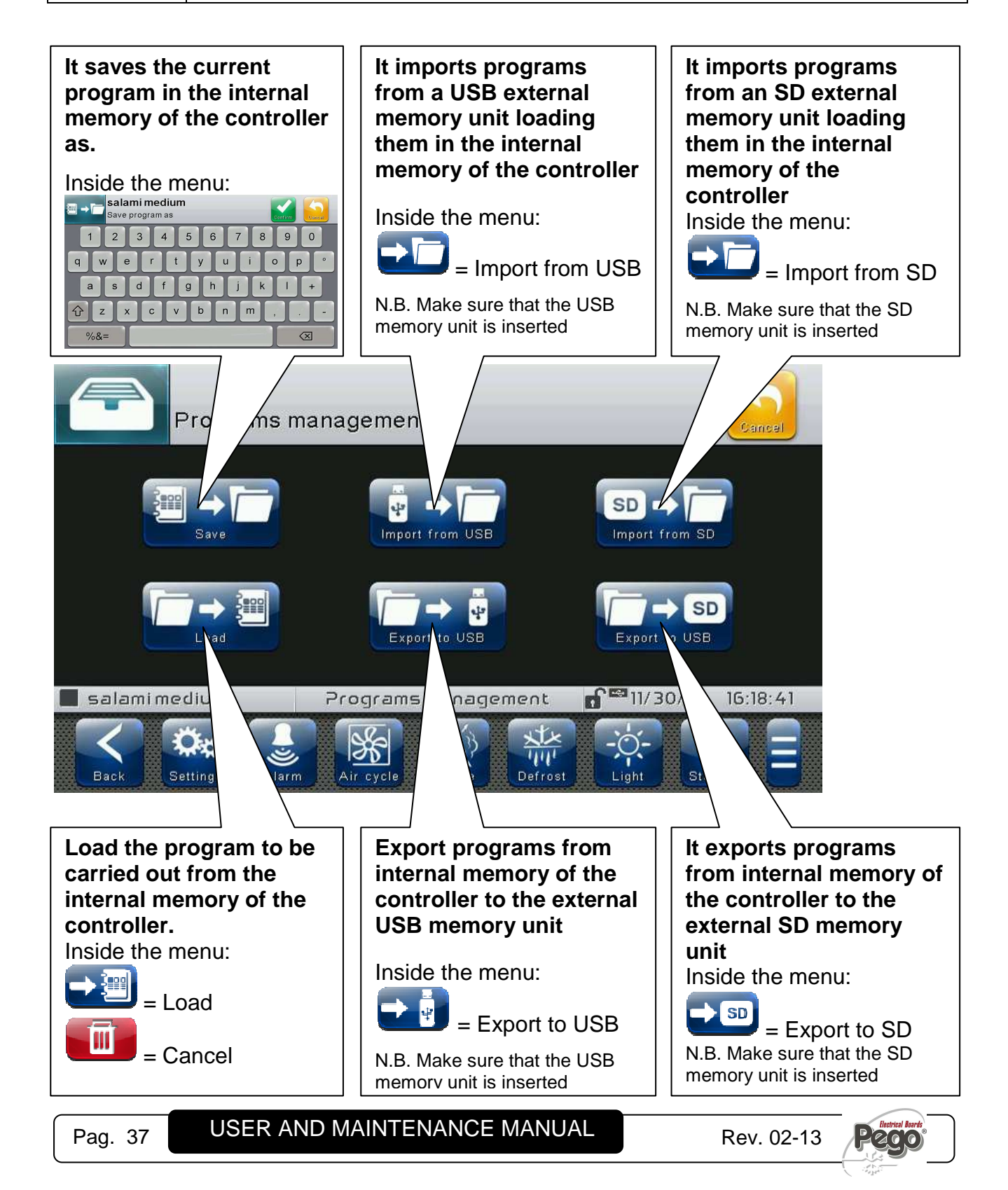

### HOME 2 – Add /Edit/ Cancel program phases

The buttons below appear with the program stopped (not running) and entering the edit mode in Home2.

| New phase | Add a new phase of the loaded program.<br>21 manageable phases (from 0 to 20)             |
|-----------|-------------------------------------------------------------------------------------------|
| <b>/</b>  | Changes the generic settings of the loaded program or the settings of the various phases. |
| Ī         | Cancel the phases of the loaded program                                                   |

By pressing the button on the left of the program name at the top of the summary bar, you enter the following program options configuration page.

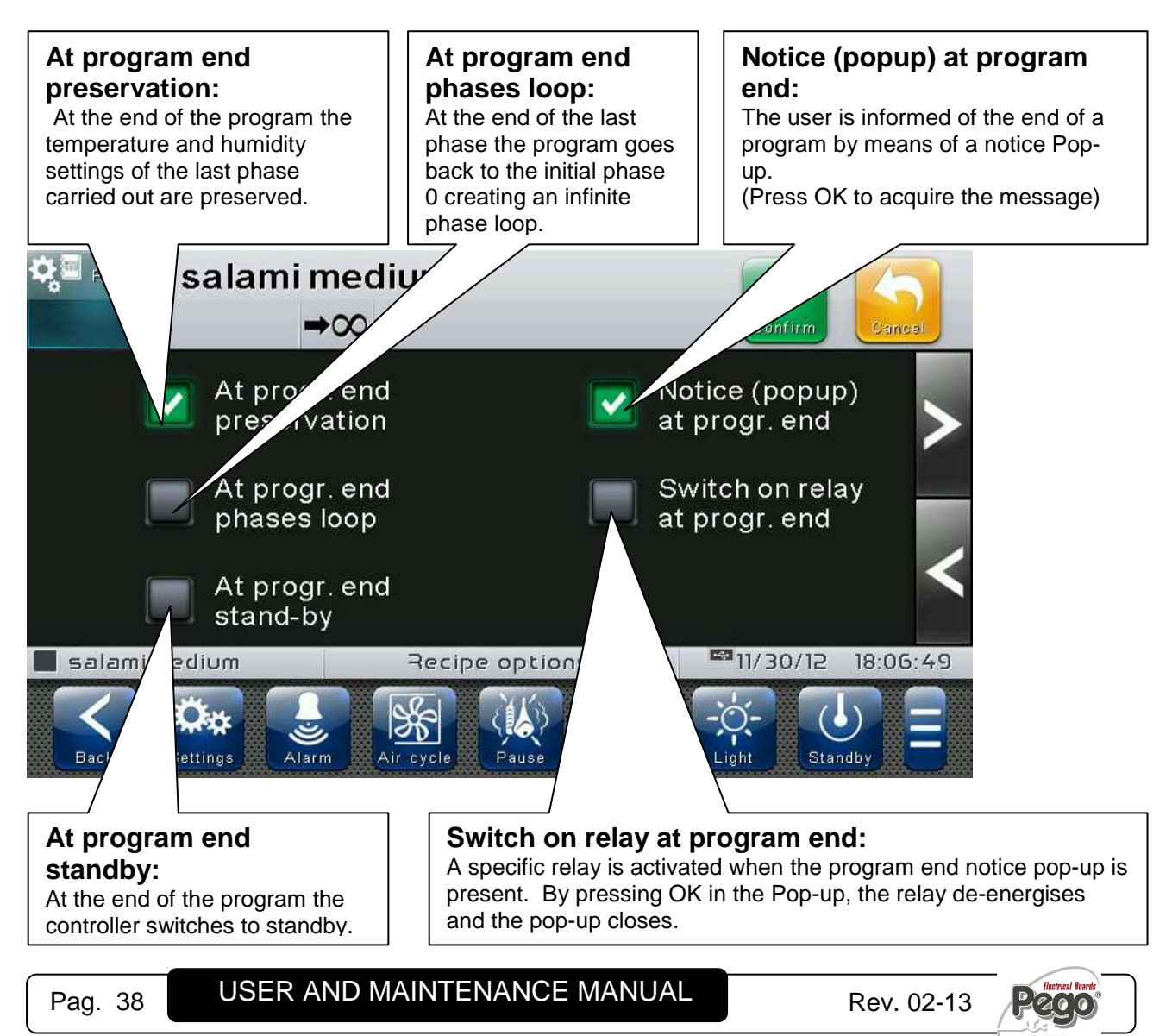

6.8

By pressing the button at the top left of each column of the phases you enter a group of three option configuration pages relative to the selected phase.

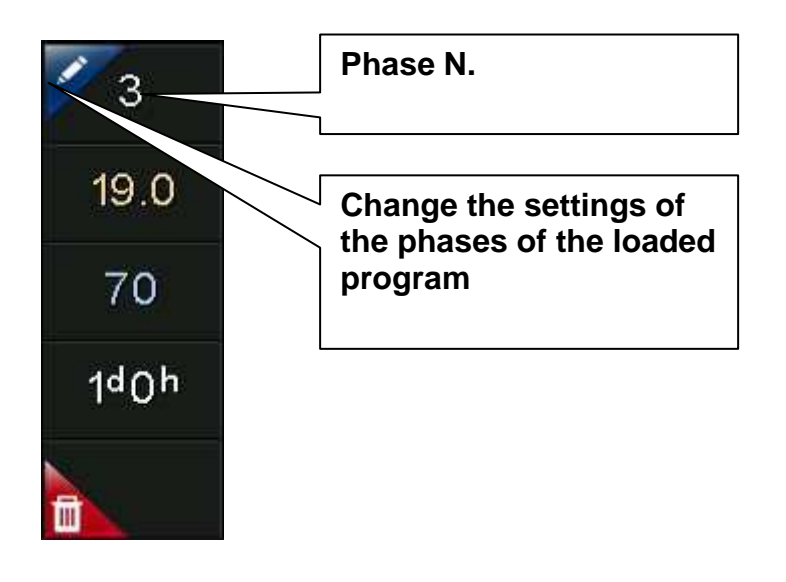

Phase configuration page 1/3:

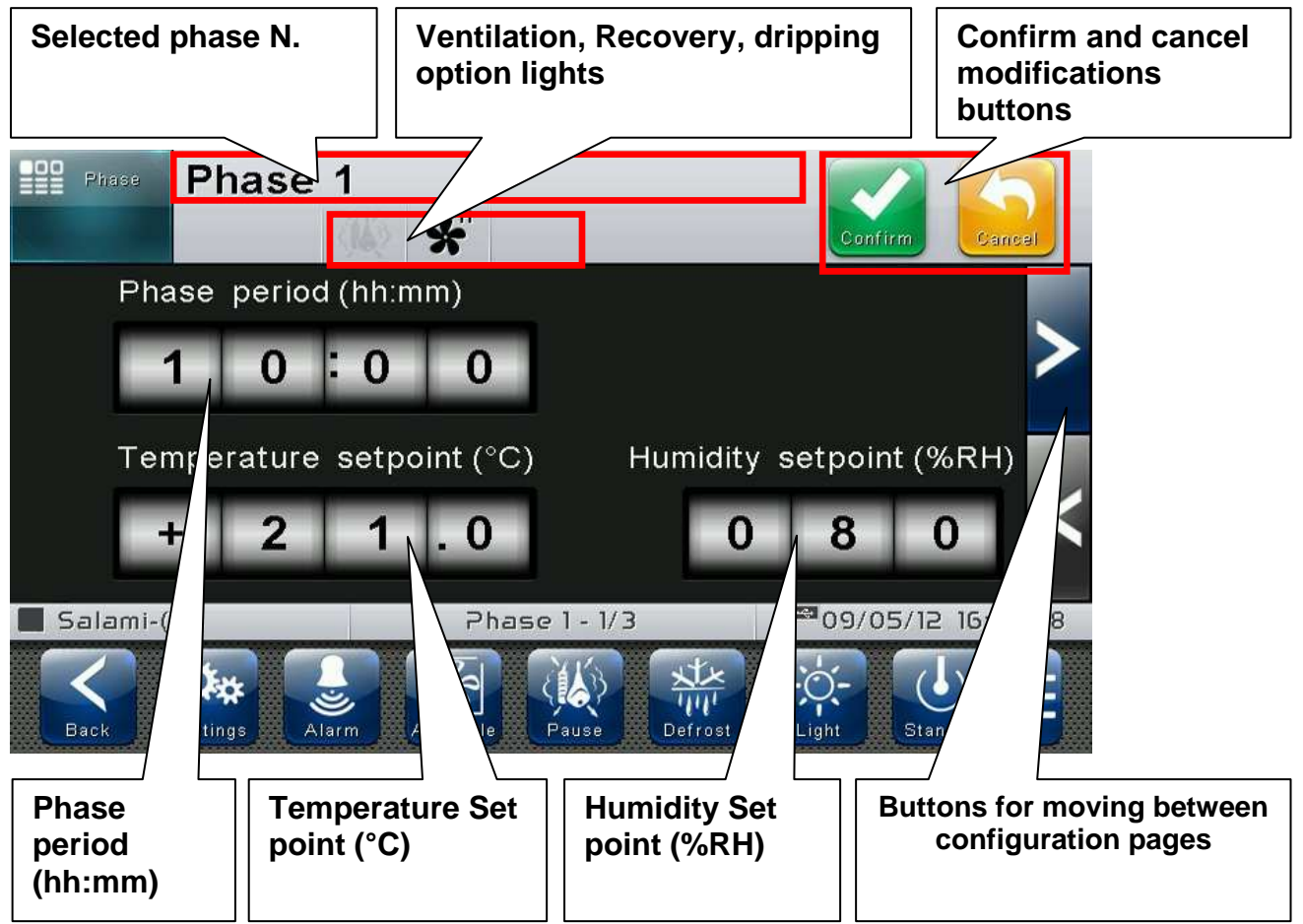

#### Phase configuration page 2/3:

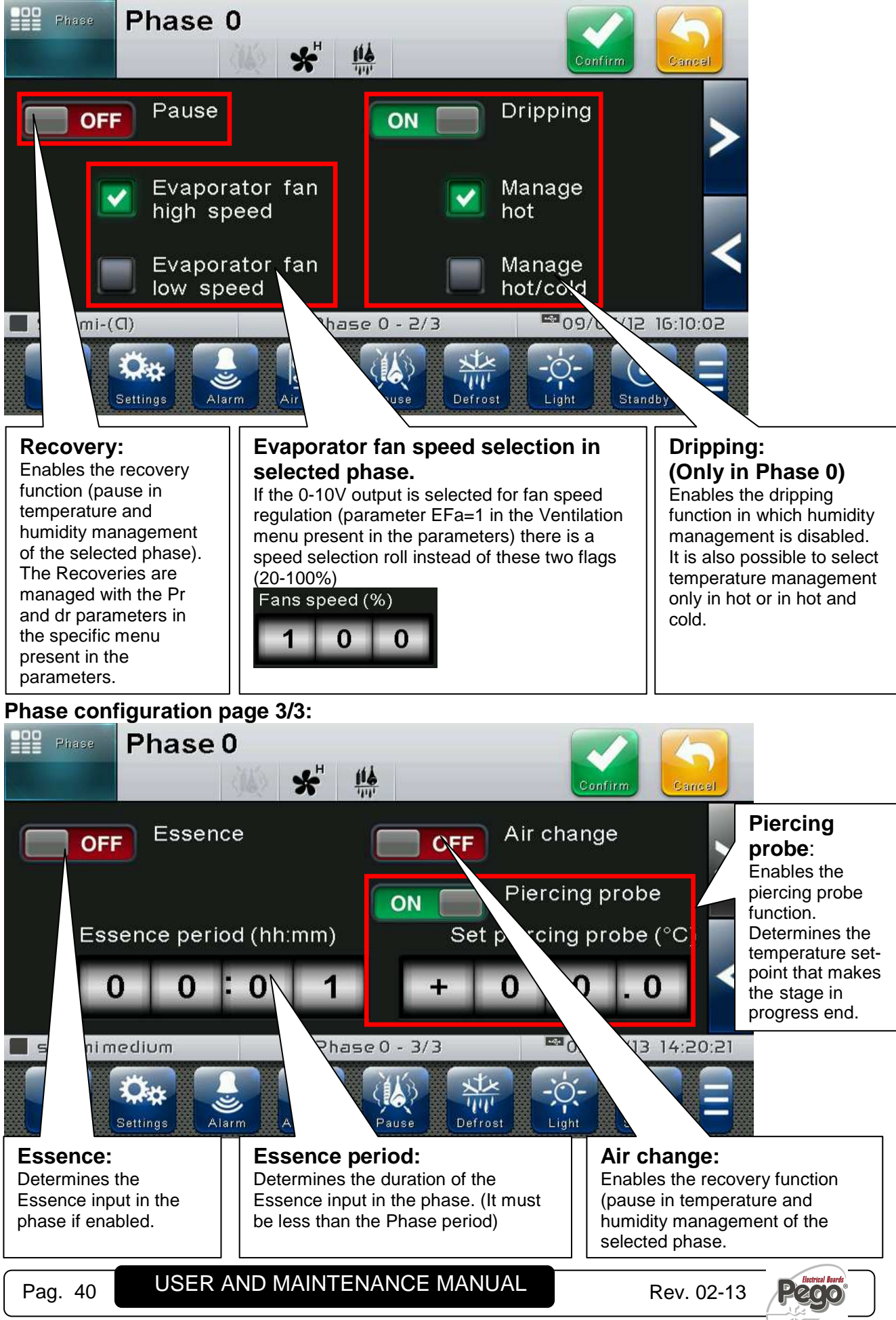

6.9

Home 2 – Home2 Edit Mode with Program playing

With Program playing (running) and entering edit mode in Home2, the following screen appears:

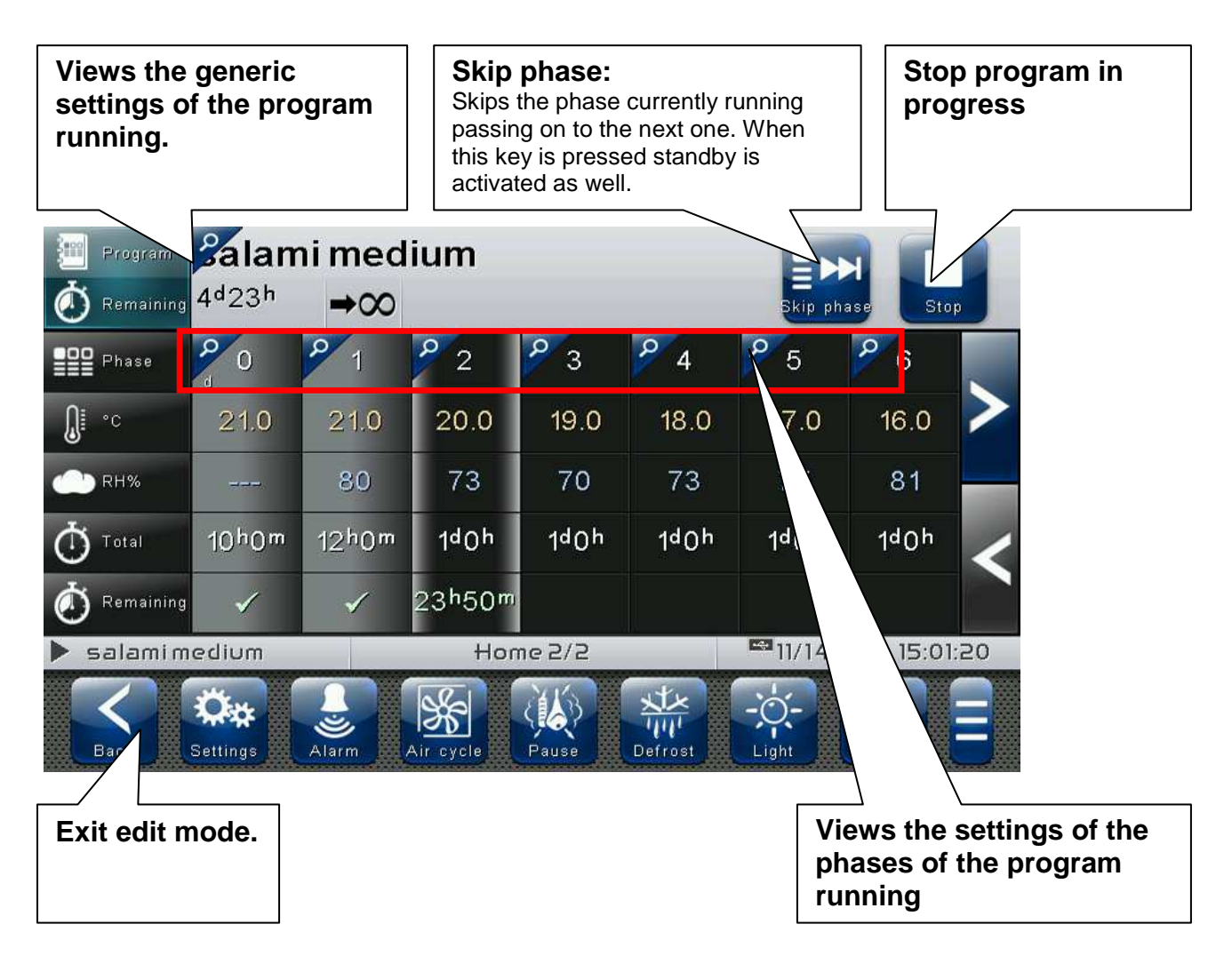

6.10

## HOME 2 – Stop program / Skip phase

| The button appears with the program playing and entering edit mode in Home2. |                                                                                                    |  |  |
|------------------------------------------------------------------------------|----------------------------------------------------------------------------------------------------|--|--|
| Stop                                                                         | <b>Stop program:</b><br>Stops execution of the program running.<br>When pressed the button switches to Stop.                                    |  |  |
| Skip                                                                         | Skip phase:<br>Skips the phase currently running passing on to the next one.<br>When this key is pressed the controller also goes into standby. |  |  |

VISION TOUCH THR

# **CHAPTER 7: ACCESS LEVELS**

#### Access levels to parameters (User/installer)

7.1

7.2

The controller has two access levels to the parameters and to the functions: "*User*" and "*Installer*". The default setting is User that has a parameter menu that can be customised by the installer. Installer access is by logging in from the « Parameters > Password > installer login » menu and inserting the assigned password.

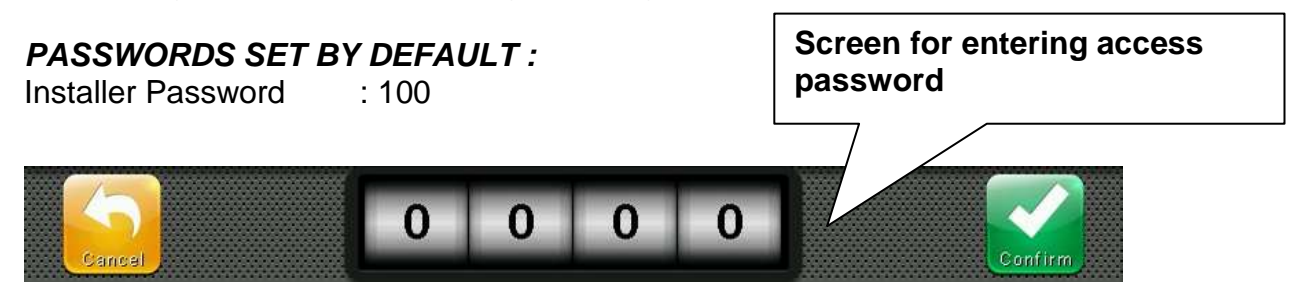

The user logged in as installer is indicated on the Status bar with an open lock. Logout is performed automatically after one minute of inactivity or manually from the « Parameters > Password > Installer Logout» menu

| 📕 salami medium-a | Home 1/2                  | 22/10/12 | 17:27:03 |
|-------------------|---------------------------|----------|----------|
| Open lock icon: U | ser logged in as installe | er.      |          |

Lock screen and User / Installer login

If the « Lock screen with password » function is activated, access as an installer or as a user is based on the entered password while the screen unlocks.

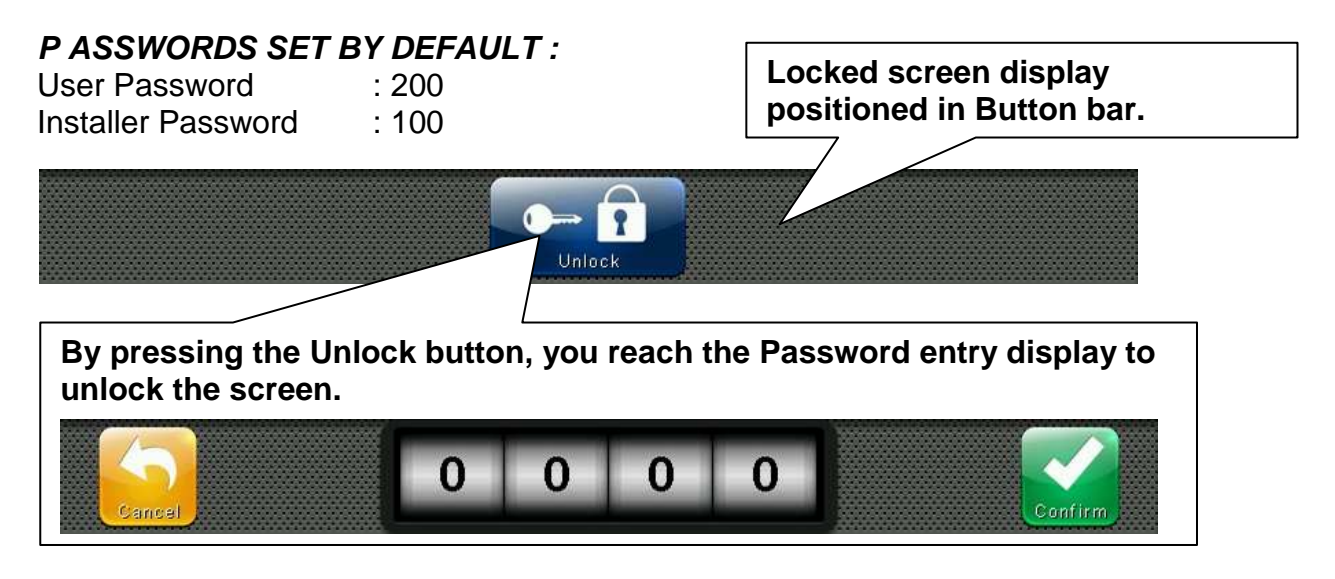

# **CHAPTER 8: PARAMETERS**

8.1

#### Access to Parameters menu

Press the "Parameters" button in the Button Bar to access the control parameters setting menu.

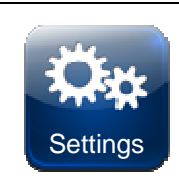

#### **PARAMETERS:**

Enters the parameter setting menu

| Process regulation                                                                                                    | ⊻ ⋗                                                                                                    | THR configure                                                                                                    |                                                                                                    |
|----------------------------------------------------------------------------------------------------|----------------------------------------------------------------------------------------------------|----------------------------------------------------------------------------------------------------|----------------------------------------------------------------------------------------------------|
| Defrost                                                                                                    | ₩ <b>:</b>                                                                                                    | Machine protection                                                                                                    | A 🔊                                                                                                    |
| Fans                                                                                                    | *                                                                                                    | Alarms regulation                                                                                                    | 1                                                                                                    |
| Air change                                                                                                    | *                                                                                                    | Cold water management                                                                                                    |                                                                                                    |
| Automatic air change                                                                                                    | ×                                                                                                    | Hot water management                                                                                                    |                                                                                                    |
| Pause                                                                                                    | ×                                                                                                    | pH probe                                                                                                    | Û₀H                                                                                                    |
| salamimedium Settings - 1/4                                                                                                    | 12/18/12 11:41:38                                                                                                    | salamimedium Settings - 2/4                                                                                              | 12/18/12 11:44:21                                                                                                    |
| Eack Settings Alarm Air cycle Pause Defrost                                                                                                    | Light Standby                                                                                                    | Back Settings Larm Air cycle Pause Defrost                                                                               | Light Standby                                                                                                    |
|                                                                                                    |                                                                                                    |                                                                                                    |                                                                                                    |
| Piercing probe                                                                                                    |                                                                                                    | General settings                                                                                                    | ×0 🔊                                                                                                    |
| Piercing probe<br>Probes calibration                                                                                                    |                                                                                                    | General settings<br>Software                                                                                             |                                                                                                    |
| Piercing probe<br>Probes calibration<br>Essence                                                                                                    |                                                                                                    | General settings<br>Software<br>Info                                                                                     |                                                                                                    |
| Piercing probe<br>Probes calibration<br>Essence<br>Communication RS485                                                                                           |                                                                                                    | General settings<br>Software<br>Info<br>Password                                                                         |                                                                                                    |
| Piercing probe<br>Probes calibration<br>Essence<br>Communication RS485<br>Language                                                                               |                                                                                                    | General settings<br>Software<br>Info<br>Password<br>Test center                                                          |                                                                                                    |
| <ul> <li>Piercing probe</li> <li>Probes calibration</li> <li>Essence</li> <li>Communication RS485</li> <li>Language</li> <li>Date and time</li> </ul>            |                                                                                                    | General settings         Software         Info         Password         Test center         I/O configure                |                                                                                                    |
| Piercing probe         Probes calibration         Essence         Communication RS485         Language         Date and time         salami       Settings - 3/4 | Image: Image of the second second | General settings         Software         Info         Password         Test center         I/O configure         Salami | <ul> <li>↓</li> <li>↓</li></ul> |

Each item of the parameters menu gathers a list of variables specific for the function described in the menu and in some cases a further submenu.

The items present in the main branch are all displayed if you are logged in as "Installer", while the items displayed under "User" depends on the configuration set in "parameters > configure user level menu" visible only if logged in as Installer.

## Description of parameter setting page

8.2

Press the "Parameters" button in the Button Bar to access the controller parameters setting menu. Each sub-menu contains the name of the variables that can be set, a brief description in the selected language and the currently set value.

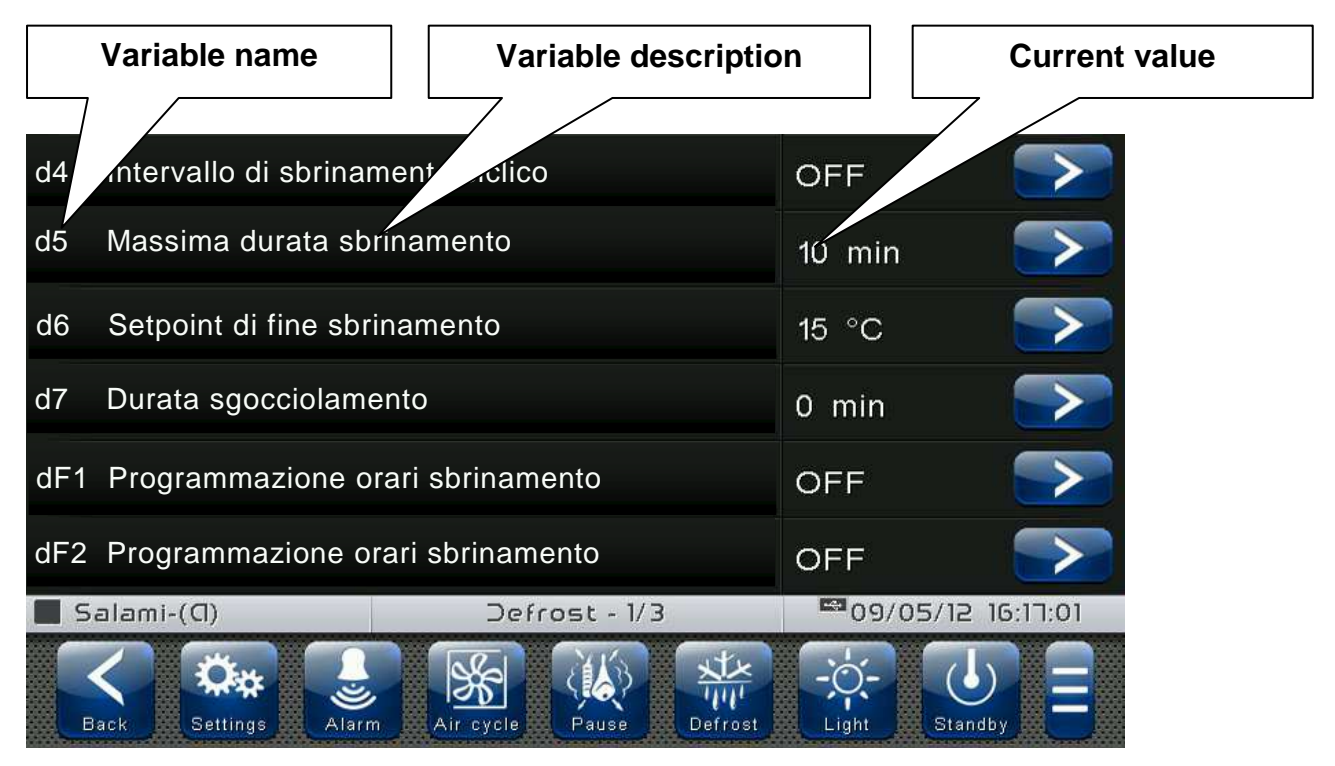

Press the name of the variable to be set to access the relative modification page.

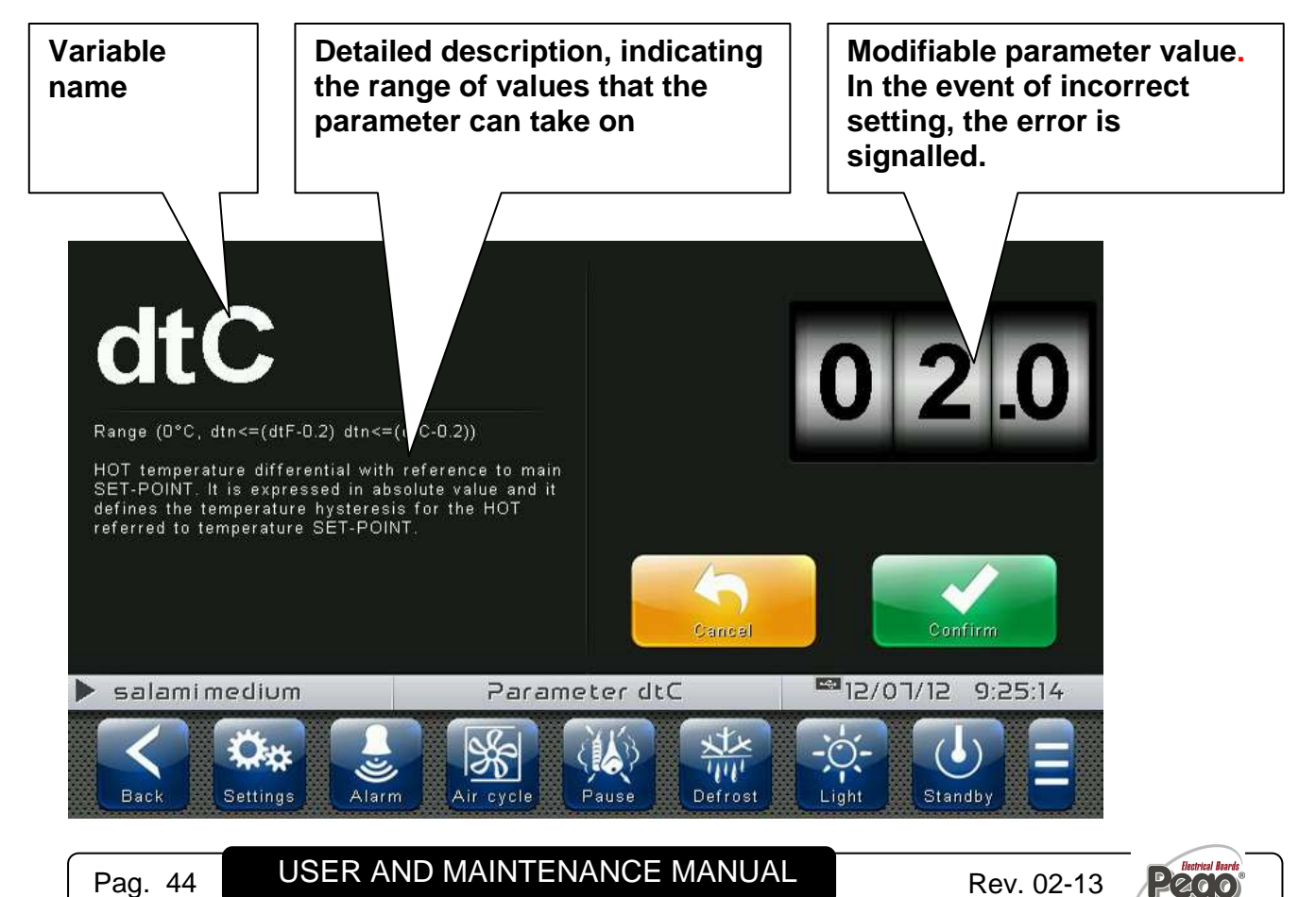

## 8.3

## List of parameter menu items

Listed below is the complete list of items displayed in the "Parameters" menu.

| Name                     | Symbol                                                                      | General description                                                                                           | Chapter |
|--------------------------|-----------------------------------------------------------------------------|----------------------------------------------------------------------------------------------------|---------|
| Process<br>regulation    | $\succeq$                                                                   | General process parameters<br>(differential and neutral area settings)                                        | 8.3.1   |
| Defrosts                 | ₩ <b>.</b>                                                                  | Defrosting, dripping, evaporator presence settings                                                            | 8.3.2   |
| Fans                     | *                                                                           | Fans activation and relative speed settings, 0-<br>10 V outlet setting                                        | 8.3.3   |
| Air change               | *                                                                           | Air change time setting (up to 6)                                                                             | 8.3.4   |
| Automatic air change     | ×                                                                           | Energy saving setting<br>(energy saving - outside environment use)                                            | 8.3.5   |
| Pause                    |                                                                             | Recovery period and duration setting (pause)                                                                  | 8.3.6   |
| Configure THR            | IR         THR mode setting<br>(Humidification/dehumidification management) |                                                                                                    | 8.3.7   |
| Machine<br>protection    | A                                                                           | System protection parameters: compressor<br>management, limits for set-points,<br>dehumidification limit time | 8.3.8   |
| Alarm<br>regulation      | Temperature/humidity alarms adjustment                                      |                                                                                                    | 8.3.9   |
| Cold water<br>management |                                                                             | Cold water system valve management parameters (cold call)                                                     | 8.3.10  |
| Hot water<br>management  | nt Hot water system valve management parameters (hot call)                  |                                                                                                    | 8.3.11  |
| pH probe                 | pH probe enabling and management                                            |                                                                                                    | 8.3.12  |
| Piercing probe           |                                                                             | Piercing probe enabling and management                                                                        | 8.3.13  |
| Probe calibration        | HIC                                                                         | Correction of temperature/humidity probes, hot/cold water temperature, etc. values                            | 8.3.14  |
| Essence                  | No.                                                                         | Configuration of manual essence                                                                               | 8.3.15  |

Pag. 45

USER AND MAINTENANCE MANUAL

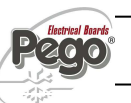

| RS485<br>communication                                                                 | 0{ <mark>0</mark>                                                                              | Configuration of RS485 serial communication                                                        | 8.3.16 |
|----------------------------------------------------------------------------------------|------------------------------------------------------------------------------------------------|----------------------------------------------------------------------------------------------------|--------|
| Language                                                                               |                                                                                                | Control unit language setting                                                                      | 8.3.17 |
| Date and time                                                                          | Date and time         Date and time settings (not accessible while program is running)         |                                                                                                    | 8.3.18 |
| General settings                                                                       |                                                                                                | Contrast, brightness and sound alarms setting                                                      | 8.3.19 |
| Software                                                                               |                                                                                                | Management of control software reset and<br>update, device parameters export/import from<br>USB/SD | 8.3.20 |
| Info                                                                                   |                                                                                                | VISION TOUCH THR device information (software version, memory occupied)                            | 8.3.21 |
| Password                                                                               |                                                                                                | Management of protection level: user/installer access, menu configuration                          | 8.3.22 |
| Test center                                                                            | Test center         Digital/analogue inputs/outputs test, touchscreen interface operation test |                                                                                                    | 8.3.23 |
| Configure I/O Configuration of functions associated to digital/analogue inputs/outputs |                                                                                                | 8.3.24                                                                                             |        |

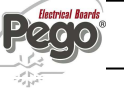

#### **Process regulation**

"Process adjustment" allows setting the differentials and the temperature and humidity neutral area of the THR.

The "Process adjustment" menu can be accessed from the main Configuration page ("Parameters" Button). The display of this item can be set in the "Password" sub-menu => "Configure user level menu" and by selecting the "Process adjustment" item (installer login required).

# Process regulation

| VARIABLES | MEANING                                                                                                    | VALUES                                            | DEFAULT |
|-----------|----------------------------------------------------------------------------------------------------|---------------------------------------------------|---------|
| dtC       | <b>HOT temperature differential</b> with reference to main SET-<br>POINT. It is expressed in absolute value and it defines the<br>temperature hysteresis for HOT referred to the temperature<br>SET-POINT.                                                                                       | (dtn+0,2) ÷ 10 °C                                 | 2 °C    |
| dtF       | <b>COLD temperature differential</b> with reference to main SET-<br>POINT. It is expressed in absolute value and it defines the<br>temperature hysteresis for COLD referred to the temperature<br>SET-POINT.                                                                                     | (dtn+0,2) ÷ 10 °C                                 | 2 °C    |
| dtn       | <b>NEUTRAL temperature zone</b> with reference to main SET-<br>POINT. Cold and hot are not activated in the neutral zone; it<br>symmetrically includes both the upper part (hot) and the lower<br>part (cold) respect to the temperature SET-POINT.                                              | 0 °C<br>÷<br>dtn ≤ (dtF-0.2) e<br>dtn ≤ (dtC-0.2) | 0 °C    |
| dUU       | <b>HUMIDIFICATION differential</b> with reference to humidity SET-<br>POINT. It is expressed in absolute value and it defines the<br>humidification hysteresis referred to the humidity SET-POINT.                                                                                               | (dUn+1) ÷ 10<br>rH%                               | 5 rH%   |
| dUd       | <b>DEHUMIDIFICATION differential</b> with reference to humidity<br>SET-POINT. It is expressed in absolute value and it defines the<br>dehumidification hysteresis referred to the humidity SET-<br>POINT.                                                                                        | (dUn+1) ÷ 10<br>rH%                               | 5 rH%   |
| dUn       | <b>NEUTRAL humidity zone</b> with reference to main SET-POINT.<br>Humidification and dehumidification are not activated in the<br>neutral zone; it symmetrically includes both the upper part<br>(humidification) and the lower part (dehumidification) respect to<br>the temperature SET-POINT. | 0 rH%<br>÷<br>dUn ≤ (dUU-1) e<br>dUn ≤ (dUd-1)    | 0 rH%   |

Defrosts

Defrosts are managed with the parameters d4, d5, d6, d7, F5 which define their intervals, the maximum duration, the defrost end temperature, dripping and fan stopping. To switch defrost on manually, just press the "Defrost" button. Defrosting will not be activated if the defrost end temperature (d6) is set lower than the temperature detected by the evaporator probe. Defrosting will end when the defrost end temperature (d6) or the maximum defrost period (d5) is reached.

The "Defrost cycles" menu can be accessed from the main Configuration page ("Parameters" Button). The display of this item can be set in the "Password" sub-menu => "Configure user level menu" and by selecting the "Defrosting cycles" item (installer login required).

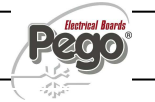

8.3.2

8.3.1

### Defrost

| VARIABLES | MEANING                                                                                                    | VALUES                                | DEFAULT |
|-----------|----------------------------------------------------------------------------------------------------|---------------------------------------|---------|
| d4        | <b>Defrost interval</b> (hours).<br>If d4=ON one must set the cyclic defrosting interval.                                                                                                    | OFF / 1 ÷ 24 hours                    | OFF     |
| d5        | Maximum defrost period (minutes)                                                                                                    | 1 ÷ 60 min                            | 10 min  |
| d6        | <b>Defrost end Set-point</b> .<br>Defrosting is not carried out if the temperature detected the defrost probe is higher than the value $d6$ (If the probe is faulty, the frosting is timed)                                     | -35 ÷ 45 °C                           | 15°C    |
| d7        | <b>Dripping period</b> (minutes)<br>At the end of defrosting, the compressor and fans<br>remain stopped for the set time <i>d7</i> , the defrost icon<br>flashes.                                                               | 0 ÷ 10 min                            | 0 min   |
| dF1dF6    | <b>Defrost times programming</b><br>It is possible to set up to 6 times for defrost.                                                                                                    | OFF / 00:00 ÷ 23:59                   | OFF     |
| dE        | Evaporator probe exclusion                                                                                                    | 0 = probe absent<br>1 = probe present | 1       |
| d1        | Type of defrost0 = resistanceCycle inversion (hot gas) or resistance. With hot gas1 = hot gas (defrosting<br>outlet off during dripping)2 = hot gas (defrosting<br>outlet on during dripping,<br>to manage bowl<br>resistances) |                                       | 0       |
| di        | Smart defrosts.                                                                                                    | 0 = disabled<br>1 = enabled           | 0       |

\*

#### Intelligent defrosting

"Intelligent defrosting" is a special defrosting activation technique aimed at energy savings. It is recommended to use this function in the event of defrosting cycles equally distributed throughout the day (for example cyclic defrosting).

#### Hot gas defrost

Set parameter d1 = 1 for managing cycle inversion defrosting.

The compressor relay and the defrosting relay are activated for the entire defrosting phase.

If d1 = 2, the defrosting outlet stays active during the dripping stage to manage the bowl resistances.

For the correct management of the plant, it will be the responsibility of the installer to use the defrost output, that must allow the opening of the cycle inversion electrovalve and the closing of the liquid electrovalve.

For the capillary plants (without thermostatic valve) it is sufficient to control the cycle inversion electrovalve using the defrosting relay control.

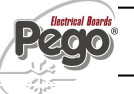

\*

Ventilation

The parameters of the Ventilation menu allow to set the management of the fans in the various operating modes. The "*Ventilation*" menu can be accessed from the main Configuration page ("Parameters" Button). The display of this item can be set in the "Password" sub-menu => "Configure user level menu" and by selecting the "*Ventilation*" item (installer login required).

Fans

| VARIABLES | MEANING                                                                                                    | VALUES                                                                                                    | DEFAULT |
|-----------|----------------------------------------------------------------------------------------------------|----------------------------------------------------------------------------------------------------|---------|
| F5        | <b>Fan pause</b> after defrost (minutes)<br>Allows to keep the fans stopped for a time <i>F5</i> after dripping.<br>This time starts counting from the end of dripping. If dripping<br>is not set, at the end of defrost the fans pause immediately.                                                                                                  | 0 ÷ 10 min                                                                                                    | 0 min   |
| F3        | Fan status when cold, hot, humidification and dehumidification are stopped                                                                                                    | 0 = Fans running<br>constantly<br>1 = Fans off if cold,<br>hot, humidification<br>and dehumidification<br>off<br>2 = off with cold<br>active | 1       |
| F4        | Fan pause during defrost                                                                                                    | 0 = Fans running<br>during defrost<br>1 = Fans not running<br>during defrost                                                                 | 1       |
| F6        | <b>Evaporator fans activation for air circulation</b> .<br>The fans are activated for a time defined by F7 if they were<br>not switched on for the time F6.<br>If the time of activation coincides with the defrost phase, it<br>waits for the end of defrost.<br>The fan speed (high/low) is the same as that selected for the<br>phase in progress. | OFF / 1 ÷ 240 min                                                                                                    | OFF     |
| F7        | Evaporator fans activation period for air circulation.<br>Time fans running for air circulation (F6).                                                                                                    | 0 ÷ 240 sec                                                                                                    | 10 sec  |
| F8        | <b>Fan speed in seasoning/preservation phase.</b> The value of this variable changes based on the setting made in the last phase of a program carried out.                                                                                                    | 0 = High speed<br>1 = Low speed                                                                                                    | 0       |
| EFa       | <b>Enables 0-10V output for fan speed control</b><br>The digital outputs high and low fan speed becomes the<br>enable. (Them Turned on if the 0-10V output higher than 0V)                                                                                                    | 0 = disabled<br>1 = enabled                                                                                                    | 0       |
| Fs        | <b>Fan speed (percentage) when EFa=1.</b><br>The value of this variable changes based on the setting made<br>in the last phase of a program carried out.                                                                                                    | 20 ÷ 100 %                                                                                                    | 100%    |
| Fst       | FAN blocking TEMPERATURE<br>The fans do not switch on if the value of the temperature read<br>by the evaporator probe is higher than the value of this<br>parameter. The block is deactivated when the evaporator<br>probe is disabled or presents an error.                                                                                          | -45 ÷ 99 °C                                                                                                    | +99°C   |
| Fd        | Differential for Fst                                                                                                    | 1+10°C                                                                                                    | 2°C     |

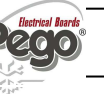

8.3.3

#### Air change

The air changes can be enabled with parameter rA. Up to six daily execution times for air change can be set in parameters from rA1 up to rA6. The duration of the air change isdefined by parameter drA. During air change, hot, cold, humidity and dehumidification do not activate. It is possible, at any time, toforce an air change with the "Air cycle" button. The "*Air change*" menu can be accessed from the main Configuration page ("Parameters" Button). The display of this item can be set in the "Password" sub-menu => "Configure user level menu" and by selecting the "*Air change*" item (installer login required).

| Air change | * |  |
|------------|---|--|
|------------|---|--|

| VARIABLES      | MEANING                                                                                   | VALUES                 | DEFAULT |
|----------------|-------------------------------------------------------------------------------------------|------------------------|---------|
| drA            | Air change period.                                                                        | 1 ÷ 10 min             | 6       |
| rA1<br><br>rA6 | <b>Air change time programming</b><br>It is possible to set up to 6 times for air change. | OFF / 00:00 ÷<br>23:59 | OFF     |

The "*Automatic air change*" menu can be accessed from the main Configuration page ("Parameters" Button). The display of this item can be set in the "Password" sub-menu => "Configure user level menu" and by selecting the "*Automatic air change*" item (installer login required).

# Automatic air change

| VARIABLES | MEANING                      | VALUES                      | DEFAULT |
|-----------|------------------------------|-----------------------------|---------|
| EEs       | Enable energy saving         | 0 = disabled<br>1 = enabled | 0       |
| dEs       | Energy saving Sensitivity    | 0 ÷ 200 %                   | 0       |
| tEs       | Maximum energy saving period | 00:01 ÷ 10:00               | 00:01   |

#### Energy saving

The Energy saving function allows considerable energy savings through the controlled activation of the air change, in the event the external conditions are conducive to reaching the temperature or humidity set-point inside the cell. Setting "dEs>0" means increasing the temperature/humidity differential relating to the set-point: it allows to make the most of the Energy saving function, which in any case will stay active at maximum for a period equal to "tEs". The increase of this variable allows a greater energy savings at the cost of a greater fluctuation of the controlled quantities.

"Energy saving" is a function that can only be activated if the external temperature probe and external humidity probe are connected.

×

## Recoveries (Pause)

8.3.7

The refreshment is a phase of the pause process of the temperature and humidity management. Refreshments are managed with parameters Pr and dr.

Pr defines the interval between one refreshment and the following one, dr defines the duration of the refreshment. It is possible, at any time, to force an air change with the "Pause" button. To interrupt a recovery press and hold the "Recoveries" key. The "*Recoveries*" menu can be accessed from the main Configuration page ("Parameters" Button). The display of this item can be set in the "Password" sub-menu => "Configure user level menu" and by selecting the "*Recoveries*" item (installer login required).

| Pause     | e                                                                                                    | (iii)                  |         |
|-----------|----------------------------------------------------------------------------------------------------|------------------------|---------|
| VARIABLES | MEANING                                                                                                    | VALUES                 | DEFAULT |
| Pr        | <b>Recovery period</b> .<br>Interval between one recovery and the next. Recovery is a work<br>pause in which cold, hot, humidification and dehumidification<br>are disabled | OFF / 00:01 ÷<br>24:00 | OFF     |
| dr        | Recovery phase period.                                                                                                    | 1 ÷ 240 min            | 120 min |

# Configure THR

"Configure THR" allows to select which functions of the THR control unit are enabled; in particolare consente di abilitare/disabilitare la gestione dell'umidità e del caldo.

The "*Configure THR*" menu can be accessed from the main Configuration page ("Parameters" Button). The display of this item can be set in the "Password" sub-menu => "Configure user level menu" and by selecting the "*Configure THR*" item (installer login required).

# Configure THR

| VARIABLES | MEANING                                                                                                    | VALUES                                                                                                    | DEFAULT |
|-----------|----------------------------------------------------------------------------------------------------|----------------------------------------------------------------------------------------------------|---------|
| dEU       | <b>Dehumidification mode selection.</b><br>Separate dehumidification calls hot and cold only for temperature. | 0 = cooling<br>1= heating<br>2= separate dehumidification<br>3= separate dehumidification and<br>active when cold output is off                           | 0       |
| EnU       | Humidification enabling                                                                                       | 0 = disabled<br>1 = enabled                                                                                                    | 1       |
| End       | Dehumidification enabling                                                                                     | 0 = disabled<br>1 = enabled                                                                                                    | 1       |
| EnH       | Hot enabling                                                                                                  | 0 = hot disabled<br>1 = hot enabled                                                                                                    | 1       |
| Hr        | Humidity management                                                                                           | Hr = 0 humidity management<br>disabled.<br>The humidity probe can be<br>connected without error on the<br>display.<br>Hr = 1 humidity management enabled. | 1       |

THR

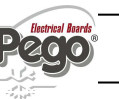

#### Machine protection

"Machine protection" contains the safety parameters to manage the system. One can set the minimum interval between compressor activations, the dehumidification limit time and which action must be performed in the event the dehumidification limit time Timeout intervenes.

The "*Machine protection*" menu can be accessed from the main Configuration page ("Parameters" Button). The display of this item can be set in the "Password" sub-menu => "Configure user level menu" and by selecting the "*Machine protection*" item (installer login required).

## Machine protection

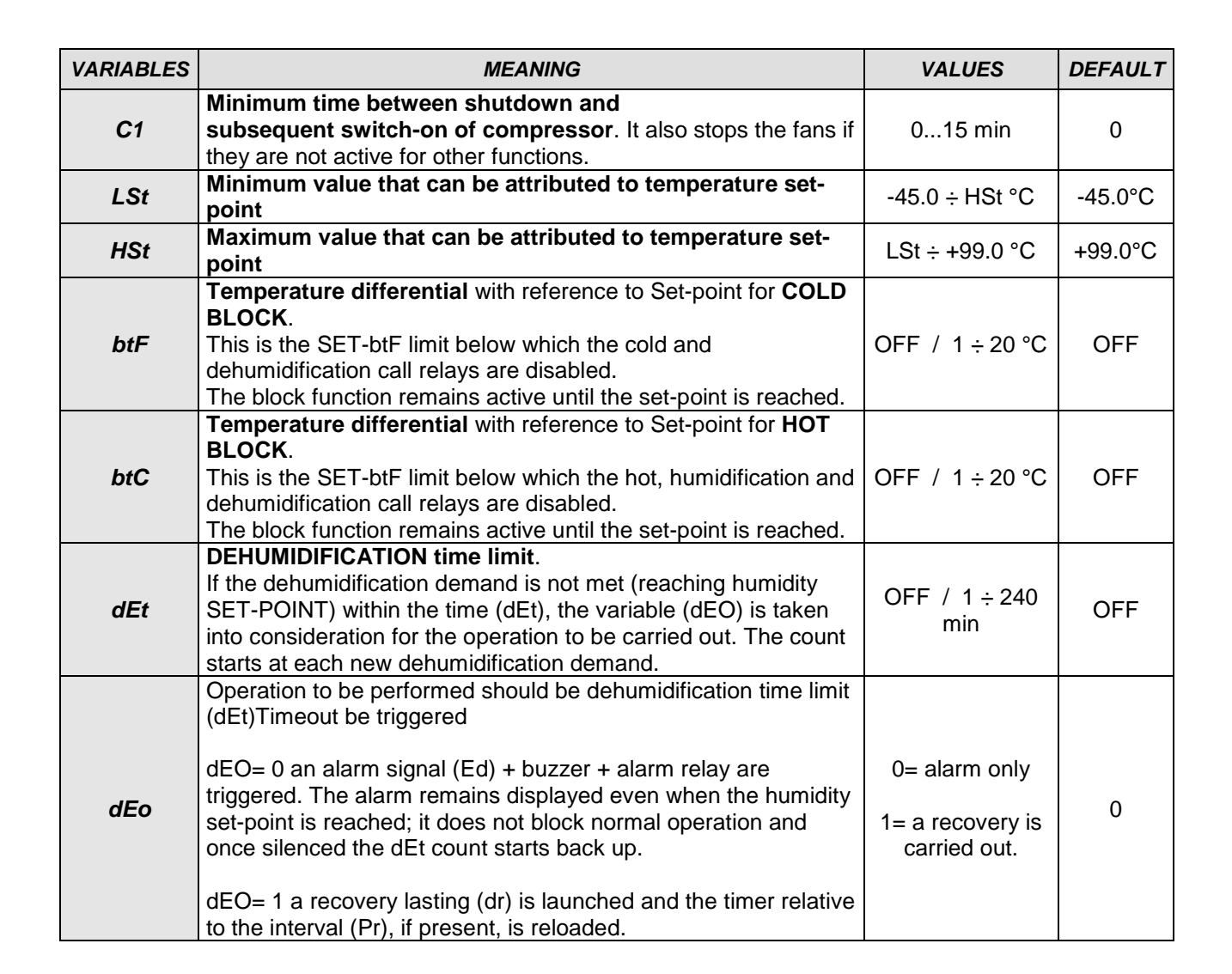

### Alarm regulation

"Alarms adjustment" allows to set the minimum and maximum temperature/humidity and the delay between the alarms signal and display.

The "*Alarms adjustment*" menu can be accessed from the main Configuration page ("Parameters" Button). The display of this item can be set in the "Password" sub-menu => "Configure user level menu" and by selecting the "*Alarms adjustment*" item (installer login required).

| Alarm     | regulation                                                                                                    | 2                  |         |
|-----------|----------------------------------------------------------------------------------------------------|--------------------|---------|
| VARIABLES | MEANING                                                                                                    | VALUES             | DEFAULT |
| At1       | <b>Minimum temperature alarm</b><br>Allows to define the minimum ambient temperature value. Below<br>the value <i>At1</i> the alarm status EtL will be signalled and an internal<br>buzzer indicates the existence of the fault. The alarm is signalled<br>after the time Ald. | -45 ÷ At2-1<br>°C  | -45°C   |
| At2       | <b>Maximum temperature alarm</b><br>Allows to define the maximum ambient temperature value. Above<br>the value <i>At2</i> the alarm status EtH will be signalled and an internal<br>buzzer indicates the existence of the fault. The alarm is signalled<br>after the time Ald. | At1+1 ÷ 99<br>°C   | +99°C   |
| AU1       | <b>Minimum humidity alarm</b><br>Allows to define the minimum humidity value of the environment to<br>be humidified. Below the value AU1 the alarm status EuL will be<br>signalled with the buzzer active. The alarm is signalled after the<br>time Ald.                       | 0 ÷ AU2-1<br>Rh%   | 0 Rh%   |
| AU2       | Maximum humidity alarm<br>Allows to define the maximum humidity value of the environment to<br>be humidified. Above the value AU2 the alarm status EuH will be<br>signalled with the buzzer active.<br>The alarm is signalled after the time Ald.                              | AU1+1 ÷ 100<br>Rh% | 100 Rh% |
| Ald       | Minimum or maximum temperature or humidity alarm signalling and display delay time.                                                                                                    | 0 ÷ 240<br>min     | 240 min |

#### Cold water management

"Cold water management" allows to control a cooling system through proportional control (0-10 V analogue output). This function can only be activated if the cold water temperature probe is connected.

The "*Cold water management*" menu can be accessed from the main Configuration page ("Parameters" Button). The display of this item can be set in the "Password" sub-menu => "Configure user level menu" and by selecting the "*Cold water management*" item (installer login required).

| Cold v    | water management                                                                                | Cold                        |         |
|-----------|-------------------------------------------------------------------------------------------------|-----------------------------|---------|
| VARIABLES | MEANING                                                                                         | VALUES                      | DEFAULT |
| ECv       | Cold water management enabling                                                                  | 0 = disabled<br>1 = enabled | 0       |
| StC       | Cold water temperature set-point                                                                | -45.0 ÷ +99.0 °C            | 0.0 °C  |
| rOC       | Cold water temperature differential                                                             | 1 ÷ 20 °C                   | 5 °C    |
| dOC       | <b>Delay at response.</b> It is the time that the analogue output takes to vary from 0V to 10V. | 1 ÷ 10 min                  | 10 min  |

Pag. 53

USER AND MAINTENANCE MANUAL

Rev. 02-13

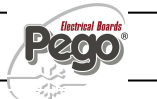

8.3.10

8.3.9

#### Hot water management

"Hot water management" allows to control a heating system through proportional control (0-10 V analogue output). This function can only be activated if the hot water temperature probe is connected.

The "*Hot water management*" menu can be accessed from the main Configuration page ("Parameters" Button). The display of this item can be set in the "Password" sub-menu => "Configure user level menu" and by selecting the "*Hot water management*" item (installer login required).

# Hot water management

| VARIABLES | MEANING                                                    | VALUES           | DEFAULT |
|-----------|------------------------------------------------------------|------------------|---------|
| EHv       | Hot water management enabling                              | 0 = disabled     | 0       |
| 2///      | not water management enabling                              | 1 = enabled      | U       |
| StH       | Hot water temperature set-point                            | -45.0 ÷ +99.0 °C | 0.0 °C  |
| rOH       | Hot water temperature differential                         | 1 ÷ 20 °C        | 5 °C    |
| doH       | Delay at response. It is the time that the analogue output | 1 : 10 min       | 10 min  |
|           | takes to vary from 0V to 10V.                              | 1 ÷ 10 mm        | 10 min  |

| 8.3.12 | pH probe |
|--------|----------|
|        |          |

It allows to attribute the maximum and minimum level measured by the pH probe (4-20 mA). In order to enable this function the pH probe must be connected.

The "*pH probe*" menu can be accessed from the main Configuration page ("Parameters" Button). The display of this item can be set in the "Password" sub-menu => "Configure user level menu" and by selecting the "*pH probe*" item (installer login required).

| pH probe QPH >> |
|-----------------|
|-----------------|

| VARIABLES | MEANING                 | VALUES         | DEFAULT |
|-----------|-------------------------|----------------|---------|
| EnH       | nH reading enabling     | 0 = disabled   | 0       |
| Ерп       |                         | 1 = enabled    | 0       |
| LpH       | Minimum pH value (4mA)  | -5.00 ÷ HpH pH | 0       |
| НрН       | Maximum pH value (20mA) | LpH ÷ 20.00 pH | 14.00   |

UN HR

## Piercing probe

The "Piercing probe" allows to manage the outputs and the moment in which the recipe in progress ends according to the temperature measured by this probe. This function can only be activated if the piercing probe is connected.

The "*Piercing probe*" menu can be accessed from the main Configuration page ("Parameters" Button). The display of this item can be set in the "Password" sub-menu => "Configure user level menu" and by selecting the "*Piercing probe*" item (installer login required).

# Piercing probe

| VARIABLES | MEANING                                                                                                    | VALUES                      | DEFAULT |
|-----------|----------------------------------------------------------------------------------------------------|-----------------------------|---------|
| EnS       | Enabling the piercing probe                                                                                                    | 0 = disabled<br>1 = enabled | 0       |
| StS       | <b>Piercing probe temperature set-point</b><br>The value of this variable changes based on the setting made in<br>the last phase of a program. | -45.0 ÷ +99.0 °C            | 0.0 °C  |
| dSm       | <b>Temperature differential (manual)</b><br>This parameter intervenes only in the event of manual operation.                                   | 0.2 ÷ 10.0 °C               | 2,0 °C  |

#### **Probe calibration**

The *"Probes calibration"* menu allows to correct the value measured by the room/outside temperature and humidity probes and to correct the value measured by the cold/hot water probe. The menu can be accessed from the main Configuration page ("Parameters" Button). The display of this item can be set in the "Password" sub-menu => "Configure user level menu" and by selecting the *"Probes calibration"* item (installer login required).

# Probe calibration

| VARIABLES | MEANING                                    | VALUES        | DEFAULT |
|-----------|--------------------------------------------|---------------|---------|
| Cat       | Ambient probe value correction             | -10+10 °C     | 0       |
| CaU       | Humidity probe value correction            | -20+20 Rh%    | 0       |
| CaE       | Evaporator probe value correction          | -10+10 °C     | 0       |
| CaC       | Coldwater probe value correction           | -10+10 °C     | 0       |
| CaH       | Hot water probe value correction           | -10+10 °C     | 0       |
| Cet       | Outside environment probe value correction | -10+10 °C     | 0       |
| CeU       | Outside humidity probe value correction    | -20+20 Rh%    | 0       |
| CaS       | Piercing probe value correction            | -10,0+10,0 °C | 0       |

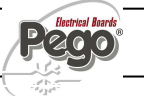

8.3.14

8.3.13

#### Essence

The "Essence" menu allows to set the manual essence configuration.

This feature, if enabled, allows you to activate the essence output for the programmed time through the pressure of the key "Manual Essence " in the Button Bar, and to view the contdown in the predisposed display quadrant.

The menu can be accessed from the main Configuration page ("Parameters" Button). The display of this item can be set in the "Password" sub-menu => "Configure user level menu" and by selecting the "*Essence*" item (installer login required).

| Essend    | e       |        | $\rightarrow$ |
|-----------|---------|--------|---------------|
|           |         |        |               |
| VARIABLES | MEANING | VALUES | DEFAULT       |

| VARIABLES | MEANING                               | VALUES        | DEFAULT |
|-----------|---------------------------------------|---------------|---------|
| dEz       | Manual essence duration (hours : min) | 00:01 ÷ 23:59 | 1       |

| 0 2 4 |   |
|-------|---|
| 0.3.1 | 5 |

#### RS485 communication

The *"RS485 communication"* menu allows to set the serial communication configuration. The menu can be accessed from the main Configuration page ("Parameters" Button). The display of this item can be set in the "Password" sub-menu => "Configure user level menu" and by selecting the *"RS485 communication"* item (installer login required).

In the event of **Ser=0** (Telenet), the Vision Touch responds as a TWMT instrument (**room temperature probe measurement**) to address Ad and as a TWMUR instrument (**room humidity probe measurement**) to address Ad+1.

# RS485 communication

| VARIABLES | MEANING                                      |                        | VALUES       | DEFAULT |
|-----------|----------------------------------------------|------------------------|--------------|---------|
| ٨٨        | Network address for connection to TeleNET or |                        | 031 (Ser=0)  | 1       |
| AU        | Modbus supervision system.                   |                        | 1247 (Ser=1) |         |
|           | RS-485 communication prote                   | ocol                   |              |         |
| Ser       | 0= TeleNET protocol                          |                        | 01           | 0       |
|           | 1= Modbus-RTU protocol                       |                        |              |         |
|           | Modbus baudrate                              |                        |              |         |
|           | 0 = 300 baud 5 :                             | = 9600 baud            | 010          | 5       |
| Ddr       | 1 = 600 baud 6                               | = 14400 baud           |              |         |
| Bui       | 2= 1200 baud 7 :                             | = 19200 baud           |              |         |
|           | 3 = 2400 baud 8 :                            | = 38400 baud           |              |         |
|           | 4 = 4800 baud                                |                        |              |         |
| Dr#       | Modbus parity control config                 | guration.              | 0.2          | 0       |
| PIL       | 0 = none parity / 1 = even pa                | arity / 2 = odd parity | 02           | U       |

#### Language

8.3.16

The *"Language"* menu allows to change the control unit language. The menu can be accessed from the main Configuration page ("Parameters" Button). The display of this item can be set in the "Password" sub-menu => "Configure user level menu" and by selecting the *"Language"* item (installer login required).

| Language                                          | 3               |
|---------------------------------------------------|-----------------|
|                                                   |                 |
| Italian                                           |                 |
| English                                           | 1               |
| Flemish                                           |                 |
| French                                            |                 |
| German                                            |                 |
| Spanish                                           |                 |
| salamimedium Language 💕 12                        | 2/11/12 8:27:02 |
| Back Settings Alarm Air cycle Pause Defrost Light | - Jandby        |

#### Date and time

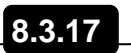

The "Date and time" menu allows to change the clock settings. **One cannot access this page while a program is running**. The "Date and time" menu can be accessed from the main Configuration page ("Parameters" Button). The display of this item can be set in the "Password" sub-menu => "Configure user level menu" and by selecting the "Date and time" item (installer login required).

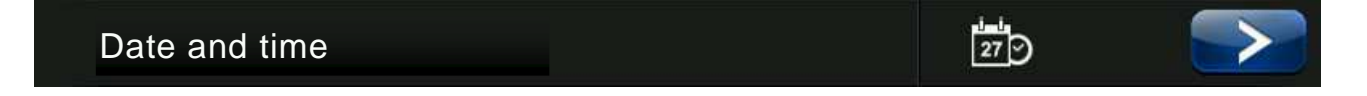

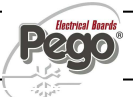

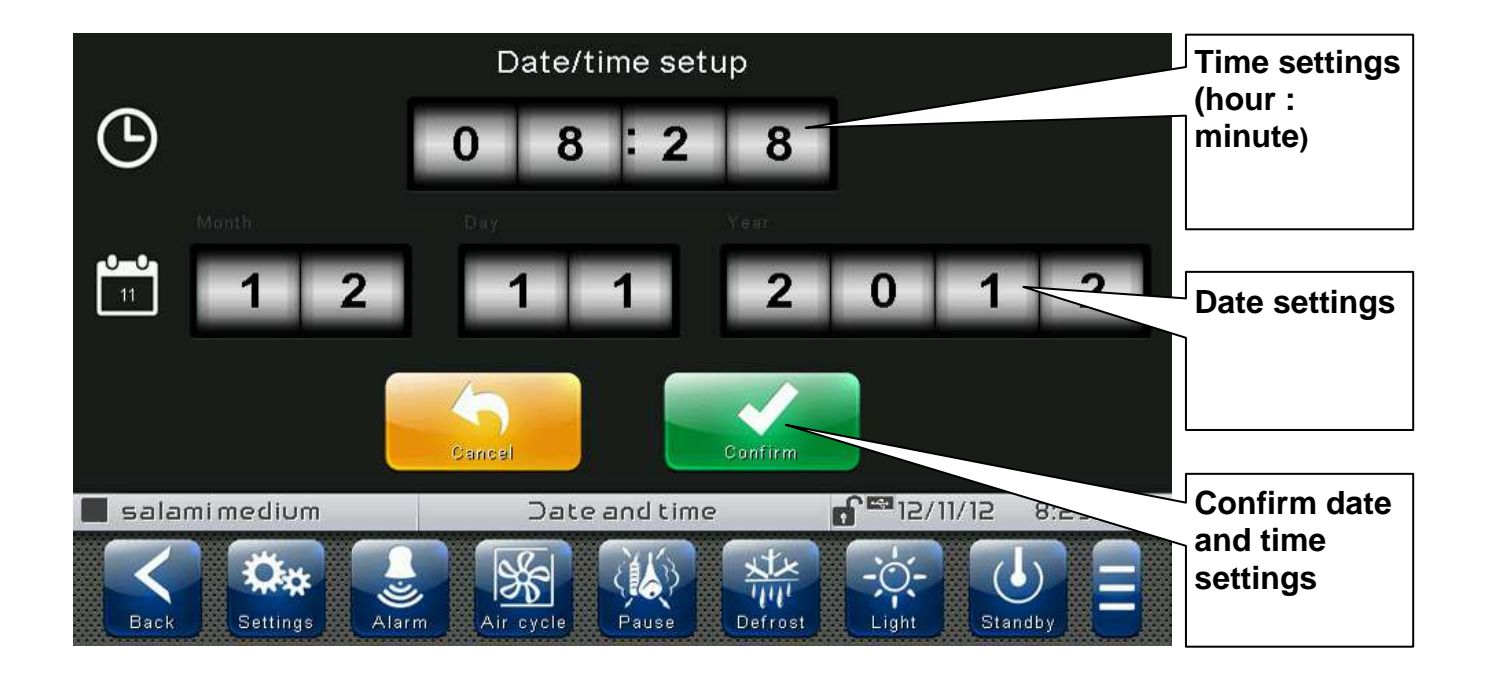

#### General settings

The *"General settings"* menu allows to change the screen contrast, the brightness when the screen is locked and the activation of the sound alarms. "General settings" can be accessed from the main Configuration page ("Parameters" Button). The display of this item can be set in the "Password" sub-menu => "Configure user level menu" and by selecting the *"General settings*" item (installer login required).

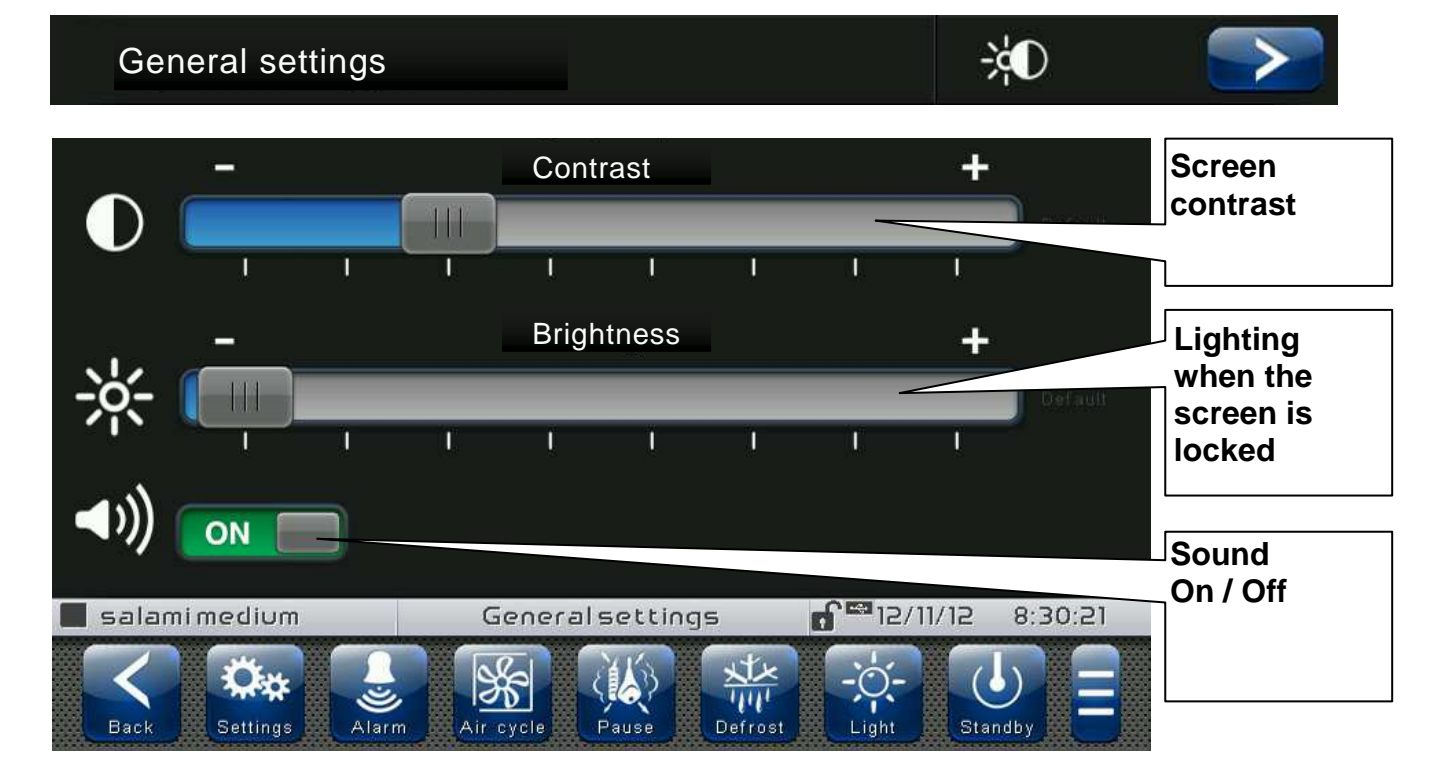

Software

The "Software" menu allows to perform maintenance on the device software. The menu can be accessed from the main Configuration page ("Parameters" Button). The display of this item can be set in the "Password" sub-menu => "Configure user level menu" and by selecting the "Software" item (installer login required).

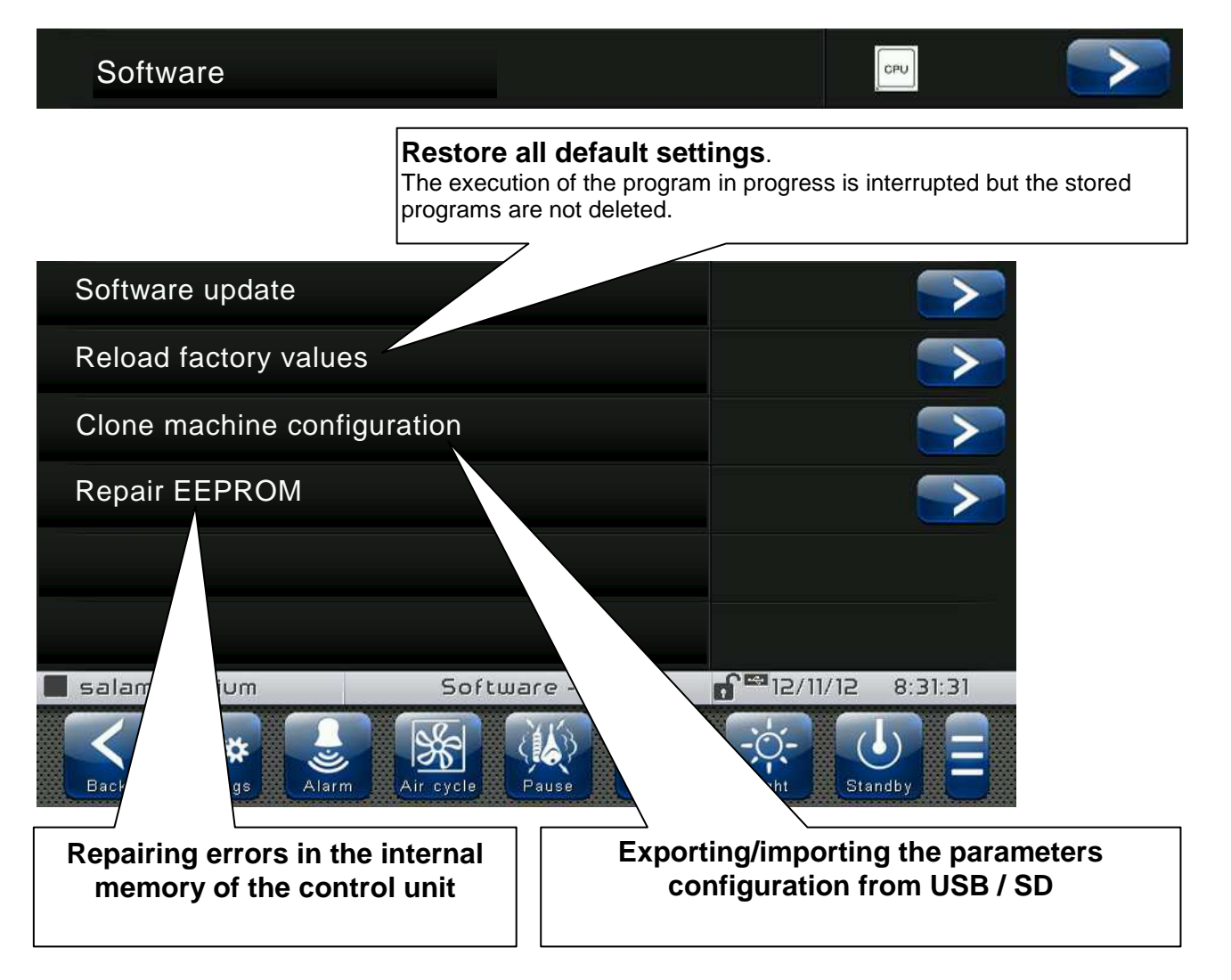

## Software updating procedure:

- Copy the update file "VT\_THR\_#\_#\_#.pego" (the symbols # represent the progress of the version) to an empty USB pen drive. Only the update file must be present in the pen drive.
- Insert the USB pen drive in the USB1 port of the controller (the symbol est of USB inserted and acknowledged appears on the status bar).
- press the "Update software" button.
- The device proceeds to update autonomously, performing the following steps (the operation requires a few minutes): it exports the programs and configurations (if applicable) > it deletes the internal memory and installs new software > it restores the programs and configurations (if applicable) > it restarts the VISION TOUCH THR.

## VISION TOUCH THR

ATTENTION: during the entire installation phase the controller **must be kept powered and the USB key must be left inserted**. Failure to comply with this requirement could entail PEGO S.r.l. having to restore the software.

The update finishes as soon as the controller goes back to the "HOME1" screen; at this point you can remove the USB key and resume normal use.

The new Software version can be checked in the "Parameters" > "Info" menu under "Application Version".

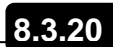

Info

The *"Info"* menu contains information relating to the software version installed and other information about the device. The menu can be accessed from the main Configuration page ("Parameters" Button).

Info

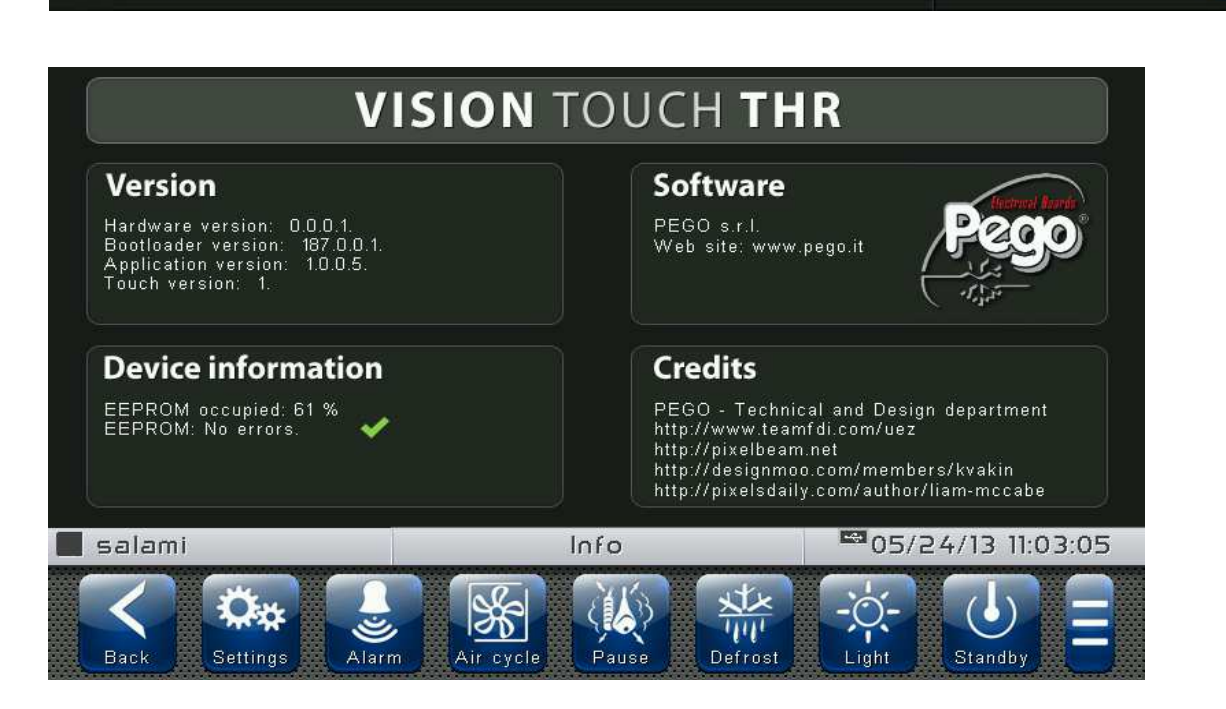

i

Password

The *"Password"* menu allows to manage the device protection level, giving the user permission to access only certain functions and parameters. The menu can be accessed from the main Configuration page ("Parameters" Button).

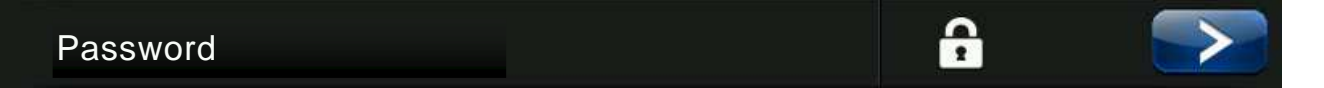

The "Password" menu has a different appearance for the user and for the installer: the installer can select which items of the parameters menu are displayed to the user and which actions can be performed by the latter.

- Display locked with password Maintenance login Password - 1/1 Password - 1/1 Password - 1/1 Password - 1/1 Password entry to access the installer level (Default password: 0100) User screen lock password setting
- <u>User Password Page</u>

# - Installer Password Page

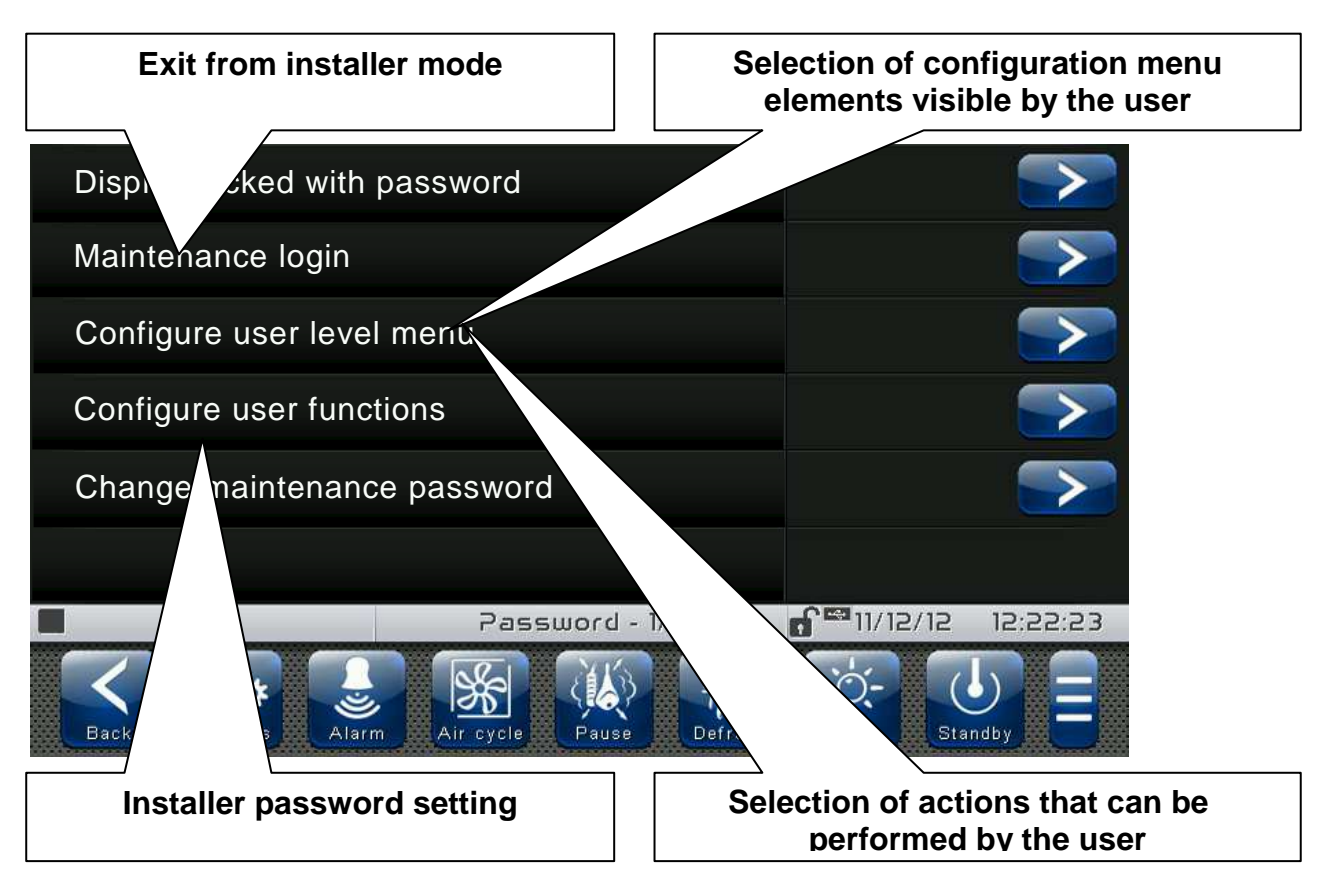

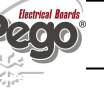

Test center

The "Test centre" allows to verify the proper operation of the inputs/outputs of the 100N Master3 connected to the VISION TOUCH THR. One can also verify the operation of the touchscreen sensors.

#### <u>The "Test centre" function is reserved to expert users. Pego S.r.l. disclaims any</u> <u>liability for damage to the system due to improper use of this function.</u>

The "*Test centre*" menu can be accessed from the main Configuration page ("Parameters" Button). The display of this item can be set in the "Password" sub-menu => "Configure user level menu" and by selecting the "*Test centre*" item (installer login required).

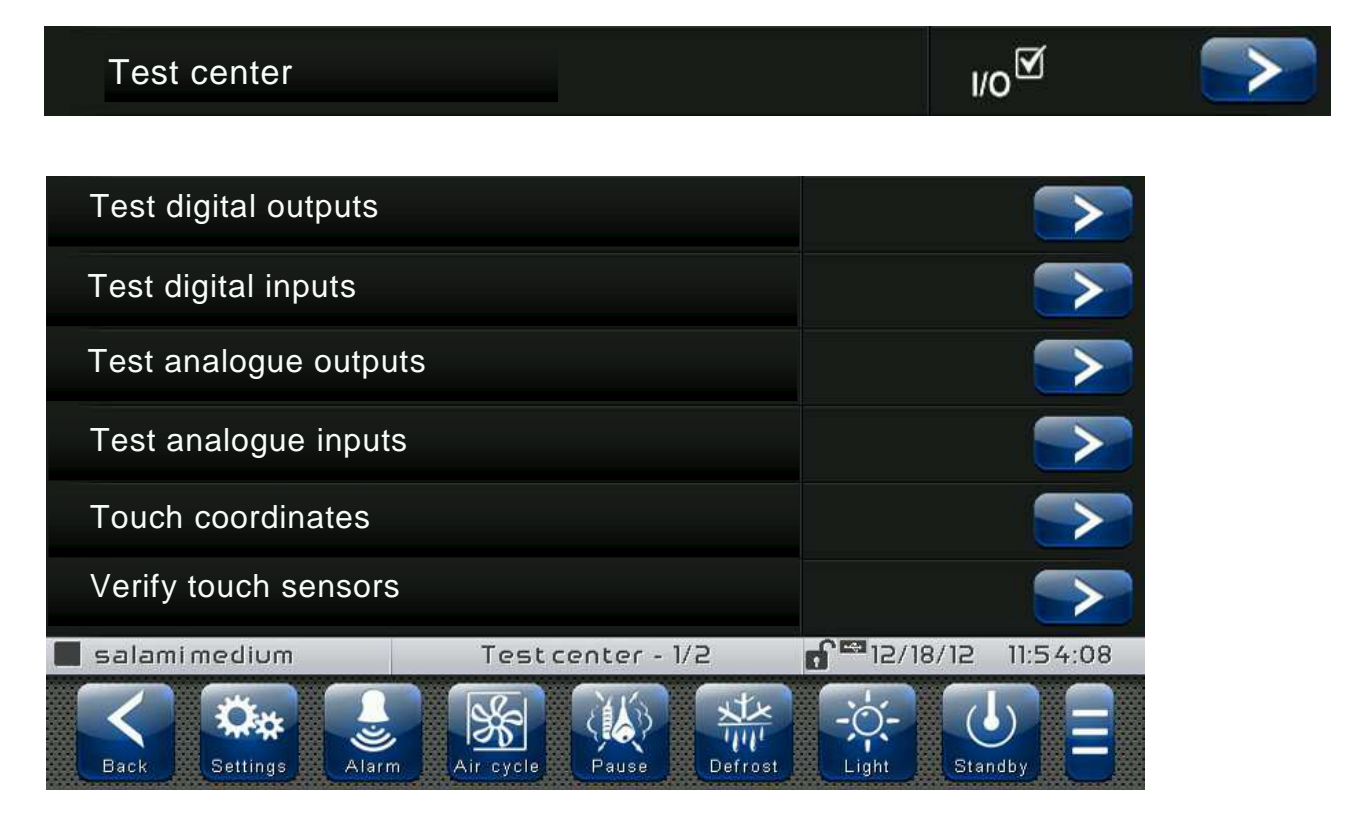

#### - Digital outputs test

The "Digital outputs test" allows to manually force the digital outputs of the connected 100N Master3. Access to this menu put the control unit in "Stand by": the time progress of an ongoing program is not altered but all output functions are disabled.

The function associated to each digital output can be set in "Parameters" => "Configure I/O" => "Digital outputs".

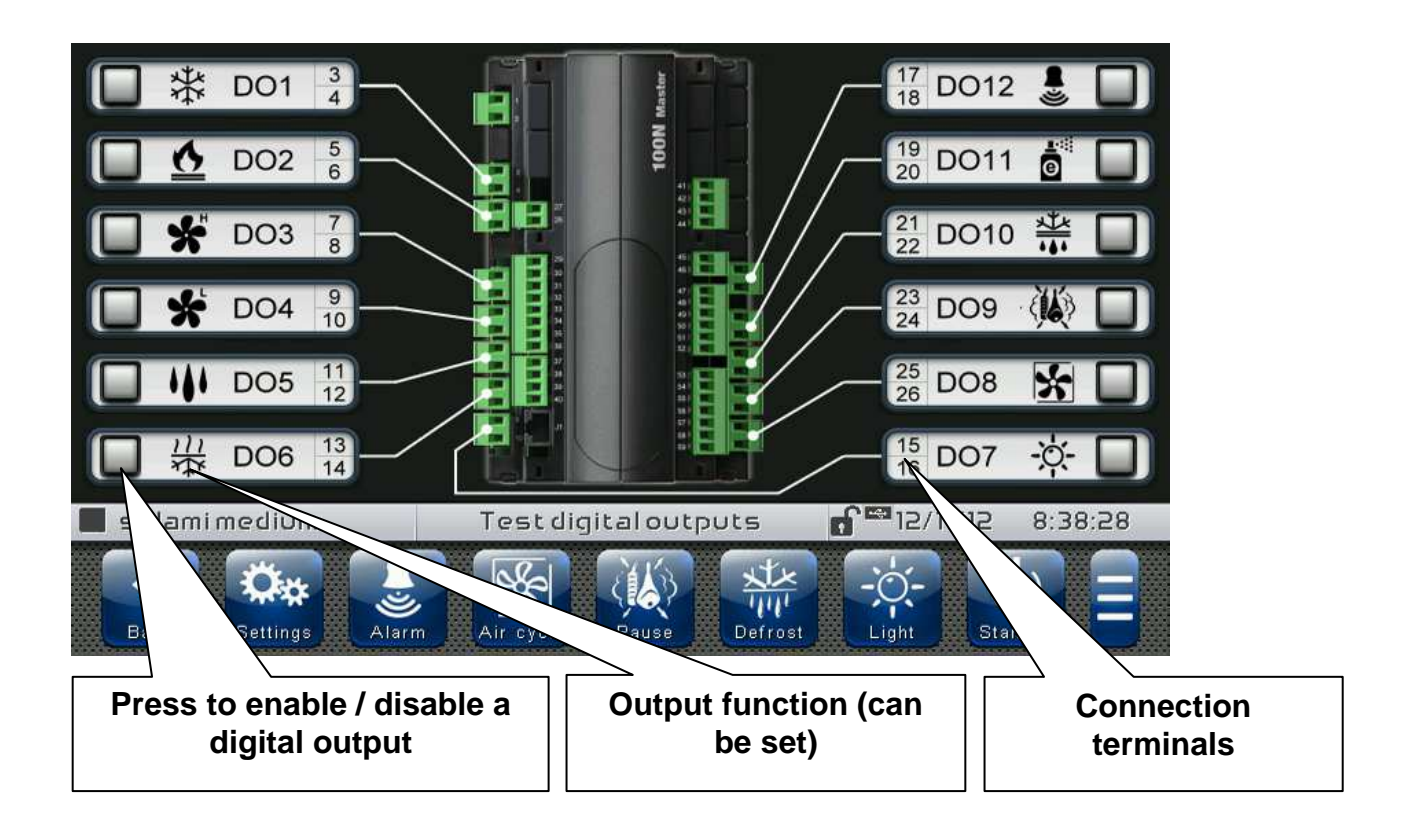

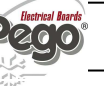

## - <u>Digital inputs test</u>

The "Digital inputs test" allows to verify the correct acquisition of the digital inputs of the connected 100N Master3. The function associated to each digital input can be set in "Parameters" => "Configure I/O" => "Digital inputs".

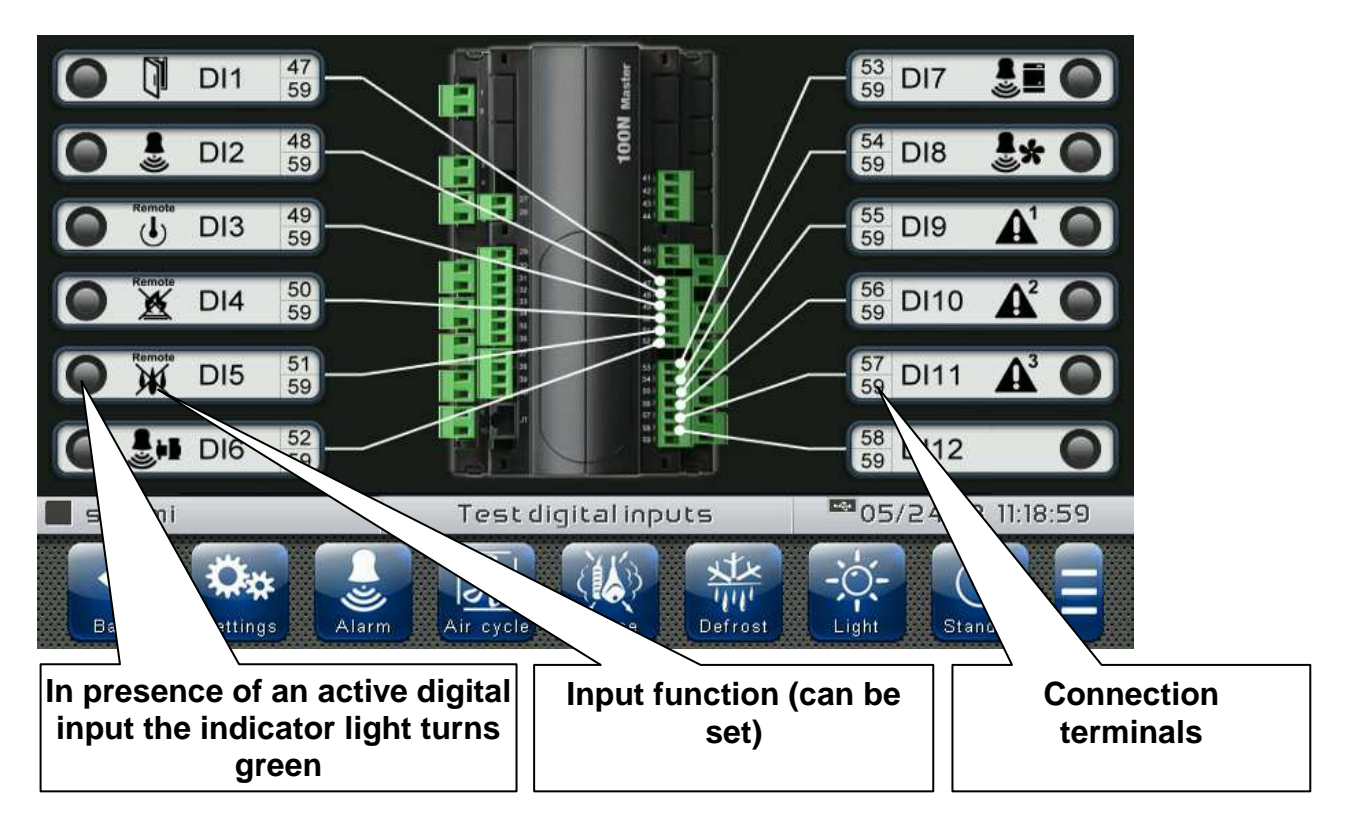

#### - Analogue outputs test

The "Analogue outputs test" allows to manually force the analogue outputs of the connected 100N Master3, by setting the values manually between 0 and 10V. Access to this menu put the control unit in "Stand by": the time progress of an ongoing program is not altered but all output functions are disabled.

The function associated to each digital output can be set in "Parameters" => "Configure I/O" => "Analogue outputs".

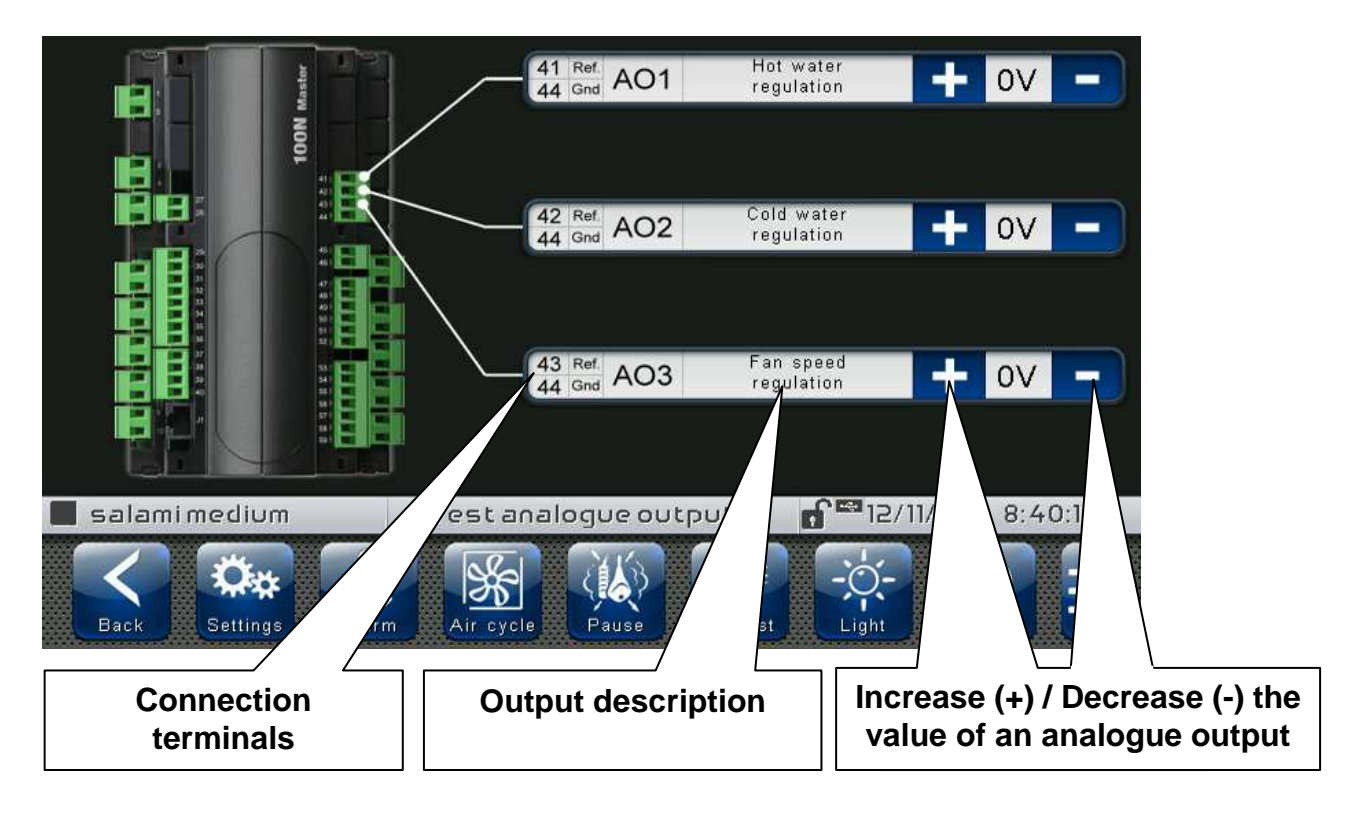

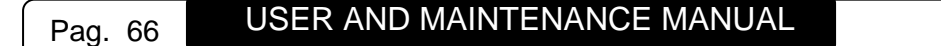

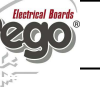

#### - Analogue inputs test

The "Analogue inputs test" allows to verify the correct acquisition of the analogue inputs (probes) of the connected 100N Master3. The function associated to each digital output can be set in "Parameters" => "Configure I/O" => "Analogue inputs"

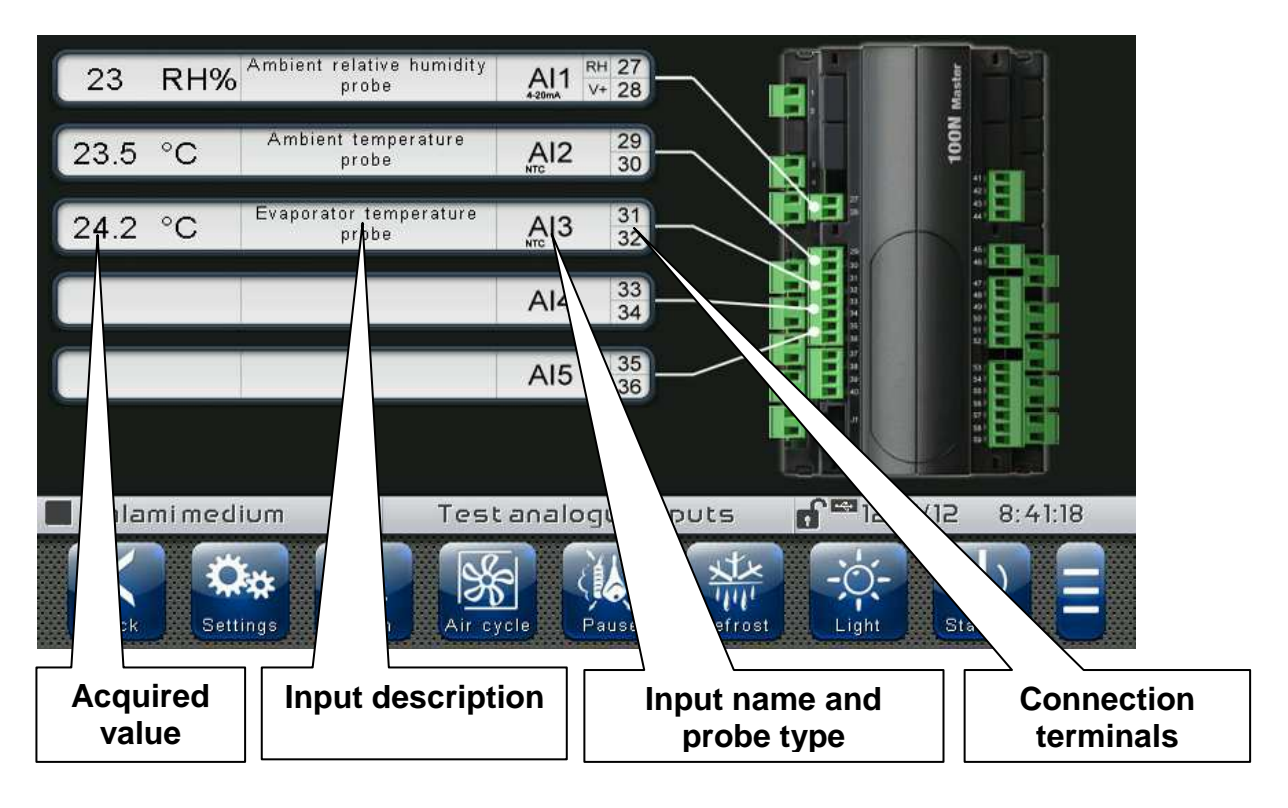

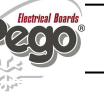

#### Configure I/O

8.3.23

"Configure I/O" allows to set the function associated to each input/output of the connected 100N Master3.

#### The "Configure I/O" function is reserved to expert users. Pego S.r.I. disclaims any liability for damage to the system due to improper use of this function.

The "*Configure I/O*" menu can be accessed from the main Configuration page ("Parameters" Button). The display of this item can be set in the "Password" sub-menu => "Configure user level menu" and by selecting the "*Configure I/O*" item (installer login required).

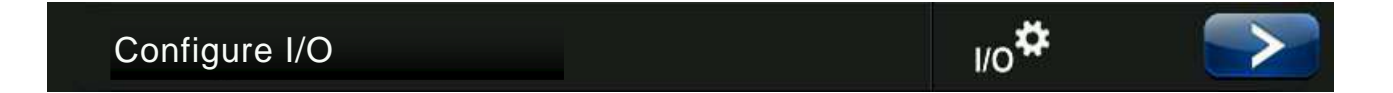

| Digital outputs     |                         |                   |
|---------------------|-------------------------|-------------------|
| Digital inputs      |                         |                   |
| Analogue outputs    |                         |                   |
| Analogue inputs     |                         |                   |
|                     |                         |                   |
|                     |                         |                   |
| salamimedium        | I/O configure - 1/1     | 12/18/12 11:55:39 |
| Back Settings Alarn | Air cycle Pause Defrost | Light Standby     |

#### - Digital outputs

"Digital outputs" allows to change the function associated to each digital output of the connected 100N Master3. The modification of an output puts the control unit in "Stand by". In the event a function is not associated to at least one output, the eventual call from the control unit will not activate any digital output (only the status icon will be activated to indicate a call).

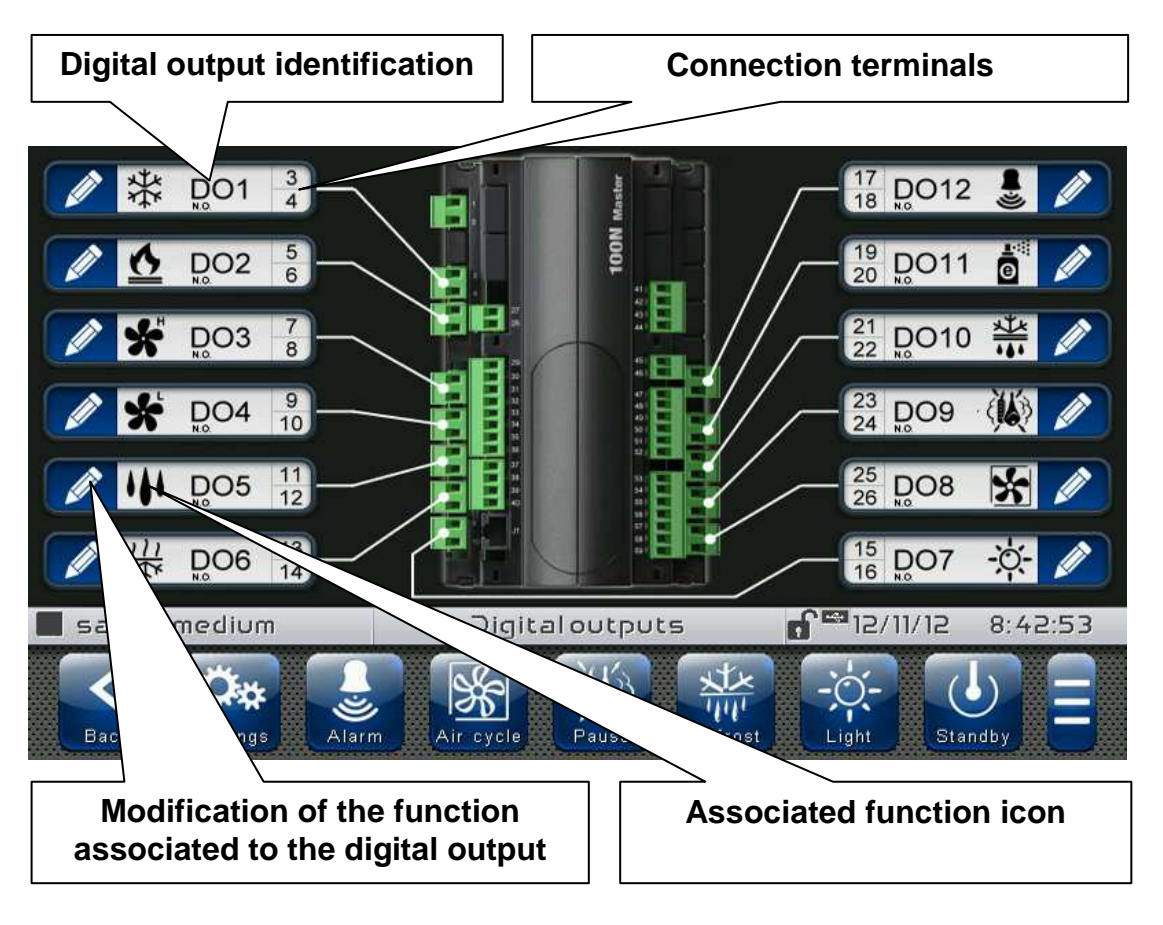

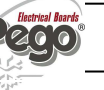

## - Digital inputs

"Digital inputs" allows to modify the function associated to each digital input of the connected 100N Master3. The modification of an input puts the control unit in "Stand by".

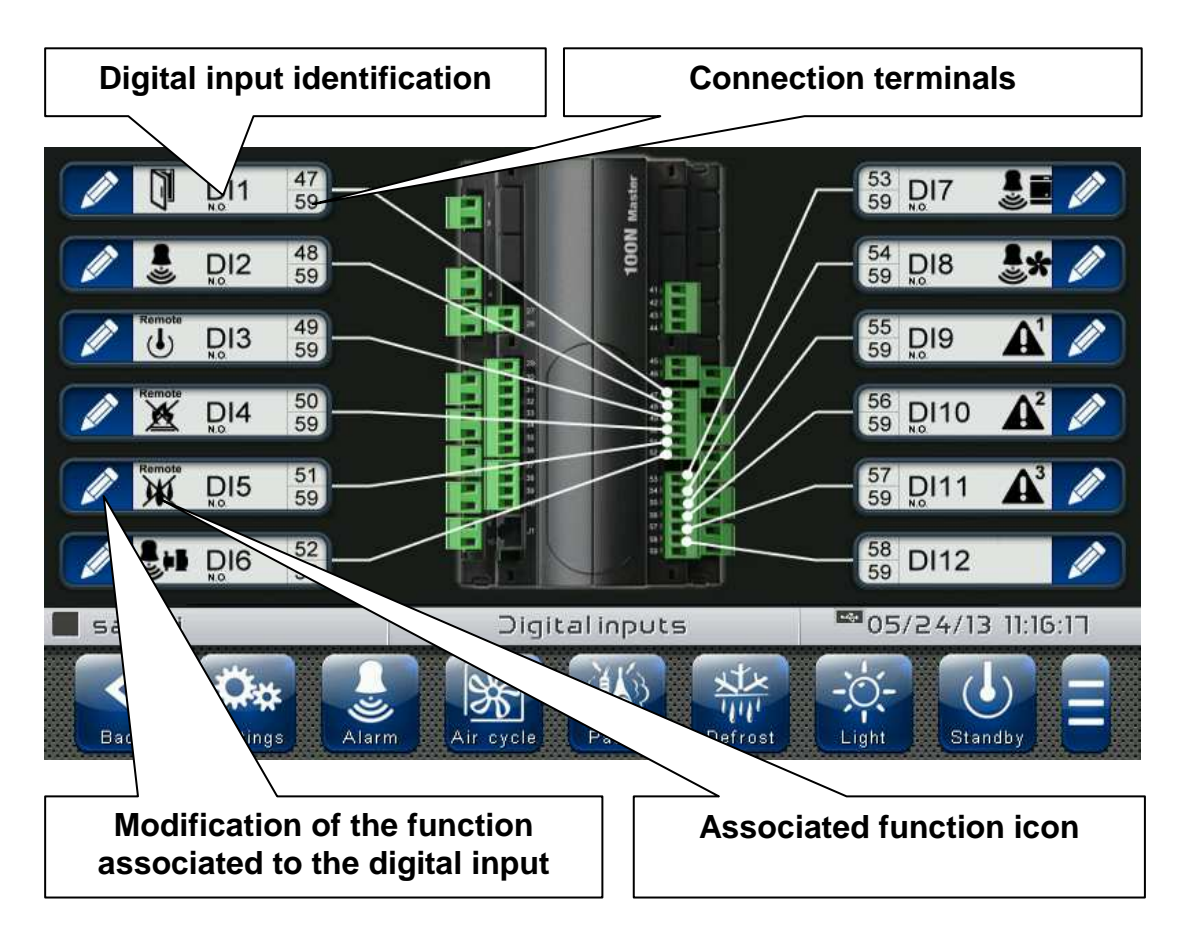

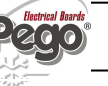

#### - Analogue outputs

"Analogue outputs" allows to change the function associated to each analogue output of the connected 100N Master3. The modification of an output puts the control unit in "Stand by". In the event a function is not associated to at least one output, the eventual call from the control unit will not activate any analogue output (only the status icon will be activated to indicate a call).

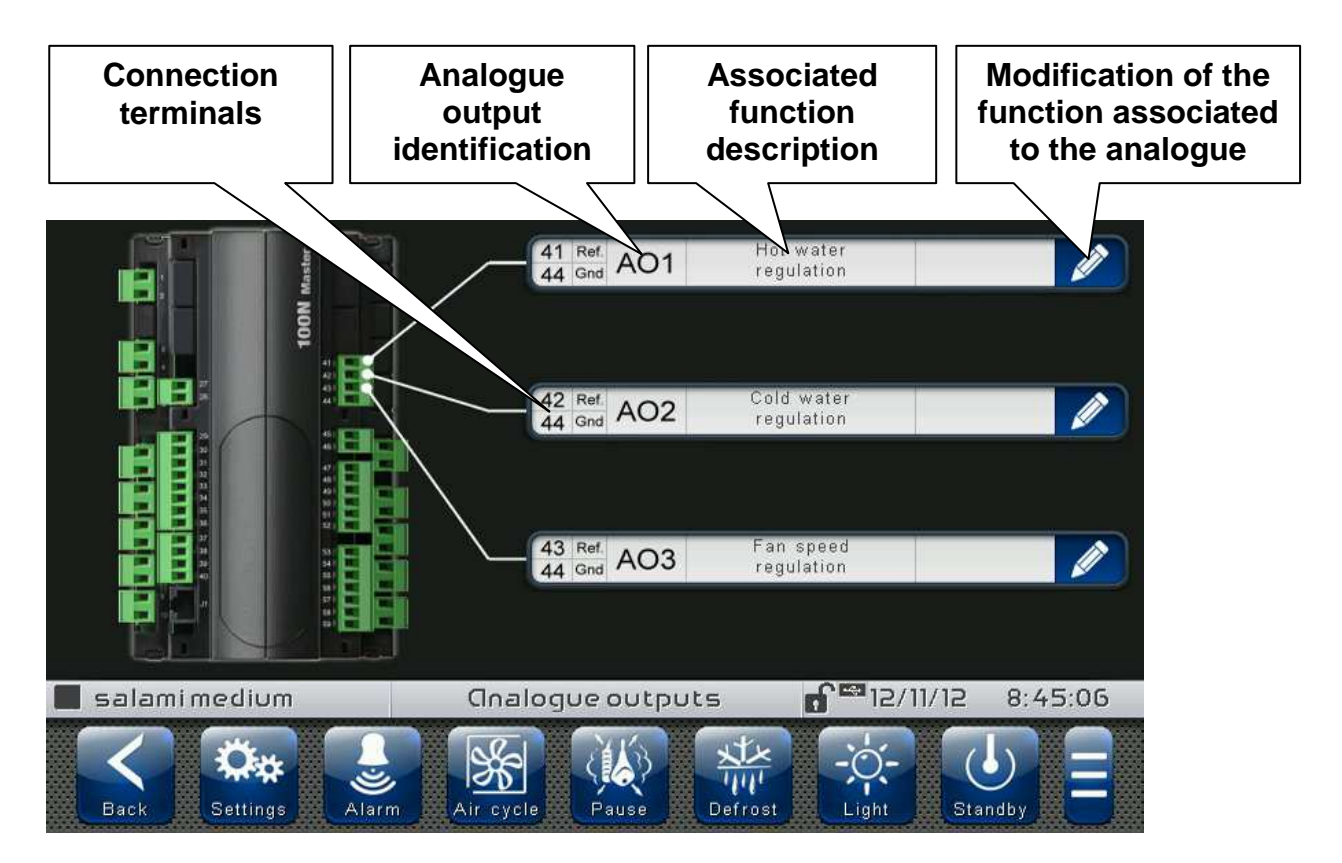

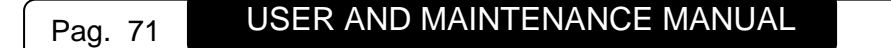

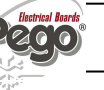

#### - Analogue inputs

"Analogue inputs" allows to modify the function associated to each analogue input of the connected 100N Master3. The modification of an input puts the control unit in "Stand by". In the event of an incorrect association between a probe and a function, the alarm is signalled (Ec1  $\div$  Ec9).

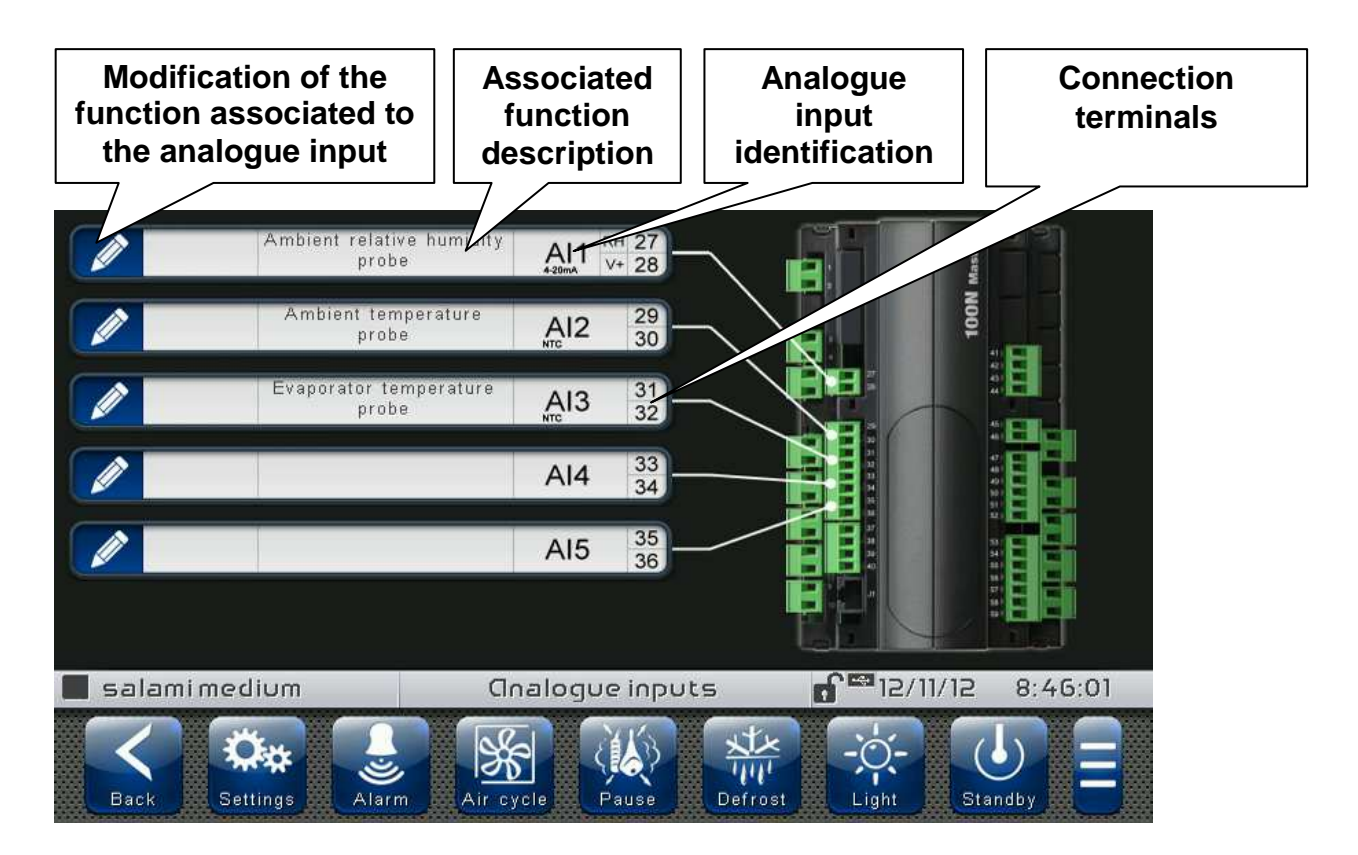

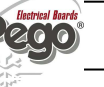
# **CHAPTER 9: DIAGNOSTICS**

9.1

#### DIAGNOSTICS

If any faults occur, the **200VTOUCHTHR** controller informs the operator, by means of alarm codes visualised on the display (via pop-up or on the 'Alarms' page) and an acoustic signal emitted by a buzzer inside the operating Console. One of the following messages appears on the screen when an alarm condition occurs:

| CODICE<br>ALLARME | POSSIBILE CAUSA                                                                                                    | OPERAZIONE DA ESEGUIRE                                                                                                    |
|-------------------|----------------------------------------------------------------------------------------------------|----------------------------------------------------------------------------------------------------|
| EO                | EEPROM Vision Touch alarm                                                                                                    | <ul> <li>Switch the appliance off and back<br/>on.</li> <li>Select 'Repair EEPROM' in the<br/>'Software' menu.</li> <li>If the problem persists, contact the<br/>technical assistance service.</li> </ul> |
| E0m               | EEPROM 100N Master alarm                                                                                                    | <ul> <li>Switch the appliance off and back<br/>on.</li> <li>If the problem persists, contact the<br/>technical assistance service.</li> </ul>                                                             |
| E1                | Probe connected to channel 1 functional fault                                                                                                  | <ul><li>Check the probe status.</li><li>If the problem persists, replace the probe.</li></ul>                                                                                                    |
| E2                | Probe connected to channel 2 functional fault                                                                                                  | <ul> <li>Check the probe status.</li> <li>If the problem persists, replace the probe.</li> </ul>                                                                                                    |
| E3                | Probe connected to channel 3 functional fault                                                                                                  | <ul> <li>Check the probe status.</li> <li>If the problem persists, replace the probe.</li> </ul>                                                                                                    |
| E4                | Probe connected to channel 4 functional fault                                                                                                  | <ul> <li>Check the probe status.</li> <li>If the problem persists, replace the probe.</li> </ul>                                                                                                    |
| E5                | Probe connected to channel 5 functional fault                                                                                                  | <ul> <li>Check the probe status.</li> <li>If the problem persists, replace the probe.</li> </ul>                                                                                                    |
| Eg                | General alarm (e.g. Thermal protection or max<br>pressure switch)<br>(The outputs are all disabled apart from the alarm<br>output, if present) | <ul> <li>Check compressor absorption.</li> <li>If the problem persists, contact the technical assistance service.</li> </ul>                                                                              |
| Ec                | <i>Compressor protection alarm</i> (The compressor output is disabled)                                                                         | <ul> <li>Check compressor absorption.</li> <li>If the problem persists, contact the technical assistance service.</li> </ul>                                                                              |
| EU                | <i>Humidifier alarm</i><br>(The humidifier output is disabled)                                                                                 | <ul> <li>Check the humidifier status.</li> <li>If the problem persists, contact the technical assistance service.</li> </ul>                                                                              |
| EF                | Fans protection<br>(The fans output is disabled)                                                                                               | <ul> <li>Check the fans status.</li> <li>If the problem persists, contact the technical assistance service.</li> </ul>                                                                                    |
| En                | No connection between Console and MASTER board.                                                                                                | <ul> <li>Check the connection between<br/>the two units.</li> <li>If the problem persists, contact the<br/>technical assistance service</li> </ul>                                                        |

USER AND MAINTENANCE MANUAL

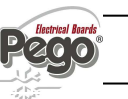

| Enl | MASTER board initialisation error.                                                                                                    | <ul> <li>Check the connection between<br/>the two units.</li> <li>Switch the Vision Touch off and<br/>on again.</li> <li>If the problem persists, contact the<br/>technical assistance service.</li> </ul> |
|-----|----------------------------------------------------------------------------------------------------|----------------------------------------------------------------------------------------------------|
| EuH | Maximum humidity alarm.<br>The environment has reached a humidity level higher<br>than that set for the maximum humidity alarm (See<br>variables AU2, 'Alarms regulation' menu)          | <ul> <li>Check the humidity management.</li> <li>The probe does not detect<br/>humidity correctly.</li> </ul>                                                                                              |
| EuL | Minimum humidity alarm.<br>The environment has reached a humidity level lower<br>than that set for the minimum humidity alarm (See<br>variables AU1, 'Alarms regulation' menu)           | <ul> <li>Check the humidity management.</li> <li>The probe does not detect<br/>humidity correctly.</li> </ul>                                                                                              |
| EtH | Maximum temperature alarm.<br>The environment has reached a temperature level<br>higher than that set for the maximum temperature<br>alarm (See variables At2, 'Alarms regulation' menu) | <ul> <li>Check the compressor status.</li> <li>The probe does not detect the temperature correctly or the compressor on/off control does not work.</li> </ul>                                              |
| EtL | Minimum temperature alarm.<br>The environment has reached a temperature level<br>lower than that set for the minimum temperature alarm<br>(See variables At1, 'Alarms regulation' menu)  | <ul> <li>Check the compressor status.</li> <li>The probe does not detect the temperature correctly or the compressor on/off control does not work.</li> </ul>                                              |
| Ed  | <i>Dehumidification timeout</i><br>The dehumidification output has remained active for a<br>longer time than the variable dEt.                                                           | <ul> <li>Check the dehumidifier status.</li> <li>Increase the set time limit in the parameter dEt (' Machine protection' menu).</li> </ul>                                                                 |
| Ec1 | Configuration Error<br>Room Temperature probe                                                                                                    | <ul> <li>Check the configuration of the<br/>analogue inputs</li> </ul>                                                                                                    |
| Ec2 | Configuration Error<br>Evaporator Temperature probe                                                                                                    | <ul> <li>Check the configuration of the analogue inputs</li> <li>Check enabling of the evaporator probe</li> </ul>                                                                                         |
| Ec3 | Configuration Error<br>Room Humidity probe                                                                                                    | <ul> <li>Check the configuration of the analogue inputs</li> <li>Check enabling of humidity management</li> </ul>                                                                                          |
| Ec4 | Configuration Error<br>Hot water Temperature probe                                                                                                    | <ul> <li>Check the configuration of the analogue inputs</li> <li>Check enabling of hot water management</li> </ul>                                                                                         |
| Ec5 | Configuration Error<br>Cold water Temperature probe                                                                                                    | <ul> <li>Check the configuration of the analogue inputs</li> <li>Check enabling of cold water management</li> </ul>                                                                                        |
| Ec6 | Configuration Error<br>Outside Temperature probe                                                                                                    | <ul> <li>Check the configuration of the analogue inputs</li> <li>Check enabling of automatic air change cycles</li> </ul>                                                                                  |
| Ec7 | Configuration Error<br>Outside Humidity probe                                                                                                    | <ul> <li>Check the configuration of the analogue inputs</li> <li>Check enabling of automatic air change cycles</li> </ul>                                                                                  |
| Ec8 | Configuration Error<br>pH probe                                                                                                    | <ul> <li>Check the configuration of the analogue inputs</li> <li>Check enabling of the pH probe</li> </ul>                                                                                                 |

USER AND MAINTENANCE MANUAL

Rev. 02-13

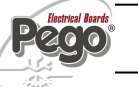

| Ec9 | Configuration Error<br>Piercing probe                                         | <ul> <li>Check the configuration of the analogue inputs</li> <li>Check enabling of the piercing probe</li> </ul> |
|-----|-------------------------------------------------------------------------------|----------------------------------------------------------------------------------------------------|
| Edi | Digital input configuration error during an import or update configuration.   | <ul> <li>Check the configuration of the digital input</li> <li>Reconfigure the input disabled</li> </ul>         |
| Edo | Digital output configuration error during an import or update configuration.  | <ul> <li>Check the configuration of the digital output</li> <li>Reconfigure the output disabled</li> </ul>       |
| Eai | Analogue input configuration error during an import or update configuration.  | <ul> <li>Check the configuration of the analogue input</li> <li>Reconfigure the input disabled</li> </ul>        |
| Eao | Analogue output configuration error during an import or update configuration. | <ul> <li>Check the configuration of the analogue output</li> <li>Reconfigure the output disabled</li> </ul>      |

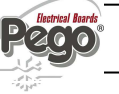

#### Alarms management

By pressing the "Alarms" button one accesses the relative management page that contains the log relating to the last 30 alarms detected. The alarms can take on different colours:

- RED ALARM: indicates an alarm in progress, not solved.

- ORANGE ALARM: when a red alarm is cleared because the cause is solved, it turns orange and becomes an alarm to be acquired. If all alarms are cleared the "Alarm" button turns orange.

- SOLVED ALARM: the acquired alarm is no longer coloured and it stays stored in alarms management.

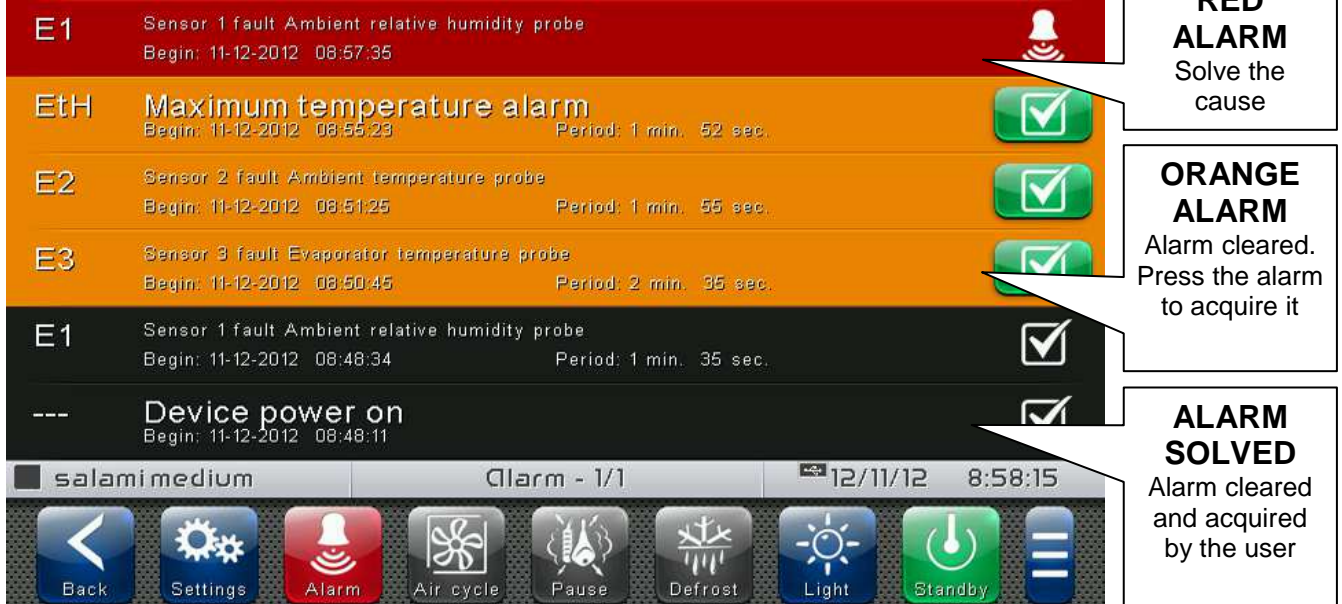

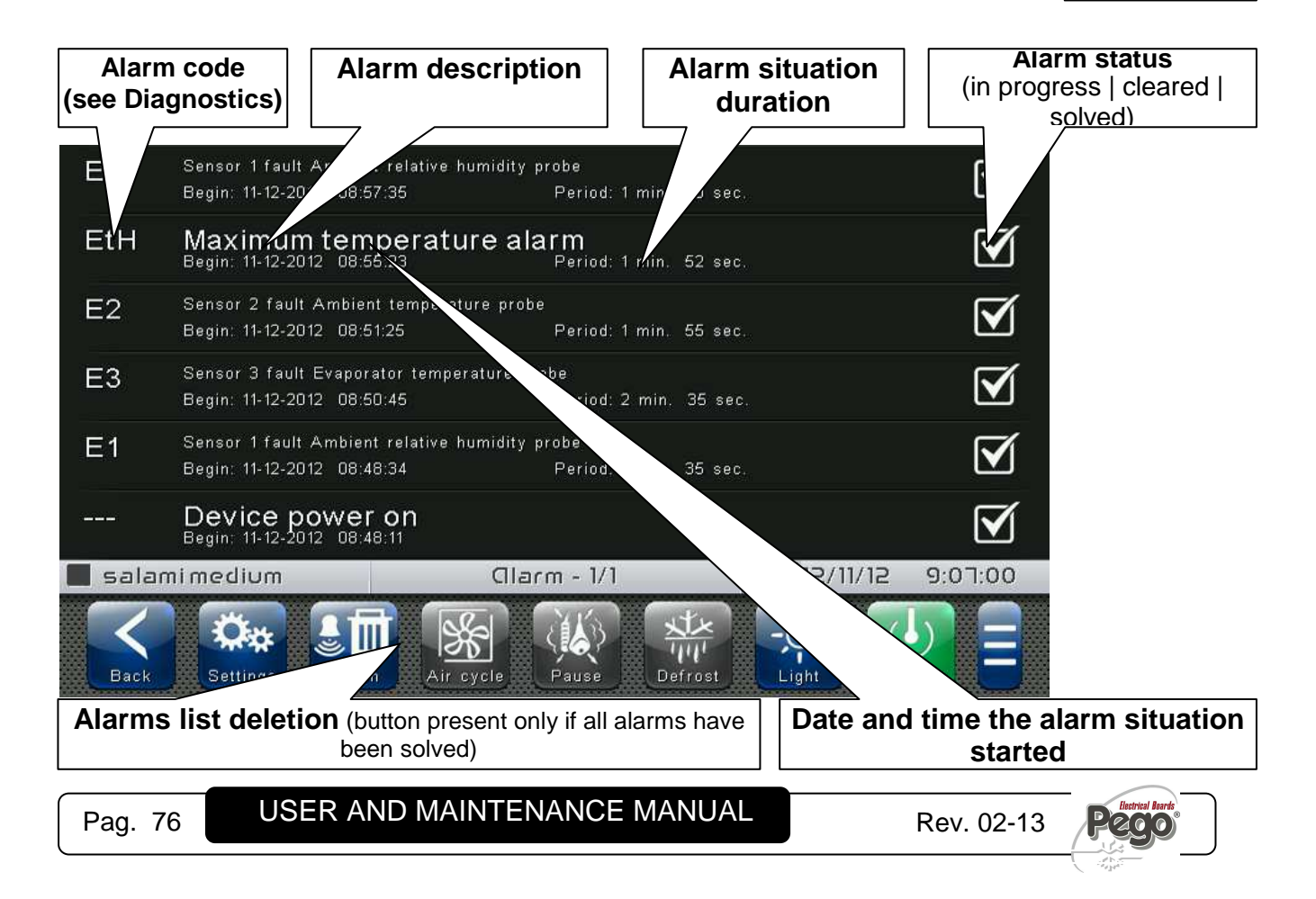

9.2

#### 9.3

#### Pop-up management

Pop-ups are elements that appear on the screen in order to call the user's attention to particular situations that may occur during the normal use of the VISION TOUCH THR control unit.

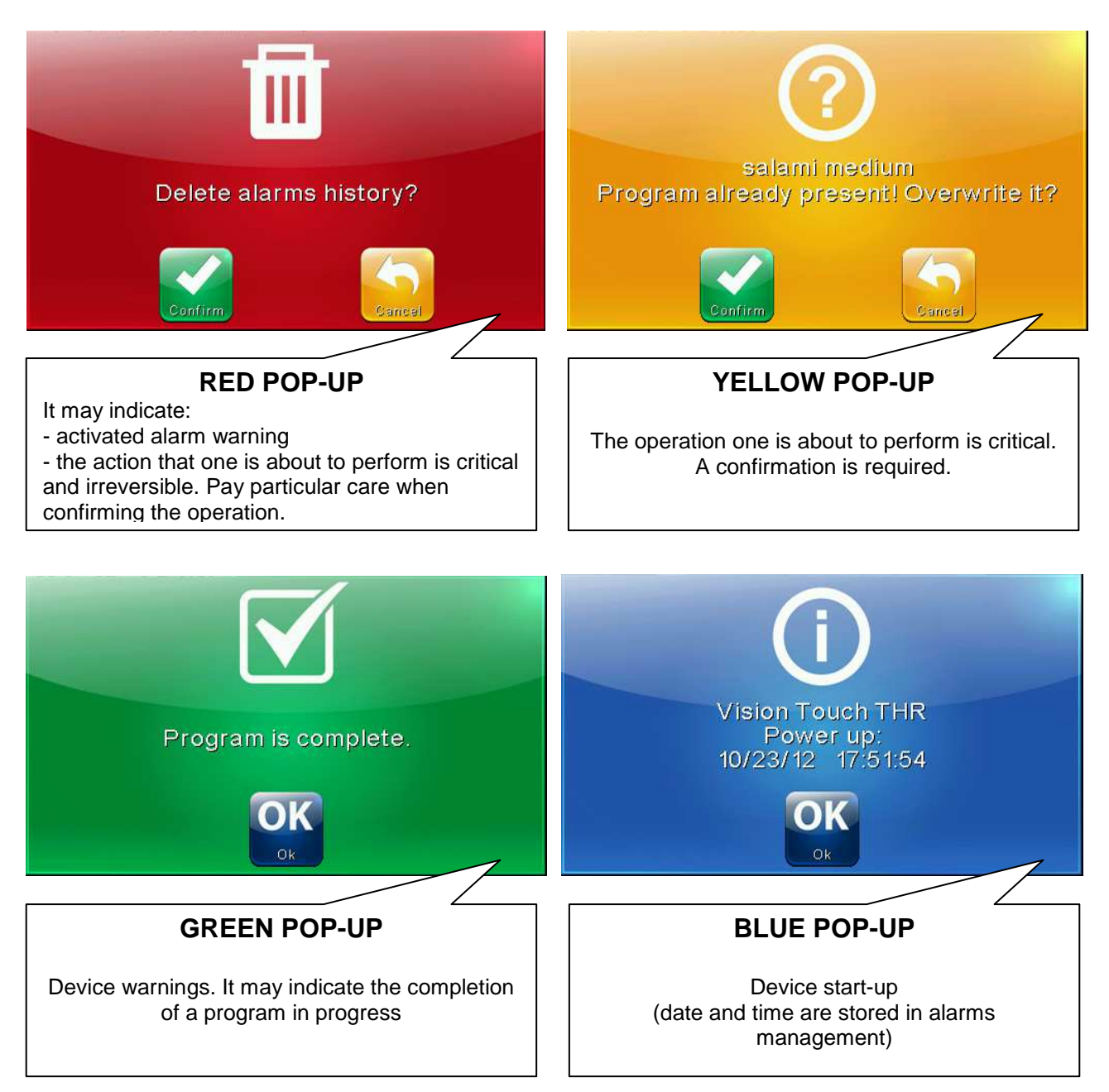

# **CHAPTER 10: OPERATION**

### COLD/HOT: PRESERVATION OF AMBIENT TEMPERATURE

10.1

The cold and hot call is managed in neutral area depending on the set temperature setpoin ("Set Temp" label in "Home 1") and to the temperature differentials (parameters dtC and dtF in "Parameters > Process regulation"). The cold is activated upon exceeding of set + dtF and remains active until set is achieved (with dtn=0). The hot is activated below set - dtC and remains active until set is achieved (with dtn=0). It is possible to set a "dead area" with parameters dtn that deactivates hot and cold when the temperature is between SET-dtn and SET+dtn.

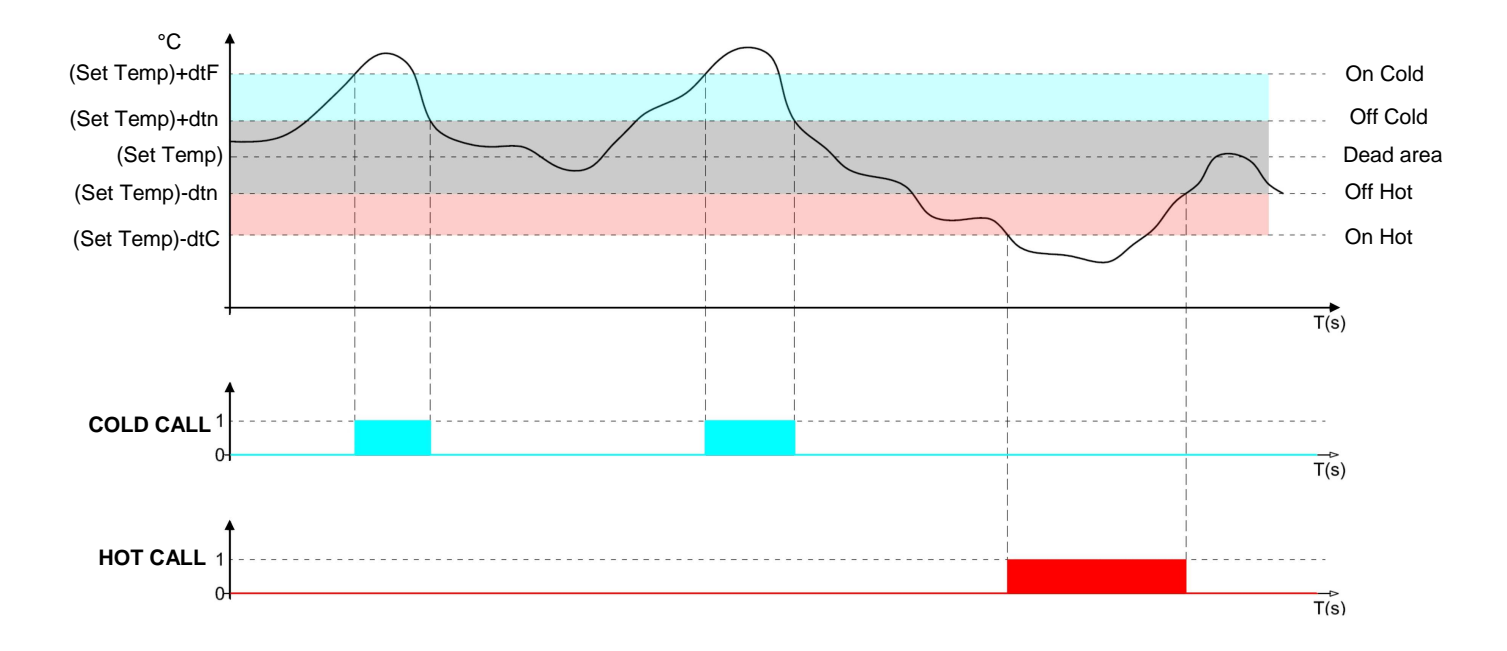

Parameter C1 (in "Parameters > Machine protection introduces a delay between a switchoff and the subsequent re-activation of the cold. Hot can be deactivated with parameter EnH in "Parameters > Configure THR" (EnH=0 disables the hot relay in all conditions).

## 10.2 HUMIDITY/DEHUMIDIFICATION: PRESERVATION OF AMBIENT HUMIDITY

The humidity and the dehumidification call is managed in neutral area depending on the set humidity setpoint ("Set RH%" label in "Home 1") and to the humidity differentials (parameters dUU and dUd in "Parameters > Process regulation"). Dehumidification is activated upon exceeding of set + dUd and remains active until set is achieved (with dUn=0). Humidificationis activated below set - dUU and remains active until set is achieved is achieved (with dUn=0).

It is possible to set a "dead area" with parameters dUn that deactivates humidification and dehumidification when humidity is between SET-dUn and SET+dUn.

The humidity management can be excluded with parameter Hr.in "Parameters > Configure THR". Dehumidification only can be excluded with parameter End.

Humidification only can be excluded with parameter EnU.

There are three dehumidification methods (parameter dEU in "Parameters > Configure THR"):

0. Dehumidifies with the cold (the cold is called to dehumidify, the hot is added only to maintain ambient temperature)

1. Dehumidifies with the hot (the hot is called to dehumidify, the cold is added only to maintain ambient temperature)

2. Separate dehumidification (only the dehumidification output activates but hot and cold are not called)

3. Dehumidification separate and working with cold off (separate dehumidification that is activated only if a cold call is not in progress)

It is possible to give a maximum time for the dehumidification phase (parameter dEt in "Parameters > Machine protection") by signalling an alarm or forcing a refreshment (parameter dEo in "Parameters > Machine protection").

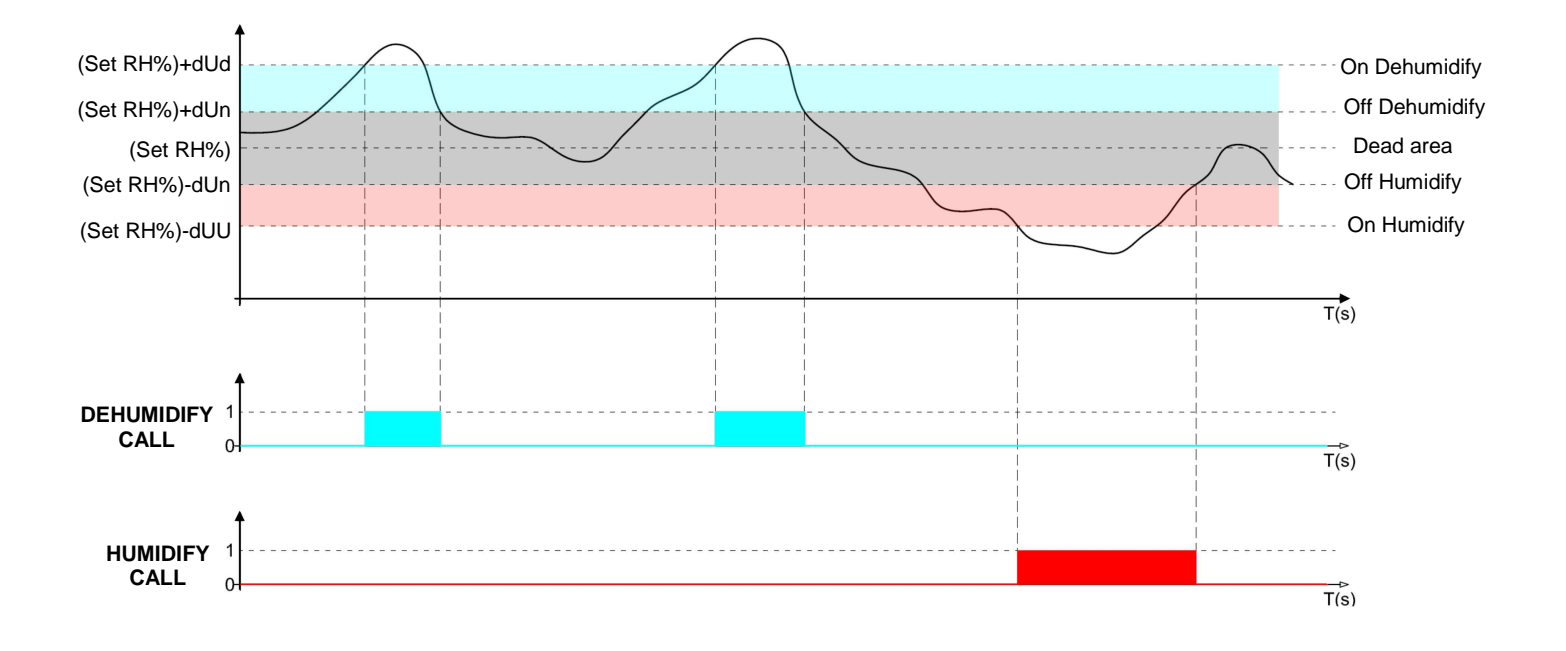

# APPENDICES

#### EC declaration of conformity

A.1

#### **COSTRUTTORE / MANUFACTURER**

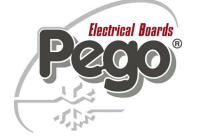

PEGO S.r.l. Via Piacentina, 6/b 45030 Occhiobello (RO) – Italy – Tel. (+39) 0425 762906 Fax. (+39) 0425 762905

#### **DENOMINAZIONE DEL PRODOTTO / NAME OF THE PRODUCT**

MOD.: VISION TOUCH THR (cod. 200VT100THR1)

#### IL PRODOTTO E' CONFORME ALLE SEGUENTI DIRETTIVE CE: THE PRODUCT IS IN CONFORMITY WITH THE REQUIREMENTS OF THE FOLLOWING EUROPEAN DIRECTIVES:

| Direttiva Bassa Tensione (LVD):      | 2006/95/CE         |
|--------------------------------------|--------------------|
| Low voltage directive (LVD):         | <i>EC/2006/95</i>  |
| Direttiva EMC:                       | 2004/108/CE        |
| Electromagnetic compatibility (EMC): | <i>EC/2004/108</i> |

LA CONFORMITA' PRESCRITTA DALLA DIRETTIVA E' GARANTITA DALL'ADEMPIMENTO A TUTTI GLI EFFETTI DELLE SEGUENTI NORME (comprese tutte le modifiche): THE CONFORMITY WITH THE REQUIREMENTS OF THIS DIRECTIVE IS TESTIFIED BY COMPLETE ADHERENCE TO THE FOLLOWING STANDARDS (including all amendments):

Norme armonizzate: *European standards:*  EN 60730-1, EN 60730-2-9, EN 61000-6-1, EN 61000-6-3 EN 60730-1, EN 60730-2-9, EN 61000-6-1, EN 61000-6-3

IL PRODOTTO E' COSTITUITO PER ESSERE INCORPORATO IN UNA MACCHINA O PER ESSERE ASSEMBLATO CON ALTRI MACCHINARI PER COSTITUIRE UNA MACCHINA CONSIDERATE DALLA DIRETTIVA: 2006/42/CE "Direttiva Macchine".

THE PRODUCT HAS BEEN MANUFACTURED TO BE INCLUDED IN A MACHINE OR TO BE ASSEMBLED TOGHETER WITH OTHER MACHINERY TO COMPLETE A MACHINE ACCORDING TO DIRECTIVE: EC/2006/42 "Machinery Directive".

Paolo Pegorari pm

#### A.2

#### TERMS OF THE GUARANTEE

The VISION TOUCH THR electronic controllers are guaranteed against all manufacturing defects for 24 months from the date in the production identification code or the date on the product registration card, when applicable.

In the event of defects, the device must be returned properly packaged to our Site or authorised assistance centre after requesting and receiving the authorisation number for returning the product.

The Customer has the right to repair the defective device inclusive of manual labour and spare parts. The Customer assumes sole responsibility for the expenses and the risks associated with transport.

All work carried out under the terms of the guarantee does not renew or extend the duration of the guarantee.

The guarantee does not cover:

- Damage attributable to tampering, negligence, carelessness or inadequate installation of the device.
- Installation, use or maintenance not in compliance with the rules and instructions provided with the device.
- Repairs carried out by unauthorised personnel.
- Damage attributable to natural causes like lightning, natural disasters, etc. In all the above cases, the customer pays for the cost of repair.

Request for repairs under the terms of the guarantee may be refused if the device has been modified or converted.

PEGO S.r.l. cannot assume responsibility for any loss of data or information, the cost of replacement goods or services, injury to people or animals, loss of sales or earnings, downtime, and any direct, indirect, accidental, pecuniary, collateral, punitive, special or consequential damage or loss caused in any way, within or outside the scope of the contract or due to negligence or other responsibilities associated with use or installation of the product.

The guarantee is terminated automatically in the event of poor operation attributable to tampering, collisions and inadequate installation. It is obligatory to observe all the rules in this manual and the operating conditions of the device.

PEGO S.r.l. cannot assume any responsibility for inaccuracies in this manual attributable to printing or transcription errors.

PEGO S.r.l. reserves the right to make changes to its products that it considers necessary or useful without affecting their essential characteristics.

Each new release of the manuals for PEGO's products replaces all previous releases.

Unless specified otherwise, the guarantee is governed by the rules in force and, in particular, article 1512 of the Italian Civil Code.

All disputes are settled at the Court of Rovigo.

| VICI |          |  |     |
|------|----------|--|-----|
| VISI | C J N    |  | IFR |
|      | <b>U</b> |  |     |

### NOTE

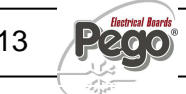

|      | VISION TOUCH THR |
|------|------------------|
| NOTE |                  |
|      |                  |
|      |                  |
|      |                  |
|      |                  |
|      |                  |
|      |                  |
|      |                  |
|      |                  |
|      |                  |
|      |                  |
|      |                  |
|      |                  |
|      |                  |
|      |                  |
|      |                  |
|      |                  |
|      |                  |
|      |                  |
|      |                  |
|      |                  |
|      |                  |
|      |                  |

ſ

1210

٦

| VICI |          |  |     |
|------|----------|--|-----|
| VISI | C J N    |  | IFR |
|      | <b>U</b> |  |     |

### NOTE

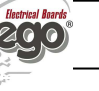

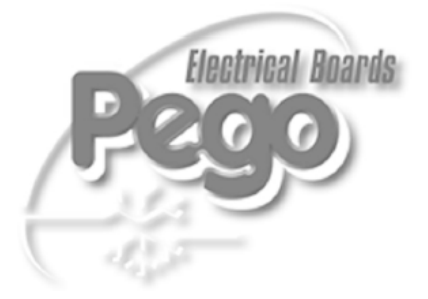

| PEGO S.r.I.                |        |
|----------------------------|--------|
| Via Piacentina, 6/b        | Agent: |
| 45030 OCCHIOBELLO –ROVIGO- |        |
| Tel : 0425 762906          |        |
| Fax: 0425 762905           |        |
| www.pego.it                |        |
| e-mail: info@pego.it       |        |